Governo do Estado de São Paulo Sistema Ambiental Paulista

# **DATAGEO** USO E FUNCIONALIDADES

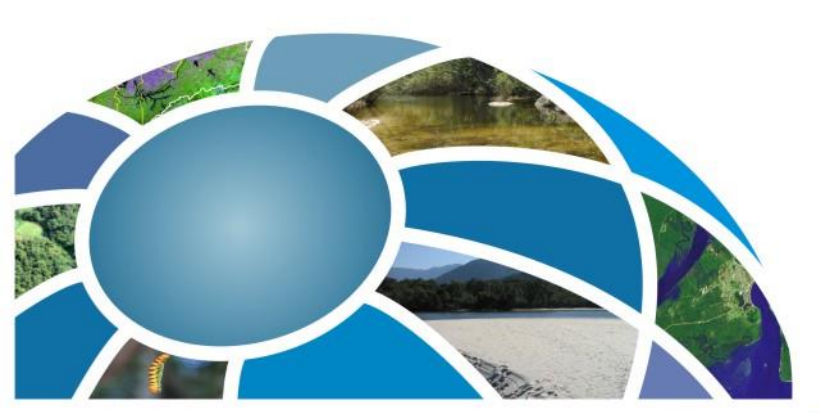

CPLA – Coordenadoria de Planejamento Ambiental CGI – Centro de Gerenciamento de Informações

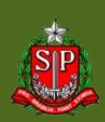

### **DataGEO – Geoportal**

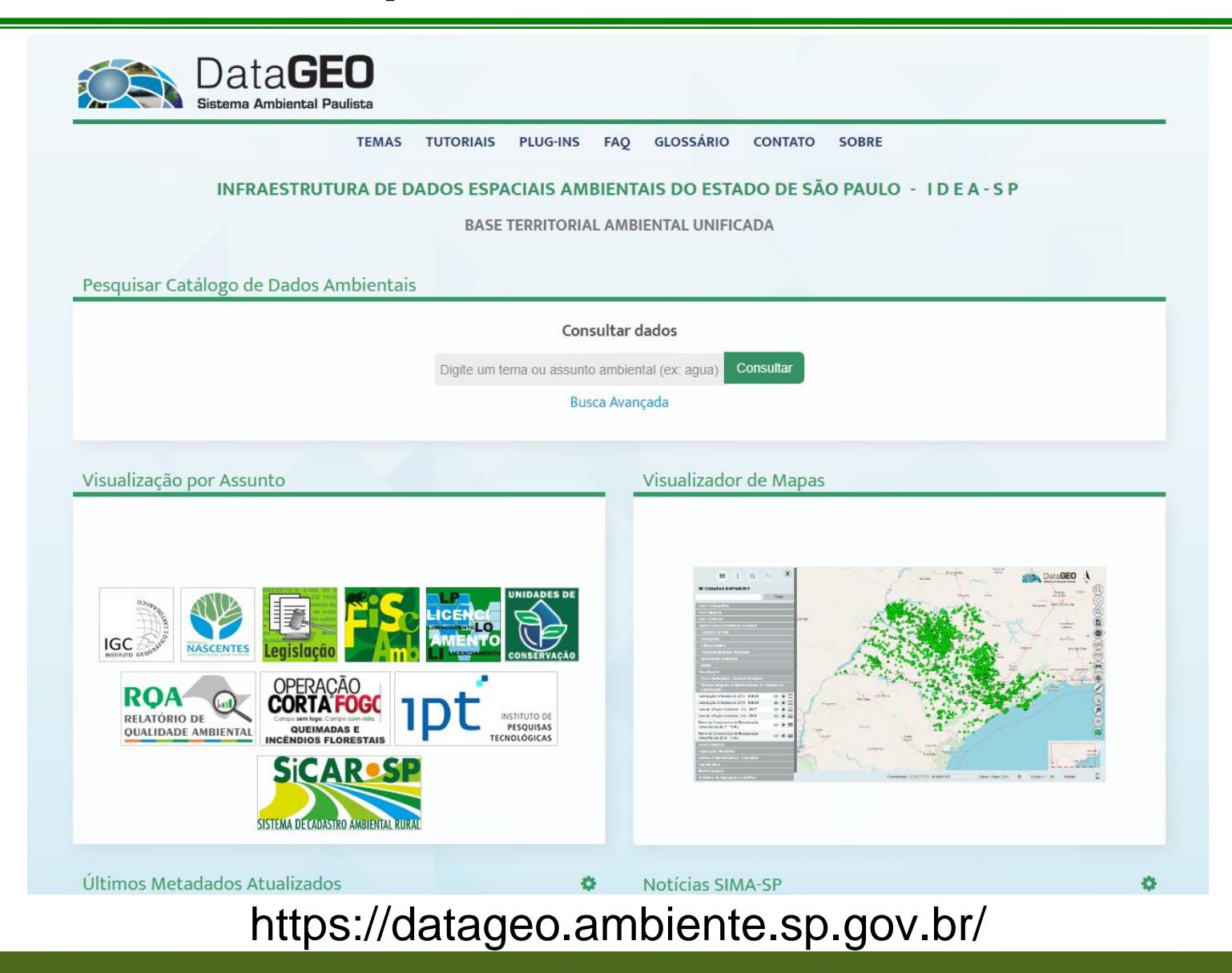

CPLA – Coordenadoria de Planejamento Ambiental CGI – Centro de Gerenciamento de Informações

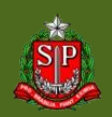

### DataGEO – Visualizador

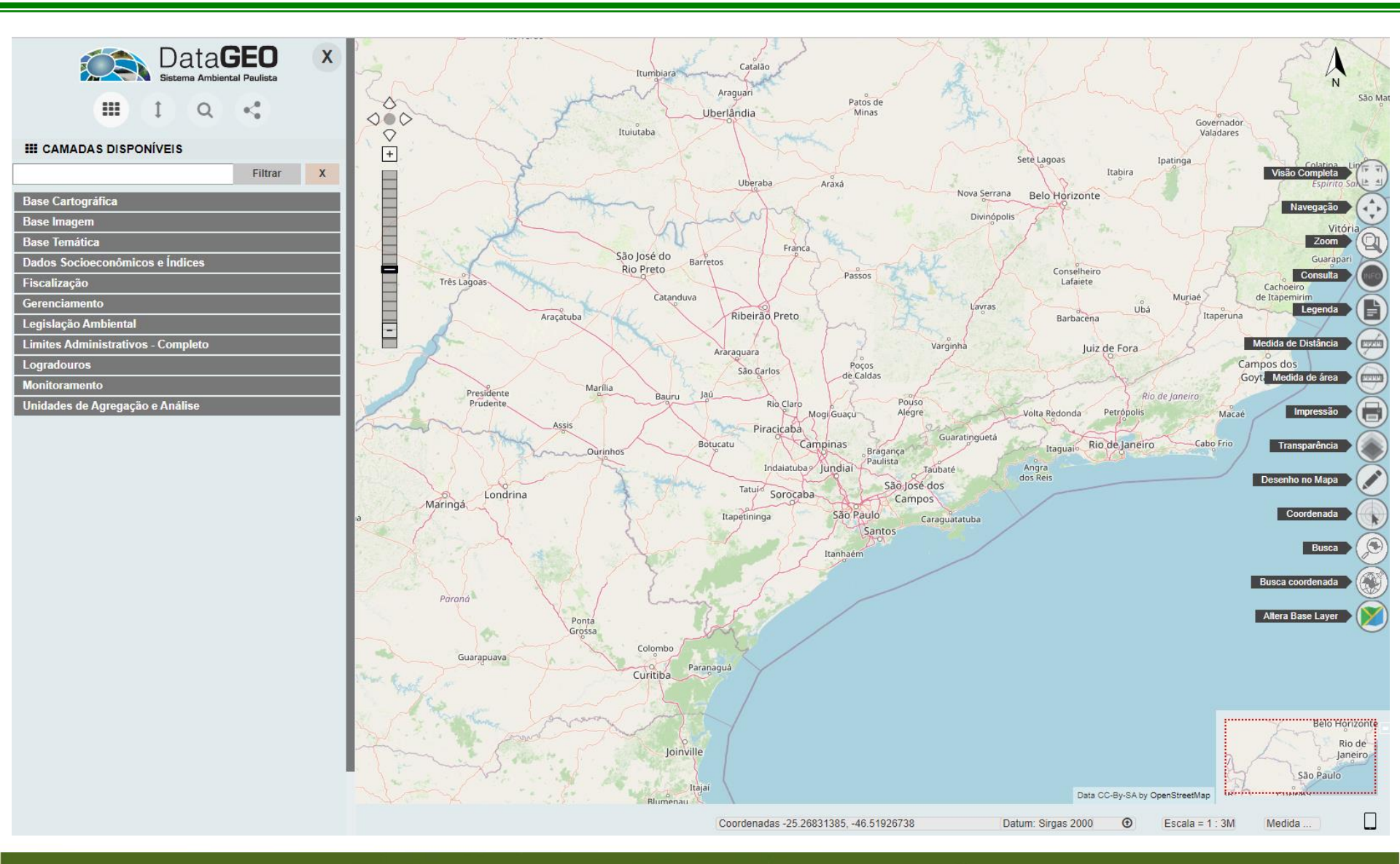

CPLA – Coordenadoria de Planejamento Ambiental CGI – Centro de Gerenciamento de Informações

#### GOVERNO DO ESTADO DE SÃO PAULO

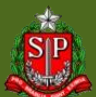

# **Como Pesquisar?**

### 1) Geoportal – Consultar Dados (Catálogo Completo)

| TEMAS TUTORIAIS PLUG-INS                                           | FAQ GLOSSÁRIO CONTATO SOBRE                   |
|--------------------------------------------------------------------|-----------------------------------------------|
| INFRAESTRUTURA DE DADOS ESPACIAIS AMBI<br>BASE TERRITORIAL         | ENTAIS DO ESTADO DE SÃO PAULO - I D E A - S P |
| Descuisor Catélogo do Dados Ambientois                             |                                               |
| Consu                                                              | Itar dados                                    |
| Digite um tema ou assunto a                                        | imbiental (ex: agua) Consultar                |
| Busca                                                              | Avançada                                      |
|                                                                    |                                               |
| Visualização por Assunto                                           | Visualizador de Mapas                         |
| Visualização por Assunto                                           | Visualizador de Mapas                         |
| Visualização por Assunto                                           | Visualizador de Mapas                         |
| <section-header><section-header></section-header></section-header> | Visualizador de Mapas                         |

CPLA – Coordenadoria de Planejamento Ambiental

CGI – Centro de Gerenciamento de Informações

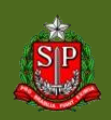

### **Resultado da Pesquisa**

### 1) Geoportal – Consultar Dados

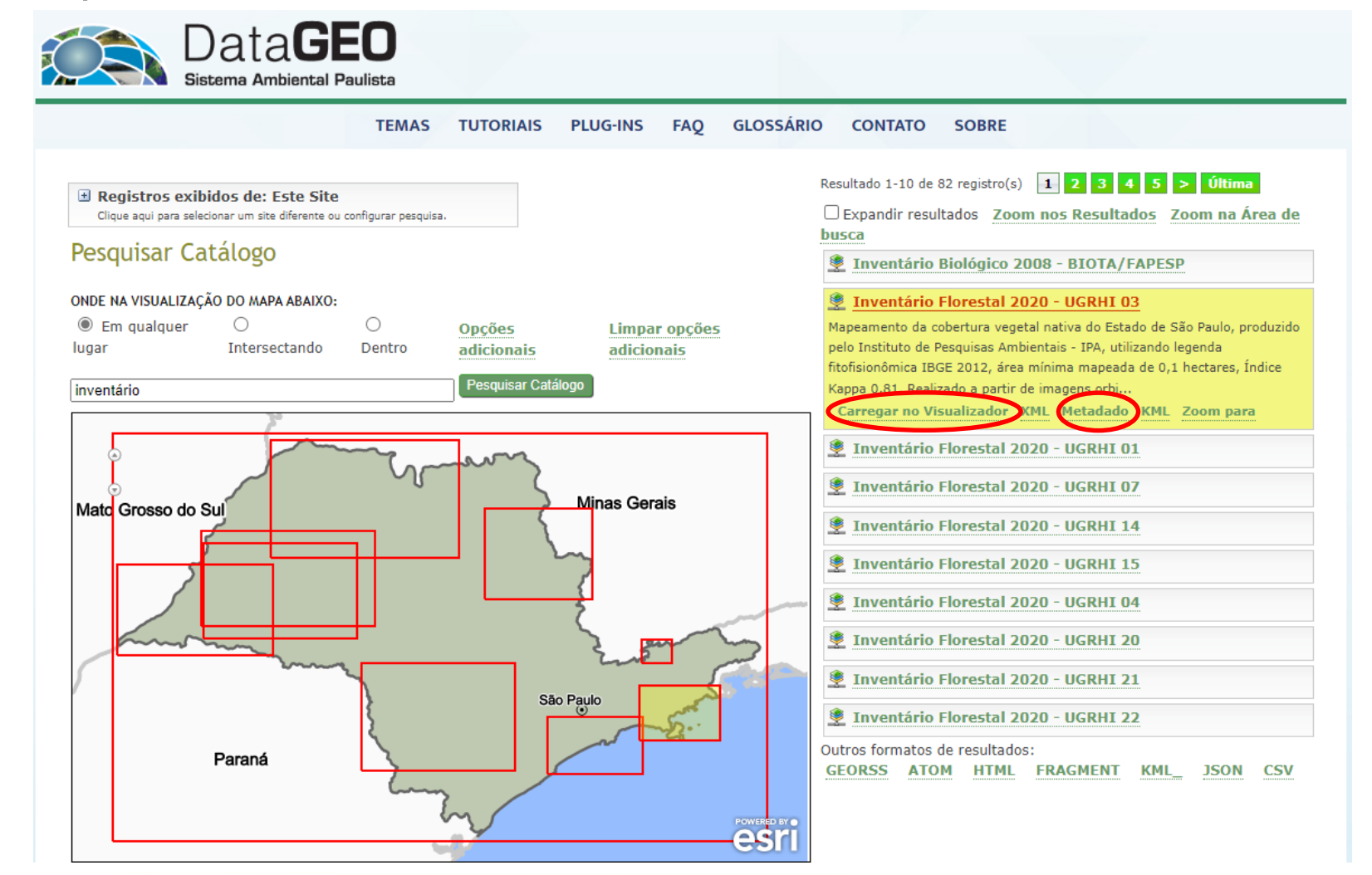

CPLA – Coordenadoria de Planejamento Ambiental CGI – Centro de Gerenciamento de Informações

#### GOVERNO DO ESTADO DE SÃO PAULO

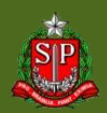

### DataGEO – Metadado

- Catalogação da Informação Disponibilizada
- "Dado do dado" 🗆 informações sobre a camada

| nventário Florestal 2020 - UGRHI 03                                                                                                    |                                                                           |
|----------------------------------------------------------------------------------------------------|---------------------------------------------------------------------------|
| ados de identificação                                                                                                    |                                                                           |
| Resumo: Mapeamento da cobertura vegetal nativa do Estado de São Paulo, produzido pelo Instituto de Per<br>2012, área mínima mapeada de 0,1 hectares, Índice Kappa 0,81. Realizado a partir de imagens orbitais dos<br>0,5m (RGB, Pancromáticas, Infravermelho), do período de 2017 a 2019. Dados de cobertura vegetal nativa<br>Hídricos 03 Litoral Norte. | squisas Ambientais - I<br>s satélites WorldView,<br>por município da Unic |
| Citação:                                                                                                    |                                                                           |
| Título: Inventário Florestal 2020 - UGRHI 03                                                                                                    |                                                                           |
| Data: 14/03/2020                                                                                                    |                                                                           |
| Ponto de contato:                                                                                                    |                                                                           |
| Nome: Coordenadoria                                                                                                    |                                                                           |
| Nome da organização: Instituto de Pesquisas Ambientais                                                                                                    |                                                                           |
| Função: Autor                                                                                                    |                                                                           |
| Informações de contato:                                                                                                    |                                                                           |
| E-mail/URL: <u>ipa.coordenadoria@sp.gov.br</u>                                                                                                    |                                                                           |
| Tipo de representação: Vetor                                                                                                    |                                                                           |
| Resolução: 0.5 metros                                                                                                    |                                                                           |
| Escala: 1: 10000                                                                                                    |                                                                           |
| Categorias Temáticas:                                                                                                    |                                                                           |
| Biodiversidade; Mapeamento Básico; Uso de Cobertura Solo; Vegetação;                                                                                                    |                                                                           |
| Palavras-chave:                                                                                                    |                                                                           |

CPLA – Coordenadoria de Planejamento Ambiental

CGI – Centro de Gerenciamento de Informações

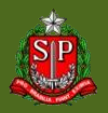

### 2) Geoportal – Temas (Catálogo Completo)

| TEMAS                                                                      | TUTORIAIS PLUG-INS FAQ GLOSSÁRIO CONTATO SOBRE                   |
|----------------------------------------------------------------------------|------------------------------------------------------------------|
| INFRAESTRUTURA DE DA                                                       | ADOS ESPACIAIS AMBIENTAIS DO ESTADO DE SÃO PAULO - I D E A - S P |
|                                                                            | BASE TERRITORIAL AMBIENTAL UNIFICADA                             |
| esquisar Catálogo de Dados Ambientais                                      |                                                                  |
|                                                                            | Consultar dados                                                  |
|                                                                            | Digite um tema ou assunto ambiental (ex: agua) Consultar         |
|                                                                            | Busca Avancada                                                   |
|                                                                            | buscuswangada                                                    |
|                                                                            |                                                                  |
| sualização por Assunto                                                     | Visualizador de Mapas                                            |
| isualização por Assunto                                                    | Visualizador de Mapas                                            |
| sualização por Assunto                                                     |                                                                  |
| sualização por Assunto                                                     | Visualizador de Mapas                                            |
| sualização por Assunto                                                     | Visualizador de Mapas                                            |
| Visualização por Assunto                                                   |                                                                  |
| <section-header><section-header><image/></section-header></section-header> | <section-header></section-header>                                |

CPLA – Coordenadoria de Planejamento Ambiental

CGI - Centro de Gerenciamento de Informações

### **Resultado da Pesquisa**

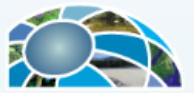

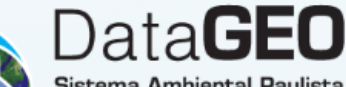

istema Ambiental Paulista GLOSSÁRIO CONTATO TEMAS TUTORIAIS PLUG-INS FAO SOBRE Navegação por Categorias A navegação abaixo permite aos usuários procurar um subconjunto de recursos classificados no catálogo. 🖃 📂 Catálogo 221 resultados Filtro Limpar 🖻 🗁 Classificação do Metadado Mostrando 1-10 1 2 3 4 5 > Último E Abastecimento de Água Áreas com Diretrizes Especiais de Uso 👤 Unidades de Conservação Federais - Uso Sustentável (RPPN) Āreas Protegidas Limites das Reservas Particulares do Patrimônio Natural Federais existentes no estado de São Paulo. Biodiversidade Carregar no Visualizador Metadados XML 📧 Clima Unidades de Conservação Federais Controle Ambiental E Energia Poligonais das Unidades de Conservação (UCs) Federais (recortadas para o Estado de São Paulo) construídas desde a escala de 1:10.000 até 1:250.000. A origem dos polígonos que compõem este mosaico de polígonos é diversa. Alguns são provenientes do 📧 Fauna IBDF e I. Fiscalização Ambiental Carregar no Visualizador Metadado XML Geologia e Recursos Minerais Geomorfologia 💆 Terras Indígenas no Estado de São Paulo - FUNAI 📧 Hidrografia e Hidrologia Polígonos das terras indígenas no Estado de São Paulo classificadas por fase do processo administrativo. Dados obtidos a partir do site Imageamento e Ortoimagem da FUNAI - Fundação Nacional do Índio. Arquivo acessado em 30/01/2023. Mais informações em https://www.gov.br/funai/pt-... Legislação, Normas e Especificação Carregar no Visualizador Metadados XML Licenciamento Ambiental 👕 Relatório de Qualidade Ambiental - Meio Ambiente Paulista (RQA) - 2022 Limites Políticos-Administrativos O Relatório de Qualidade Ambiental apresenta um diagnóstico do meio ambiente paulista, reunindo as principais informações Localização e Referência Espacial produzidas pelos órgãos do Sistema Ambiental. É composto por textos descritivos e indicadores que, juntos, propiciam uma análise da Manancial e... Mapeamento Básico Metadados XML Monitoramento Ambiental 👕 Relatório de Qualidade Ambiental - Meio Ambiente Paulista (RQA) - 2010 Planejamento Ambiental O Relatório de Qualidade Ambiental 2010 apresenta um diagnóstico do meio ambiente paulista, reunindo as principais informações Relevo / Modelos de terreno produzidas pelos órgãos do Sistema Ambiental. É composto por textos analíticos e indicadores, que juntos propiciam uma análise c.,

CPLA – Coordenadoria de Planejamento Ambiental

CGI – Centro de Gerenciamento de Informações

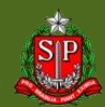

### 3) Visualizador – Camadas Disponíveis (Catálogo Resumido)

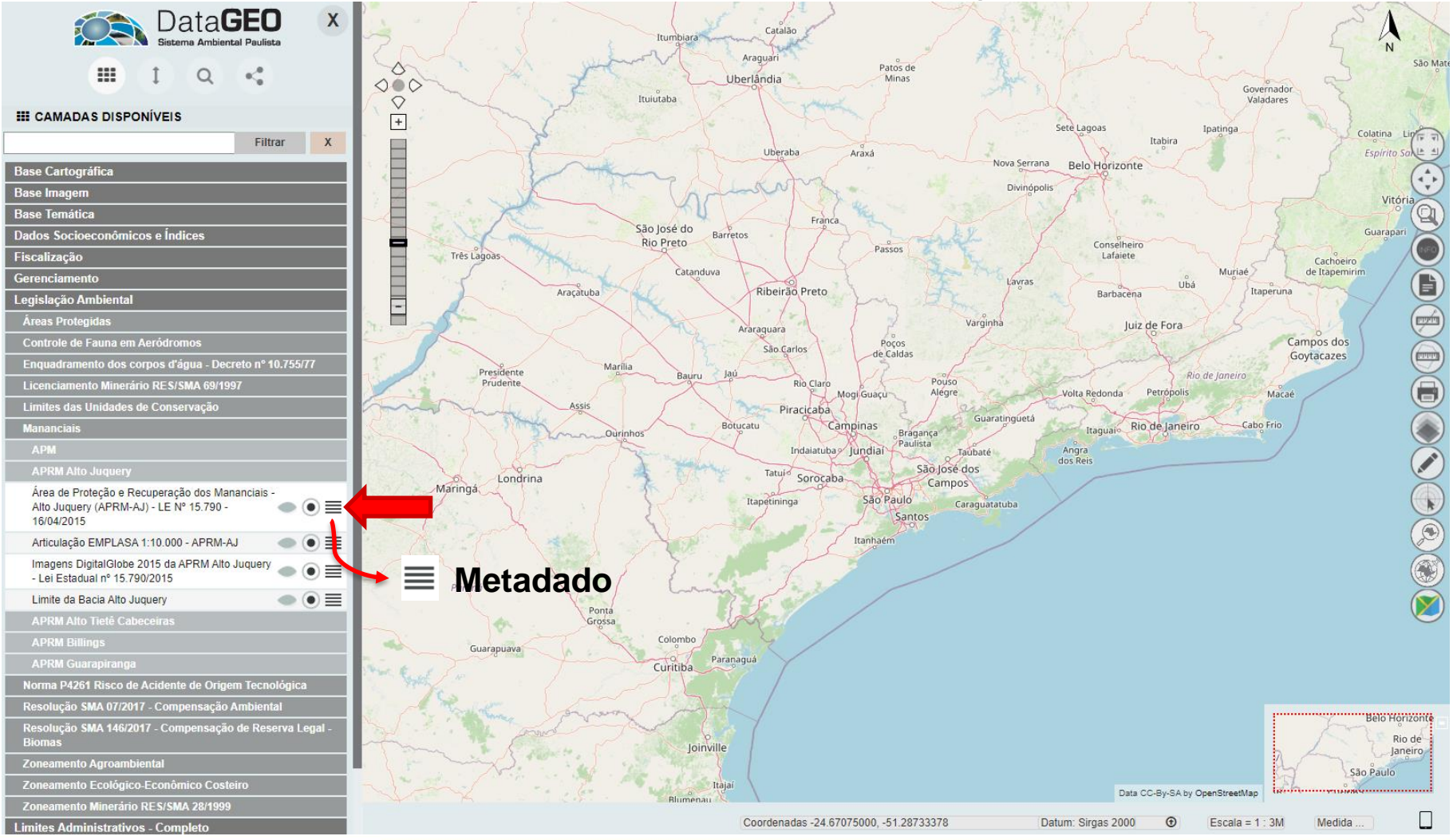

CPLA – Coordenadoria de Planejamento Ambiental

CGI – Centro de Gerenciamento de Informações

#### GOVERNO DO ESTADO DE SÃO PAULO

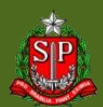

### 4) Visualizador – Busca por Metadados (Catálogo Completo)

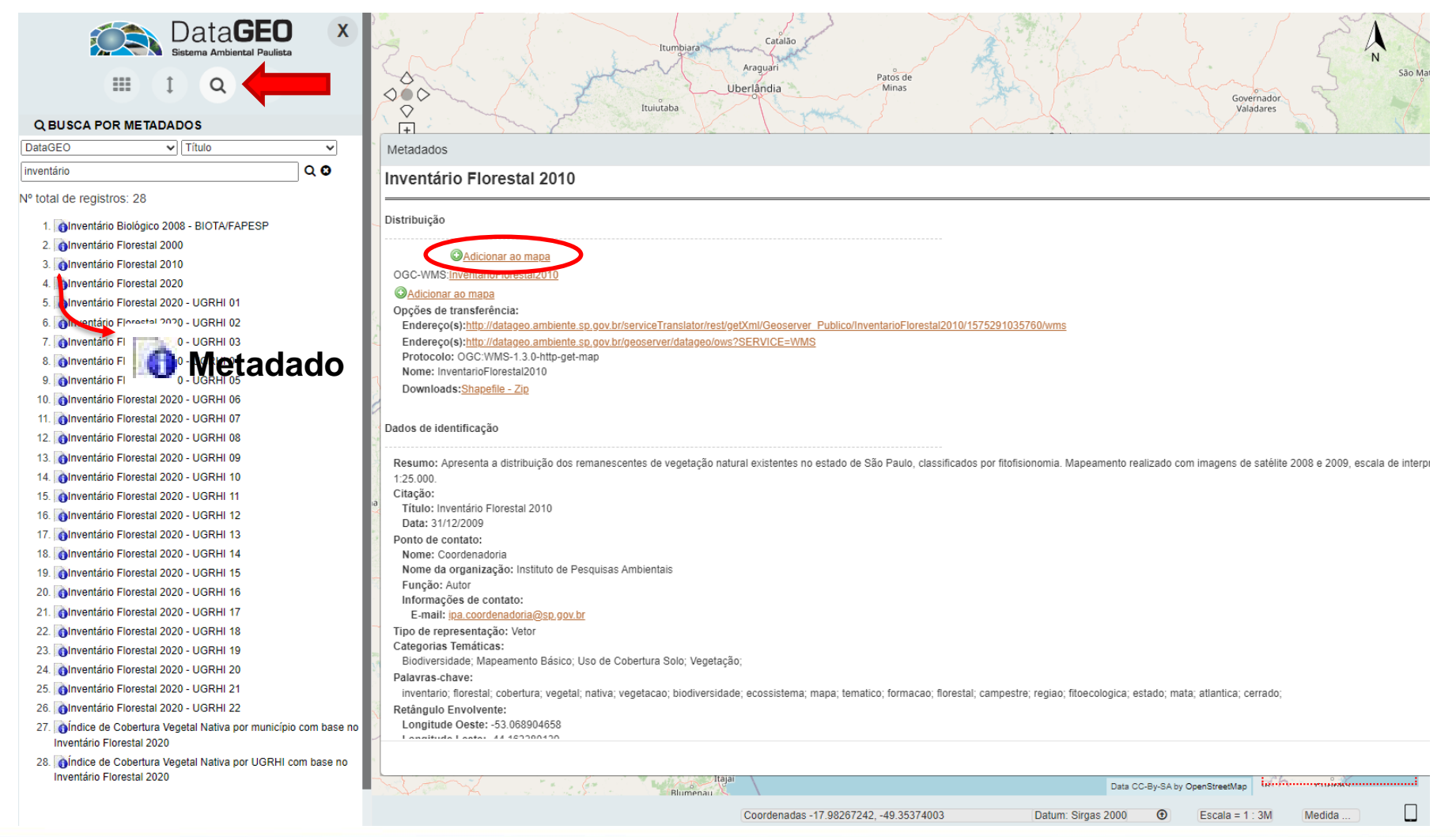

CPLA – Coordenadoria de Planejamento Ambiental

CGI – Centro de Gerenciamento de Informações

#### GOVERNO DO ESTADO DE SÃO PAULO

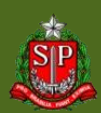

### 5) Pesquisar Geográfica (Em qualquer lugar, Intersectando, Dentro)

| TEMAS TUTORI                                                       | RIAIS PLUG-INS FAQ GLOSSÁRIO CONTATO SOBRE                                                                                                    |
|--------------------------------------------------------------------|----------------------------------------------------------------------------------------------------|
| INFRAESTRUTURA DE DADOS E                                          | ESPACIAIS AMBIENTAIS DO ESTADO DE SÃO PAULO - IDEA-SP                                                                                                    |
| В                                                                  | BASE TERRITORIAL AMBIENTAL UNIFICADA                                                                                                    |
| squisar Catálogo de Dados Ambientais                               |                                                                                                    |
|                                                                    | Consultar dados                                                                                                    |
| Digite                                                             | e um tema ou assunto ambiental (ex: agua) Consultar                                                                                                    |
|                                                                    | Busca Avançada                                                                                                    |
|                                                                    |                                                                                                    |
|                                                                    |                                                                                                    |
| sualização por Assunto                                             | Visualizador de Mapas                                                                                                    |
| sualização por Assunto                                             | Visualizador de Mapas                                                                                                    |
| sualização por Assunto                                             | Visualizador de Mapas                                                                                                    |
| sualização por Assunto                                             | Visualizador de Mapas                                                                                                    |
| sualização por Assunto                                             | Visualizador de Mapas                                                                                                    |
| sualização por Assunto                                             | Visualizador de Mapas                                                                                                    |
|                                                                    | Visualizador de Mapas         Visualizador de Mapas         Visualizador de Mapas <td< td=""></td<> |
| <section-header><section-header></section-header></section-header> | <section-header></section-header>                                                                                                    |

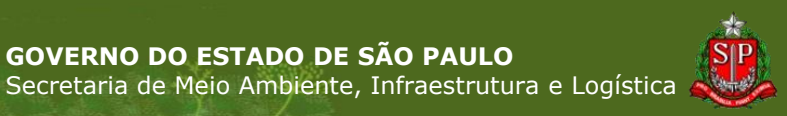

GOVERNO DO ESTADO DE SÃO PAULO

CPLA – Coordenadoria de Planejamento Ambiental

CGI – Centro de Gerenciamento de Informações

### DataGEO – Todo Estado de São Paulo

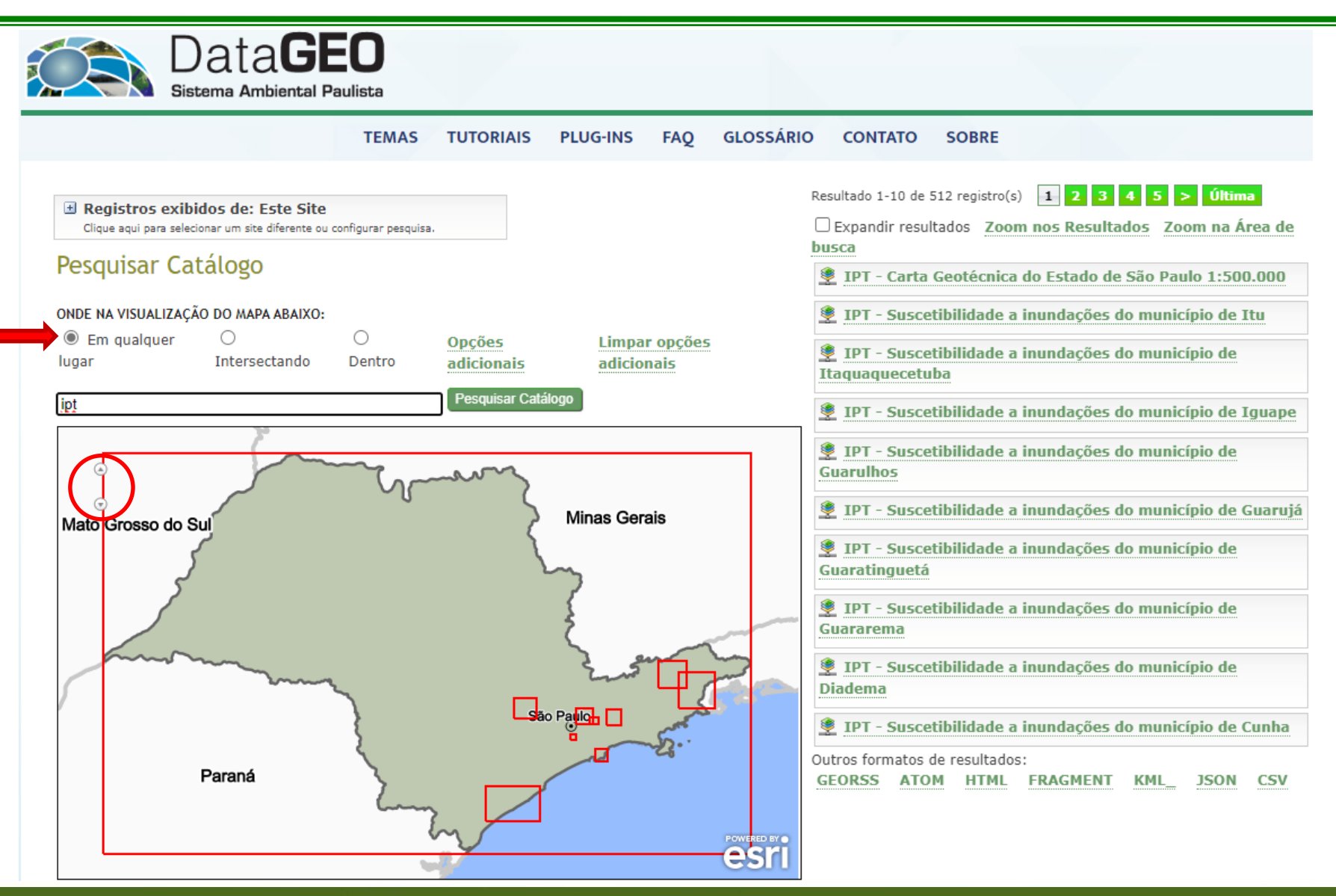

CPLA – Coordenadoria de Planejamento Ambiental

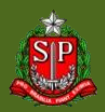

### DataGEO – Intersecta uma área definida

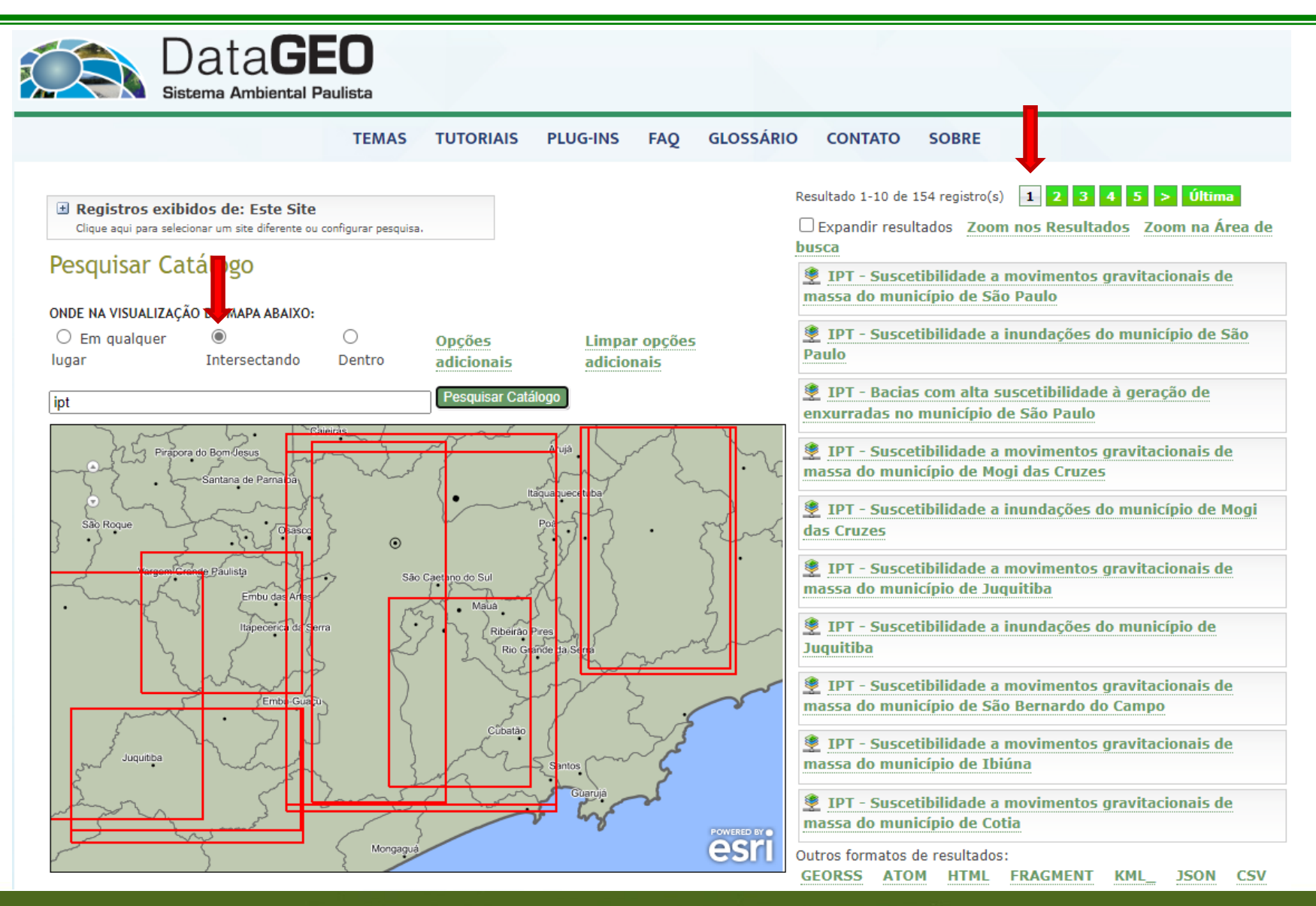

CPLA – Coordenadoria de Planejamento Ambiental CGI – Centro de Gerenciamento de Informações

#### GOVERNO DO ESTADO DE SÃO PAULO

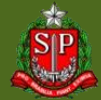

### DataGEO – Intersecta uma área definida

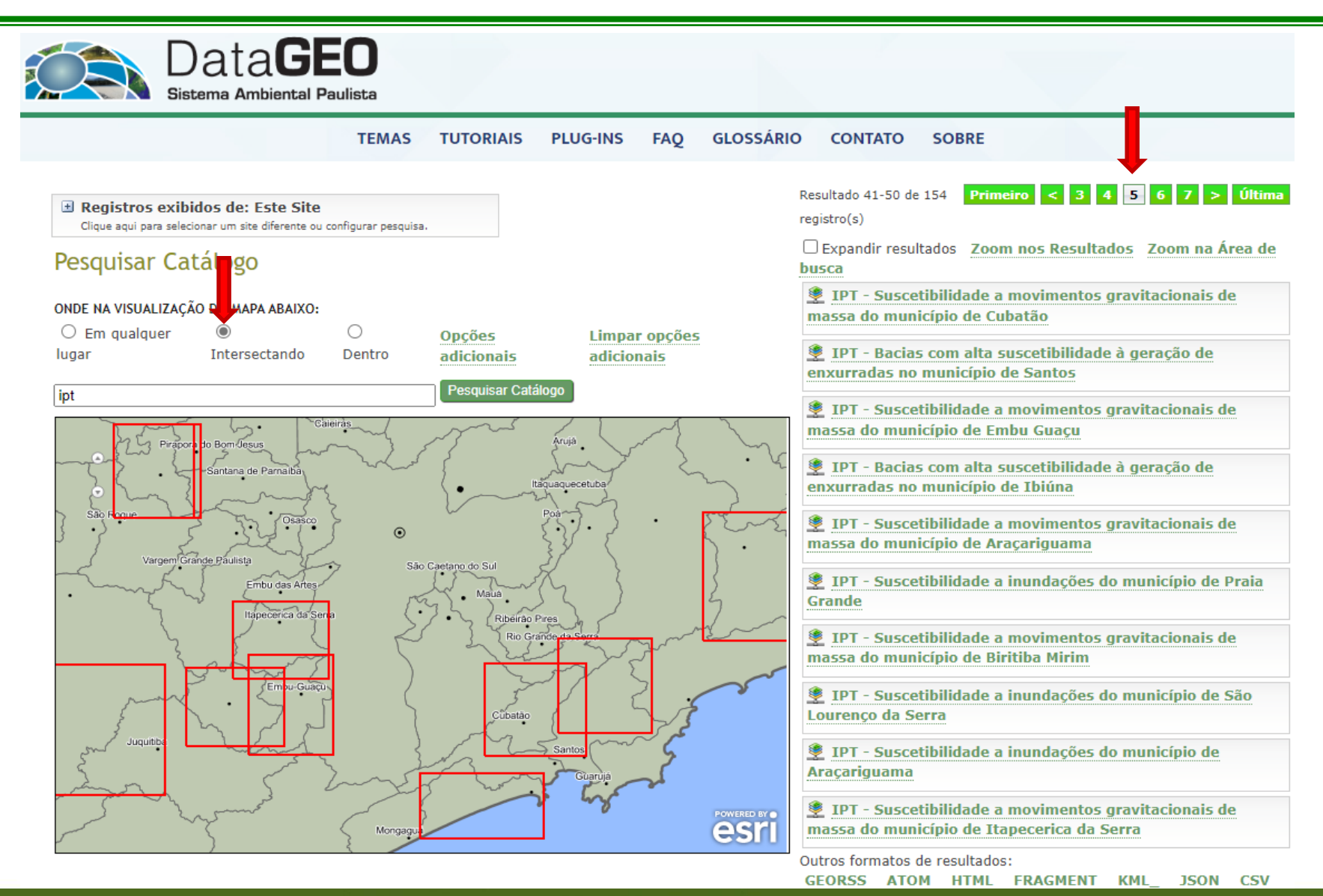

CPLA – Coordenadoria de Planejamento Ambiental

CGI - Centro de Gerenciamento de Informações

#### GOVERNO DO ESTADO DE SÃO PAULO

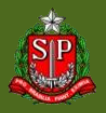

# DataGEO – Dado restrito a uma área definida

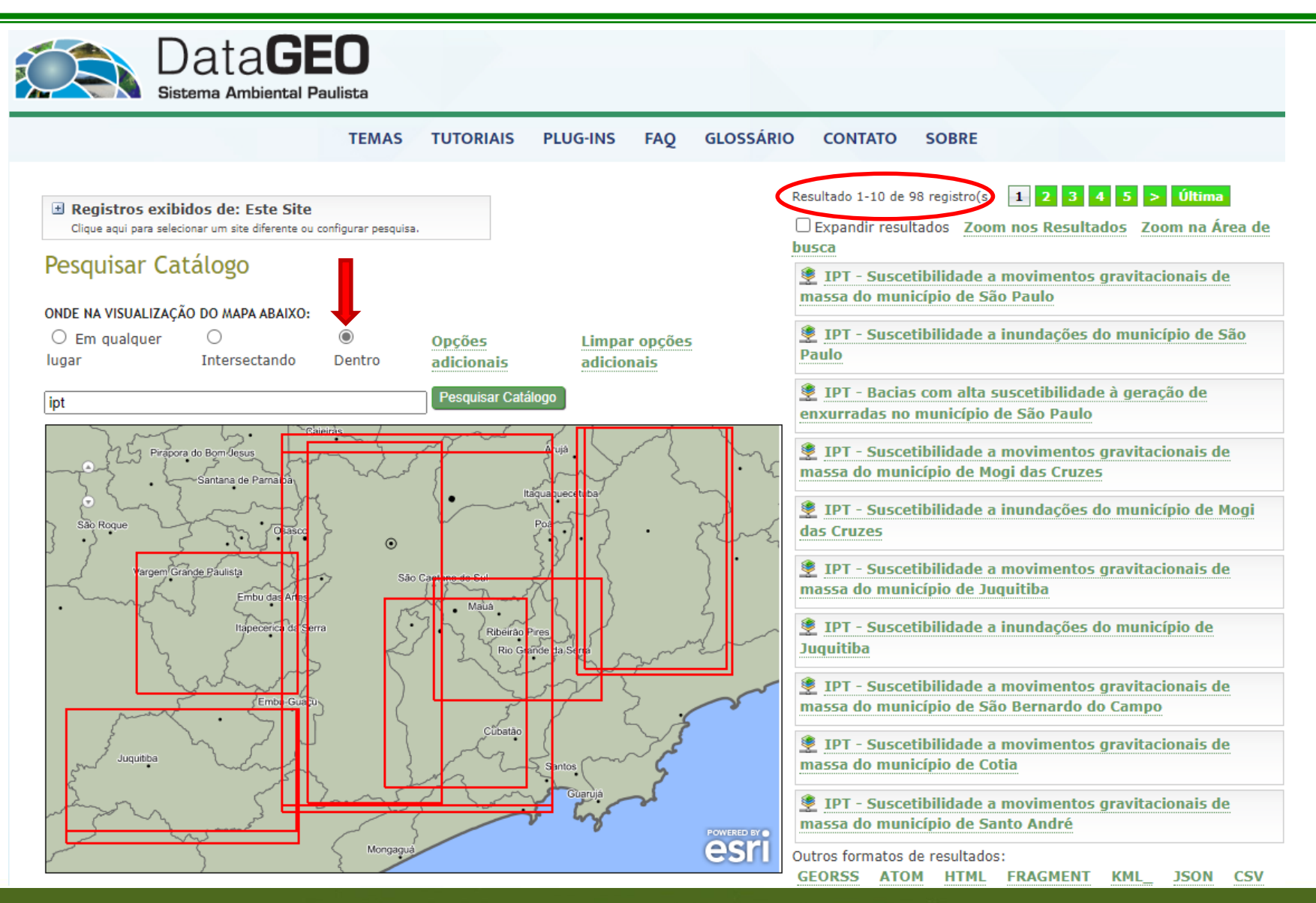

CPLA – Coordenadoria de Planejamento Ambiental CGI – Centro de Gerenciamento de Informações

#### GOVERNO DO ESTADO DE SÃO PAULO

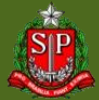

# DataGEO – Visualizador e Funcionalidades

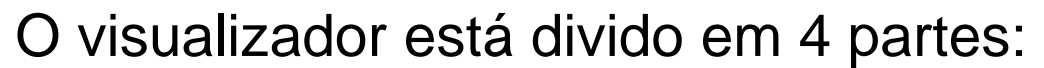

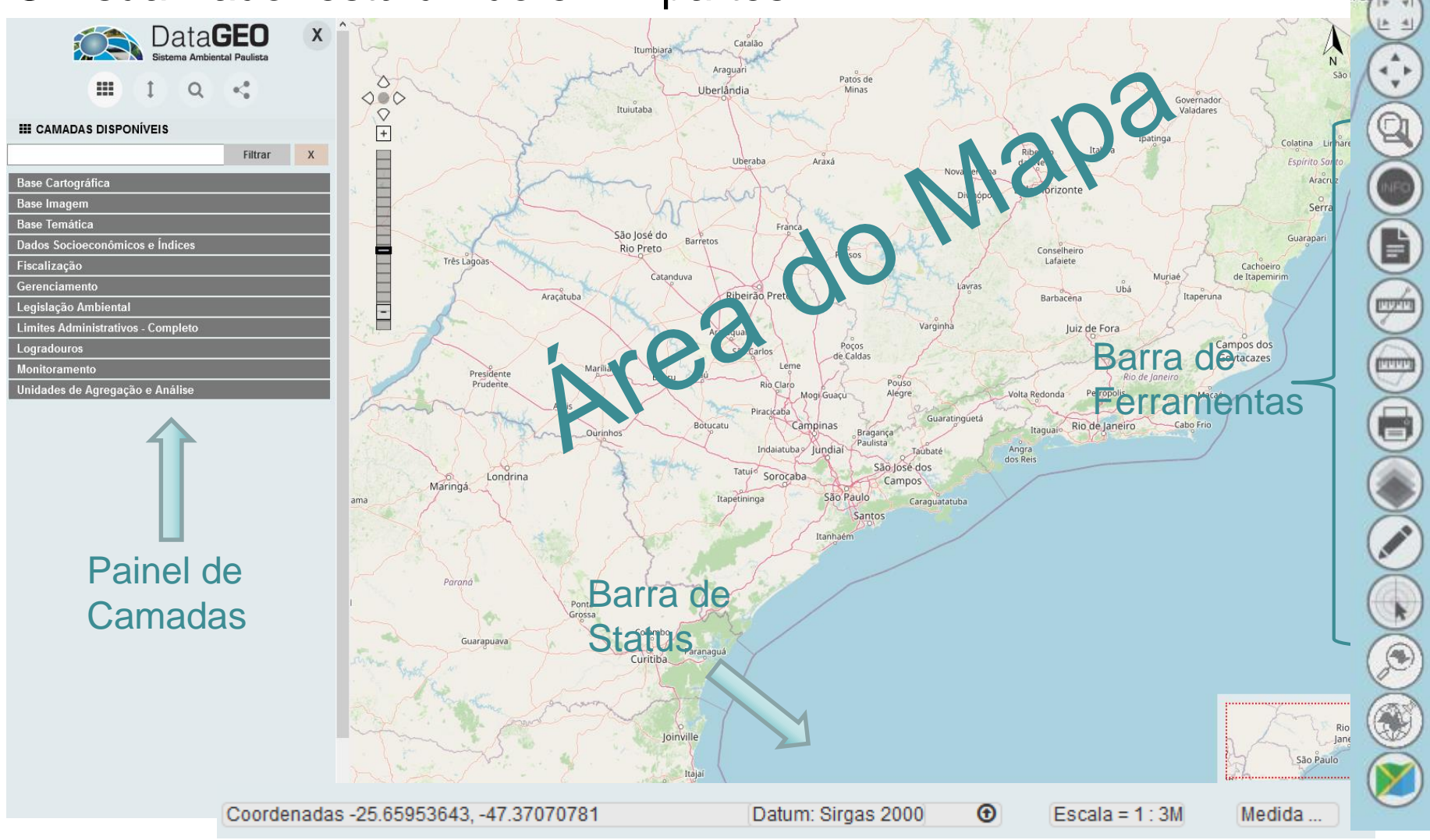

CPLA – Coordenadoria de Planejamento Ambiental

CGI – Centro de Gerenciamento de Informações

#### GOVERNO DO ESTADO DE SÃO PAULO

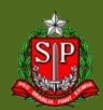

Visão Completa: exibe a extensão total do Estado de São Paulo;

Navegação: permite a movimentação do mapa em qualquer direção;

Zoom: engloba 4 (quatro) funções:

- Zoom Aproxima: mostra maior detalhamento de um local selecionado no mapa
- Zoom Afasta: mostra menor detalhamento de um local selecionado no mapa
- ) Zoom Anterior: retorna a visualização anterior
- Próximo Zoom: mostra a visualização posterior

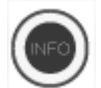

Consulta: mostra os atributos de um elemento do mapa;

CPLA – Coordenadoria de Planejamento Ambiental

CGI – Centro de Gerenciamento de Informações

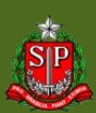

## **Barra de Ferramentas**

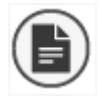

Legenda: descreve as diferentes representações dos elementos do mapa;

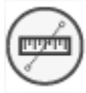

Medida de distância: realiza medidas de distância no mapa. Seleciona-se o ícone, arrastando até o local desejado e finalizando com duplo clique. O valor será exibido na barra de status;

Medida de Área: realiza medidas de polígonos dentro do mapa. Clique no mapa e arraste, clicando para criação de cada vértice do polígono, finalizando com duplo clique. O valor será exibido na barra de status;

Impressão: Gera PDF do mapa visualizado na tela com o layout padrão. A data e a legenda das camadas são incluídas automaticamente;

CPLA – Coordenadoria de Planejamento Ambiental CGI – Centro de Gerenciamento de Informações

# Barra de Ferramentas

- Transparência: visualização de camadas sobrepostas, definindo porcentagens de transparência para cada camada, com o uso de um seletor;
- Desenho no mapa: engloba 6 (seis) funções:
  - Cor: escolha a cor do ponto, linha, polígono
  - Ponto: inclusão de um ou mais pontos
  - Linha: inclusão de uma ou mais linhas
  - Polígono: inclusão de um ou mais polígonos
- Ì

Excluir Vetor: lista os pontos/linhas/polígonos e permite selecionar qual(is) deseja apagar

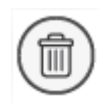

Limpa croqui: apaga todos os pontos/linhas/polígonos adicionados

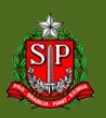

# Barra de Ferramentas

Coordenada: ao se clicar no mapa, indica a coordenada do local;

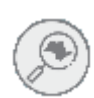

Busca: realiza buscas por município, UGRHI (Unidade de Gerenciamento de Recursos Hídricos), Endereço, Pontos de Interesse e Distrito (apenas cidade de São Paulo);

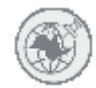

Busca Coordenada: localiza no mapa coordenadas inseridas no sistema UTM e seu respectivo Datum, coordenadas Geográficas Decimal ou GMS;

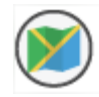

Altera Base Layer: são 6 (seis) opções no Visualizador principal:

- Open Street Map
- DataGEO
- Satélite
- Híbrido
- Ortofoto EMPLASA
  - Nenhum

CPLA – Coordenadoria de Planejamento Ambiental

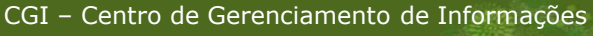

### DataGEO – Ferramenta de Consulta

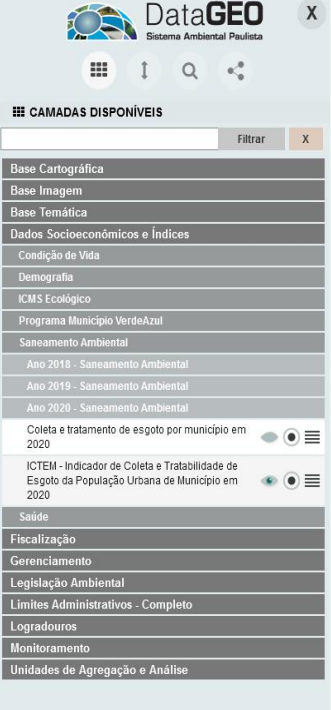

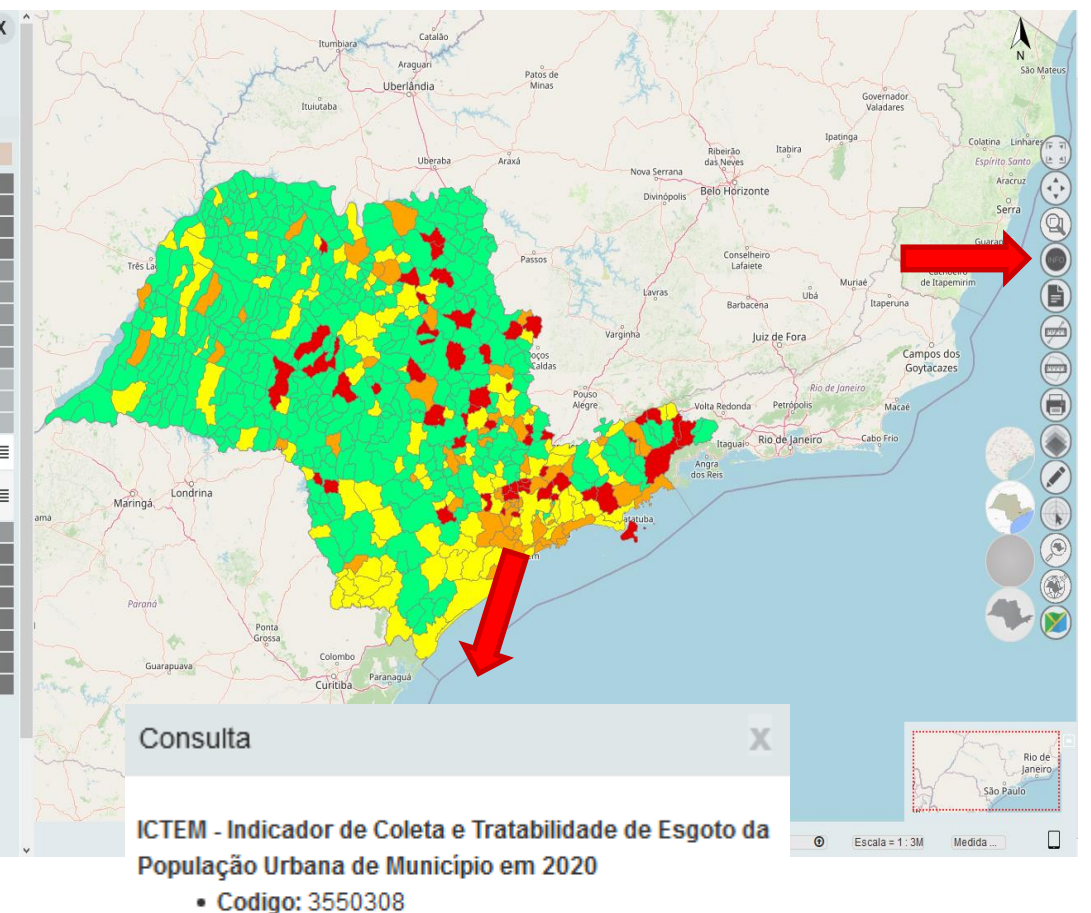

- Coalgo: 3550308
- Nome: São Paulo
- Ictem: 6.74

1. Mínimo de 1 camada selecionada;

2. Utilize o botão

Consulta ; Clique na feição

3.

desejada no mapa;

 Serão exibidas as informações referentes à feição selecionada.

CPLA – Coordenadoria de Planejamento Ambiental

CGI – Centro de Gerenciamento de Informações

### DataGEO – Ferramenta de Legenda

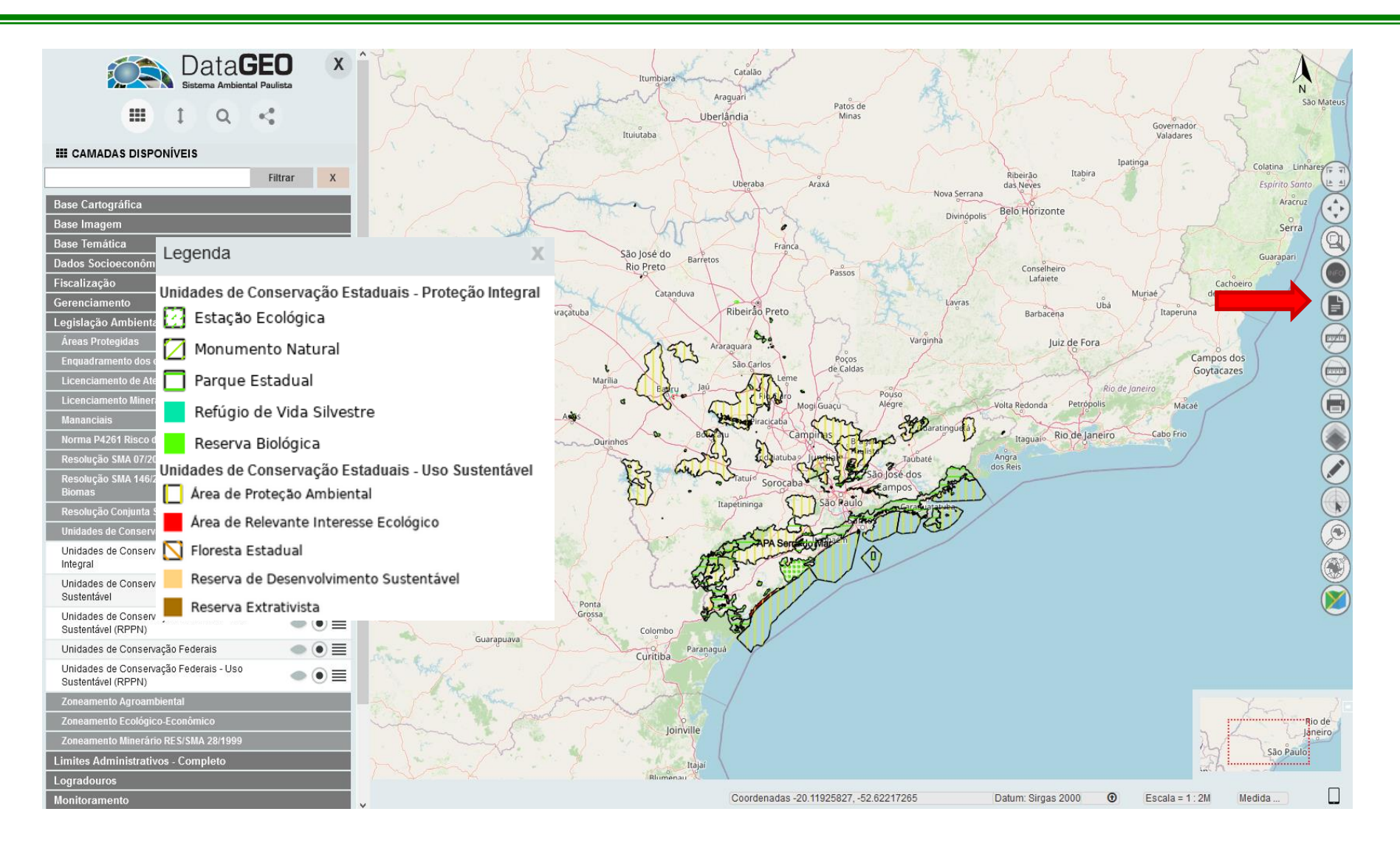

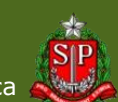

CPLA – Coordenadoria de Planejamento Ambiental

CGI – Centro de Gerenciamento de Informações

### DataGEO – Ferramenta Medida de Distância

| Data <b>GEO</b><br>Sistema Ambiental Paulista            |
|----------------------------------------------------------|
|                                                          |
| III CAMADAS DISPONÍVEIS                                  |
| Filtrar X                                                |
| Base Cartográfica                                        |
| Base Imagem                                              |
| Base Temática                                            |
| Dados Socioeconômicos e Índices                          |
| Fiscalização                                             |
| Gerenciamento                                            |
| Legislação Ambiental                                     |
| Limites Administrativos - Completo                       |
| Logradouros                                              |
| Monitoramento                                            |
| Água Subterrânea                                         |
| IPAS - Indicador de Potabilidade de Águas Subterrâneas   |
| Nitrato em Águas Subterrâneas                            |
| Rede de Qualidade das Águas Subterrâneas 🛛 💿 🚍           |
| Rede de Qualidade e Quantidade - Aquífero Freático 🛛 💿 🗮 |
| Vulnerabilidade Natural dos Aquíferos à Poluição 🛛 🗼 🔳   |
| Água Superficial                                         |
| Ar                                                       |
| Queimadas                                                |
| Resíduos Sólidos                                         |
| Unidades de Agregação e Análise                          |
|                                                          |

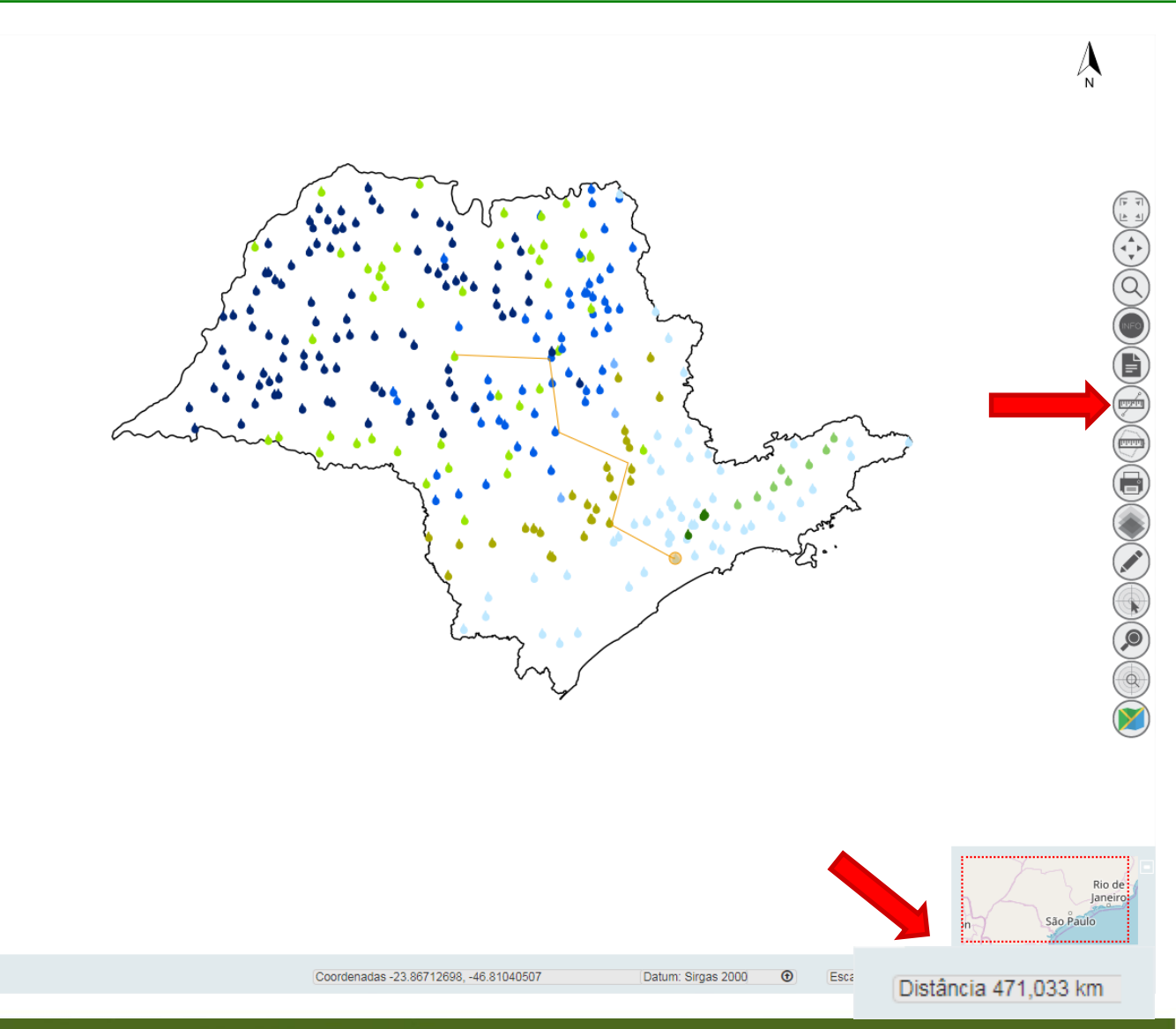

CPLA – Coordenadoria de Planejamento Ambiental

CGI – Centro de Gerenciamento de Informações

#### GOVERNO DO ESTADO DE SÃO PAULO

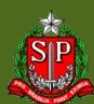

# DataGEO – Ferramenta Medida de Área

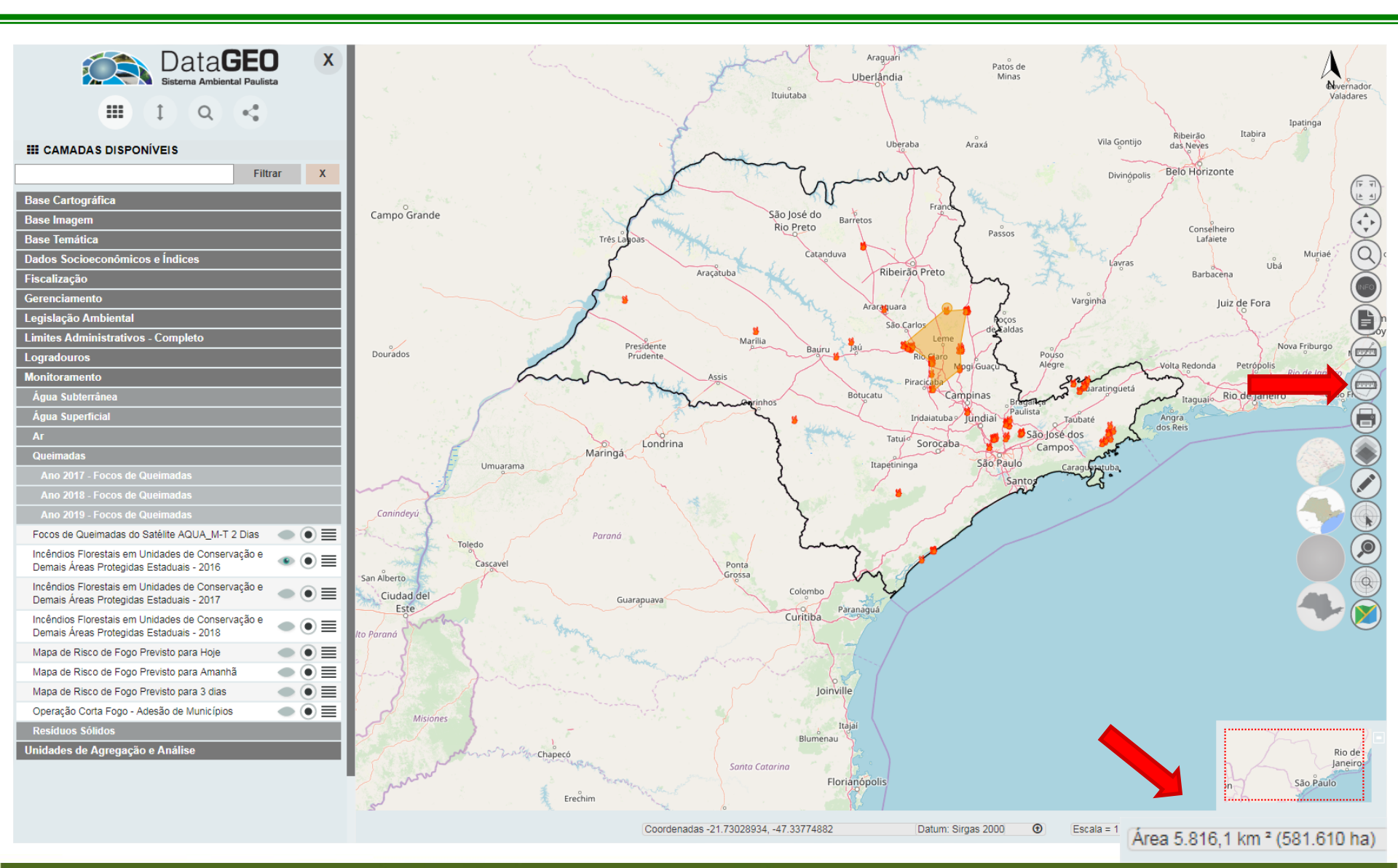

CPLA – Coordenadoria de Planejamento Ambiental

CGI – Centro de Gerenciamento de Informações

#### GOVERNO DO ESTADO DE SÃO PAULO

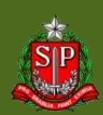

# DataGEO – Transparência

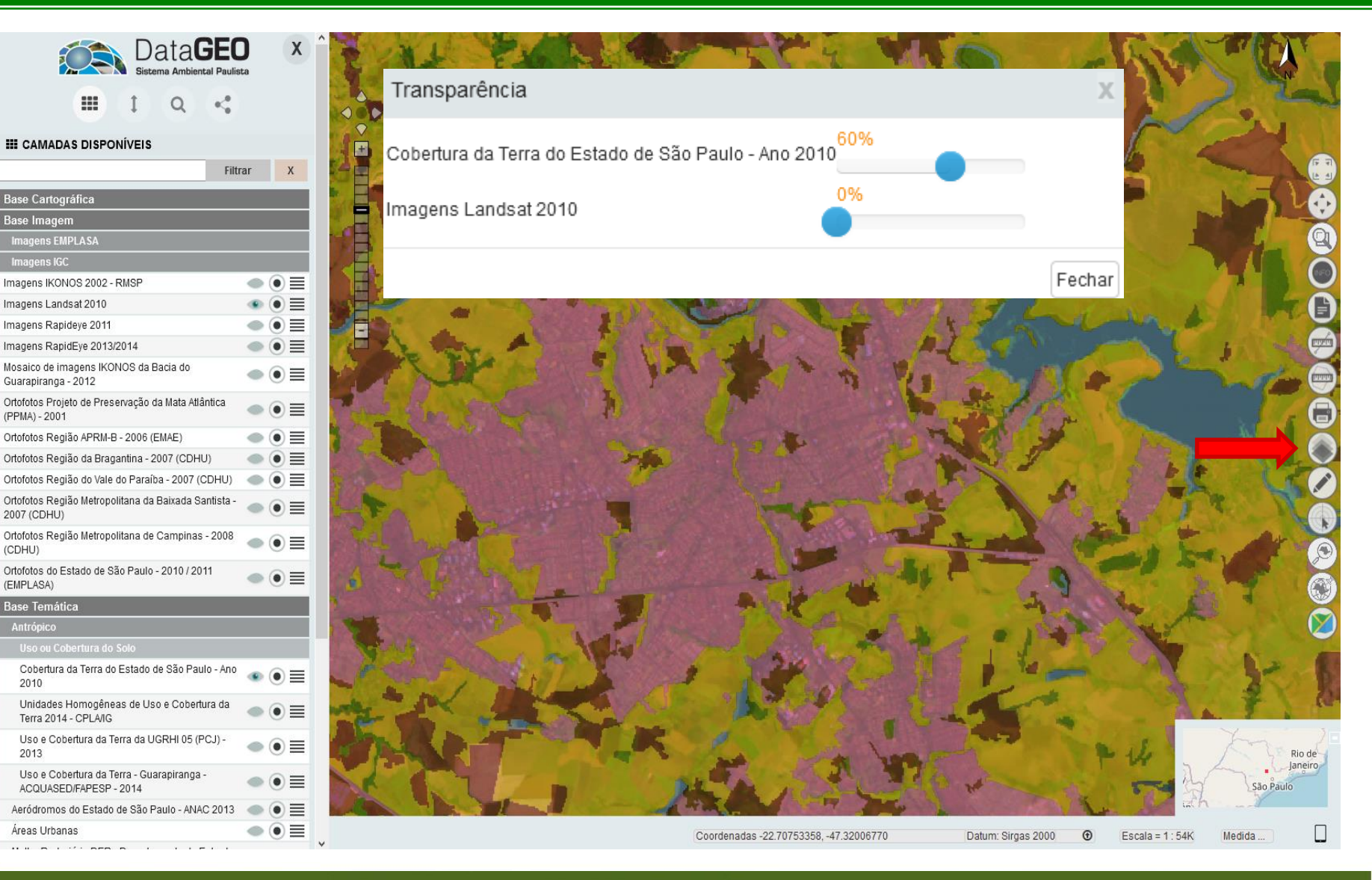

CPLA – Coordenadoria de Planejamento Ambiental CGI – Centro de Gerenciamento de Informações

(CDHU)

2010

2013

### GOVERNO DO ESTADO DE SÃO PAULO

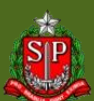

### DataGEO – Desenho no Mapa

| Data <b>GEO</b><br>Sistema Ambiental Paulista                                                                                                    |                                           | Â, N                                                                                                    |
|----------------------------------------------------------------------------------------------------|-------------------------------------------|----------------------------------------------------------------------------------------------------|
| IIII CAMADAS DISPONÍVEIS         Filtrar         Base Cartográfica         Base Imagem         Base Temática         Dados Socioeconômicos e Índices         Fiscalização         Gerenciamento         Legislação Ambiental         Limites Administrativos - Completo         Agências CETESB         Limites Históricos         Polícia Ambiental         Regionais Defesa Civil         Regionais CFB/SIMA         Aglomerações Urbanas - 2018         Distritos da Cidade de São Paulo         IGC - Regiões Administrativas 2014         Limites das Unidades Federativas do Brasil         Limite de Macrometrópole - 2016         Limite de Macrometrópole - 2016         Limite de UGRHI         Limites fatual         Marcine Estadual         Limites Municipais do Estado de São Paulo 1:50.000         (IGC)         Regiões Hidrográficas - Agência Nacional de Águas         Regiões Hidrográficas - Spencia Nacional de Águas         Regiões Hidrográficas - Spencia Nacional de Águas |                                           | <ul> <li>Opção de cores;<br/>Inserção de vetores (pontos,<br/>linhas e polígonos);</li> <li>Finaliza a inserção de linhas e polígonos com duplo clique.</li> </ul> |
| Sedes das Regiões de Governo - Ano 2014 (<br>Logradouros<br>Monitoramento                                                                                                    | Coordenadas -21.99614437, -48.62208475 Da | tum: Sirgas 2000                                                                                                    |

CPLA – Coordenadoria de Planejamento Ambiental

CGI – Centro de Gerenciamento de Informações

#### GOVERNO DO ESTADO DE SÃO PAULO

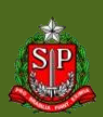

### DataGEO – Desenho no Mapa

| Data <b>GEC</b><br>Sistema Ambiental Paulie                                                                                                    | X X   | <b>^</b>                                                                                                    |                                                                 | Å                              |
|----------------------------------------------------------------------------------------------------|-------|----------------------------------------------------------------------------------------------------|-----------------------------------------------------------------|--------------------------------|
| III 1 Q 4                                                                                                    | rar X | •                                                                                                    | Permite a<br>seleção<br>de vetores                              |                                |
| Base Cartográfica         Base Imagem         Base Temática         Dados Socioeconômicos e Índices         Fiscalização         Gerenciamento         Legislação Ambiental         Limites Administrativos - Completo         Agências CETESB |       | ·                                                                                                    | exclusão,<br>mantendo<br>os<br>demais;<br>Limpa o<br>croqui, ou |                                |
| Limites Históricos<br>Polícia Ambiental<br>Regionais Defesa Civil<br>Regionais CFB/SIMA<br>Aglomerações Urbanas - 2018<br>Distritos da Cidade de São Paulo                                                                                     |       | mon                                                                                                    | exclui<br>todos os<br>vetores                                   |                                |
| IGC - Regiões Administrativas 2014<br>IGC - Regiões de Governo 2014                                                                                                    |       | the second second secon | criados                                                         |                                |
| Limite de Macrometrópole - 2016<br>Limite de Microrregião - 2014                                                                                                    |       | Seleção de Veto                                                                                                    | res                                                             | × 📀                            |
| Limite de UGRHI<br>Limite Estadual<br>Limites Municipais do Estado de São Paulo 1:50.000<br>(IGC)                                                                                                    |       | Polygon_138                                                                                                    |                                                                 | ▲ <sup>(1)</sup> (2)           |
| Regiões Hidrográficas - Agência Nacional de Águas<br>Regiões Hidrográficas - PERH 04/07                                                                                                    |       | □ Point_666<br>□ Point_670                                                                                                    |                                                                 |                                |
| Regiões Metropolitanas - 2016<br>Sedes Municipais<br>Sedes das Regiões de Governo - Ano 2014<br>Logradouros                                                                                                    |       | □ Point_674<br>□ Point_678                                                                                                    |                                                                 | Rio de<br>Janeiro<br>Sao Paulo |
| Monitoramento<br>Unidades de Agregação e Análise                                                                                                    |       | Coordenadas -21.99614437, -4 Confirmar Exclusion                                                                                                    | são                                                             |                                |

CPLA – Coordenadoria de Planejamento Ambiental

CGI – Centro de Gerenciamento de Informações

#### GOVERNO DO ESTADO DE SÃO PAULO

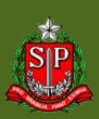

### DataGEO – Ferramenta Coordenada

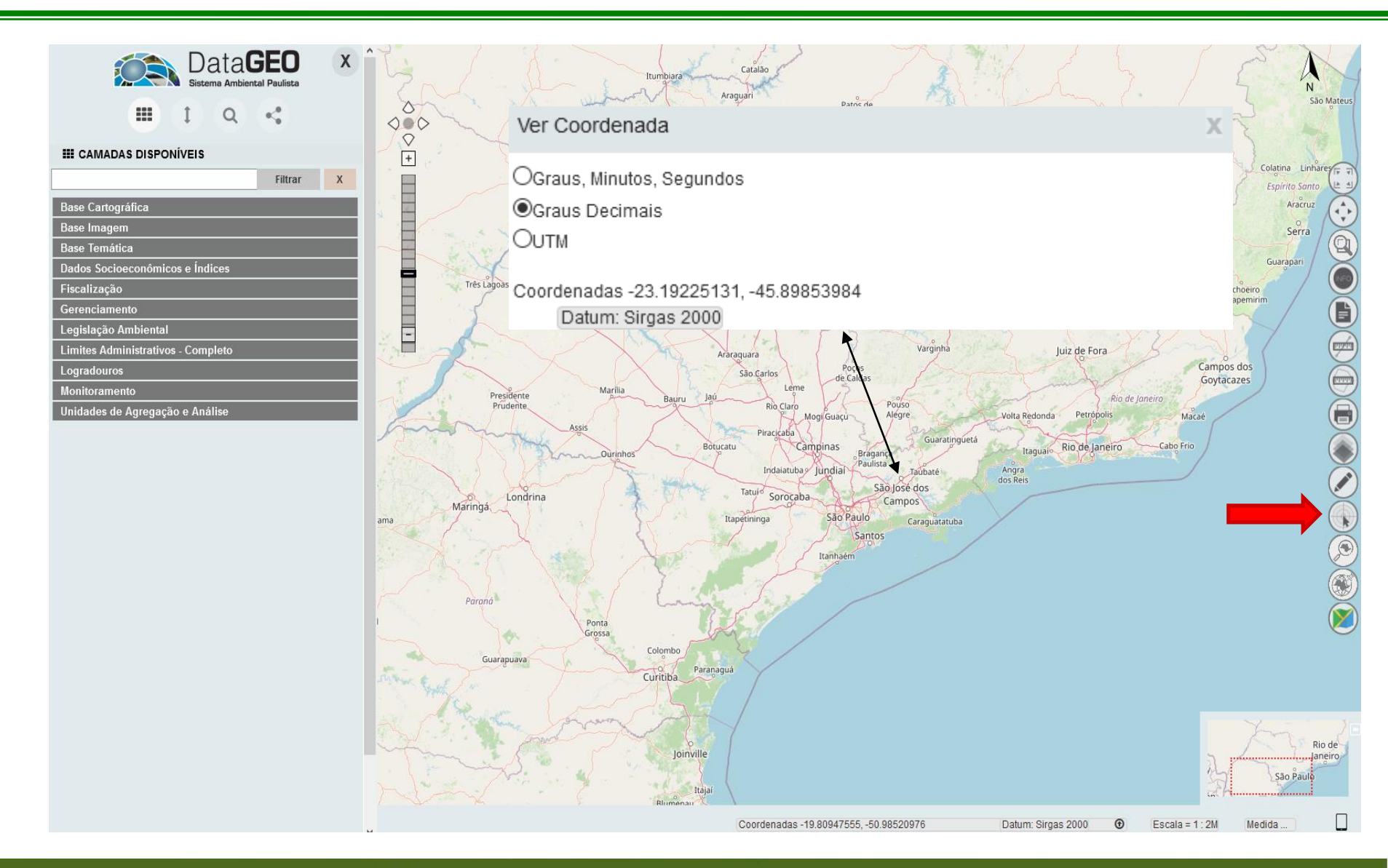

CPLA – Coordenadoria de Planejamento Ambiental CGI – Centro de Gerenciamento de Informações

#### GOVERNO DO ESTADO DE SÃO PAULO

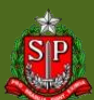

### DataGEO – Ferramenta de Busca

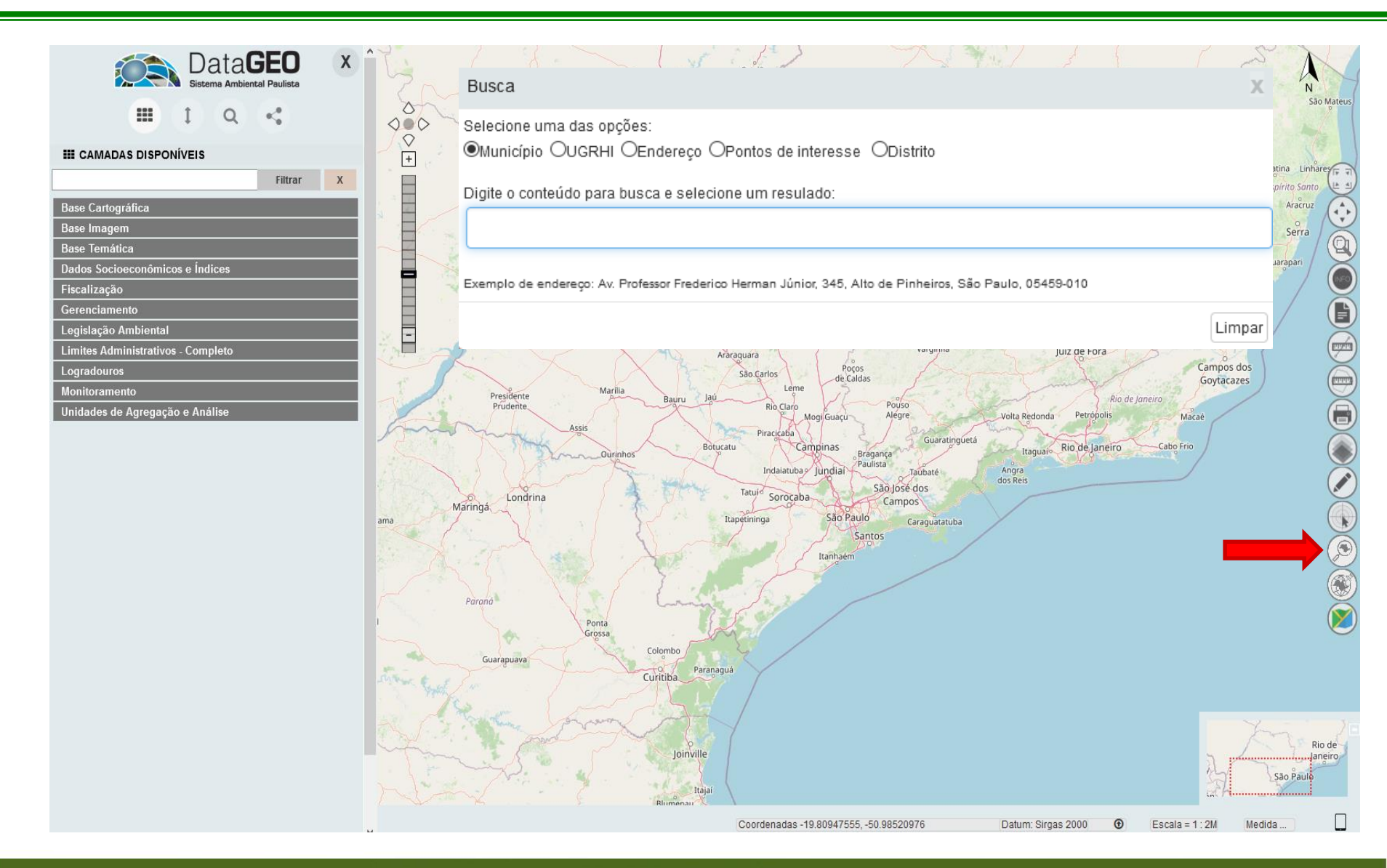

CPLA – Coordenadoria de Planejamento Ambiental CGI – Centro de Gerenciamento de Informações

#### GOVERNO DO ESTADO DE SÃO PAULO

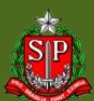

# DataGEO – Busca Município

| Busca<br>Selecione uma das opções:<br>Município UGRHI Endereço Pontos de interesse Distrito<br>Digite o conteúdo para busca e selecione um resulado:                                                                                                    | Passos                                                                                                    | Digite o início do nome<br>do município. Serão<br>exibidas as opções<br>encontradas. Selecione |
|----------------------------------------------------------------------------------------------------|----------------------------------------------------------------------------------------------------|------------------------------------------------------------------------------------------------|
| Ra                                                                                                    | ~~~~~~~~~~~~~~~~~~~~~~~~~~~~~~~~~~~~~~~                                                                                                    | o município desejado.                                                                          |
| <ul> <li>Pacaembu</li> <li>Palestina</li> <li>Palmeira d'Oeste</li> <li>Palmital</li> <li>Panorama</li> <li>Paraguacu Paulista</li> <li>Parajbuna</li> <li>Paraibuna</li> <li>Paranapanema</li> <li>Paranapua</li> <li>Paranua</li> <li>Trape</li> </ul> | Busca<br>Selecione uma das opções:<br>Município OUGRHI OEndereço OPontos de interesse Obistrito<br>Digite o conteúdo para busca e selecione um resulado:<br>Pacaembul<br>Exemplo de endereço: Av. Professor Frederico Herman Júnior, 345, Alto de Pinhe<br>Draterio<br>Draterio<br>Junqueirópo | kros. São Paulo, 05459-010<br>Limpar<br>His<br>SP-501<br>Pacaembu<br>Flórida Paulista          |

CPLA – Coordenadoria de Planejamento Ambiental

CGI - Centro de Gerenciamento de Informações

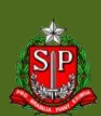

# DataGEO – Busca UGRHI

| Busca                                                                                                    | Catalão                                                                                                  | Digite o início do<br><b>nome</b> da UGRHI. |
|----------------------------------------------------------------------------------------------------|----------------------------------------------------------------------------------------------------|---------------------------------------------|
| Selecione uma das opções:                                                                                                  |                                                                                                    | Serão exibidas as                           |
| Município OGRHI OEndereço OPontos de interesse                                                                             | Distrito                                                                                                 |                                             |
| Digite o conteúdo para busca e selecione um resulado:                                                                      |                                                                                                    | opções encontradas.                         |
|                                                                                                    |                                                                                                    | Selecione a UGRHI                           |
|                                                                                                    |                                                                                                    | deseiada                                    |
| MOGI-GUAÇU - Vertente Paulista do Rio Grande     MANTIOUERA - Vertente Paulista do Rio Grande                              | -                                                                                                    | deeejadai                                   |
| <ul> <li>MANTIQUEIRA - Venente Paulista do Rio Grande</li> <li>MÉDIO PARANAPANEMA - Vertente Paulista do Rio Pa</li> </ul> | anapanema                                                                                                |                                             |
|                                                                                                    | Limpar                                                                                                   |                                             |
|                                                                                                    |                                                                                                    | Avanhandava                                 |
|                                                                                                    | Busca<br>Selecione uma das opcões:                                                                       | X Guakara Borborema Rapolis Malao 2         |
|                                                                                                    | OMunicípio OUGRHI OEndereço OPontos de interesse ODistrito                                               | teitinga Tabatinga<br>Nove Europa           |
|                                                                                                    | MÉDIO PARANAPANEMA - Vertente Paulista do Rio Paranapanema                                               | unte Catelindia                             |
|                                                                                                    | Exemplo de endereço: Av. Professor Frederico Herman Júnior, 345, Alto de Pinheiros, São Paulo, 05458-010 | Prépiu Boa Esperança<br>do Sul              |
| AUGRHI                                                                                                    |                                                                                                    | Limpar Bann Boon                            |
| selecionada                                                                                                    | nte Felter Bartchine Quard                                                                               | Marilia Garça Itapu                         |
| será localizada                                                                                                    | Perspurgu                                                                                                | Bauru Pedemeras Dois Corregos               |
|                                                                                                    | Paulista                                                                                                 | Agudos Barra Bonta                          |
| e destacada na                                                                                                    | Haracal Assist                                                                                           | Lençois Piluísta                            |
| janela do mapa.                                                                                                    | MÉDIO PARANAPANEMA - Vertente Paulista do Rio P<br>Taruma Candido Mota                                   | aranapanema So Manuel                       |
| , , , , , , , , , , , , , , , , , , , ,                                                                                    | is Primeiro de<br>Maio                                                                                   | Shrite Cruz                                 |
|                                                                                                    | Bela Vista<br>do Paralo                                                                                  | Qurinhos Bernardino Gregueira               |
|                                                                                                    | Seranopois<br>Banderantes                                                                                | Jacaresinho Avaré Italina B                 |
|                                                                                                    | piperal Santo A                                                                                          | Riberdo Claro Prigu                         |

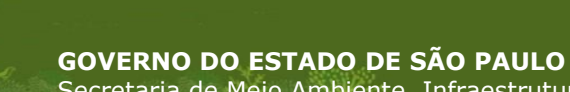

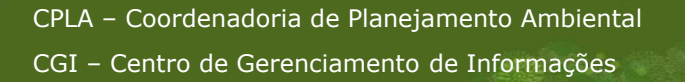

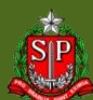

### DataGEO – Busca Endereço

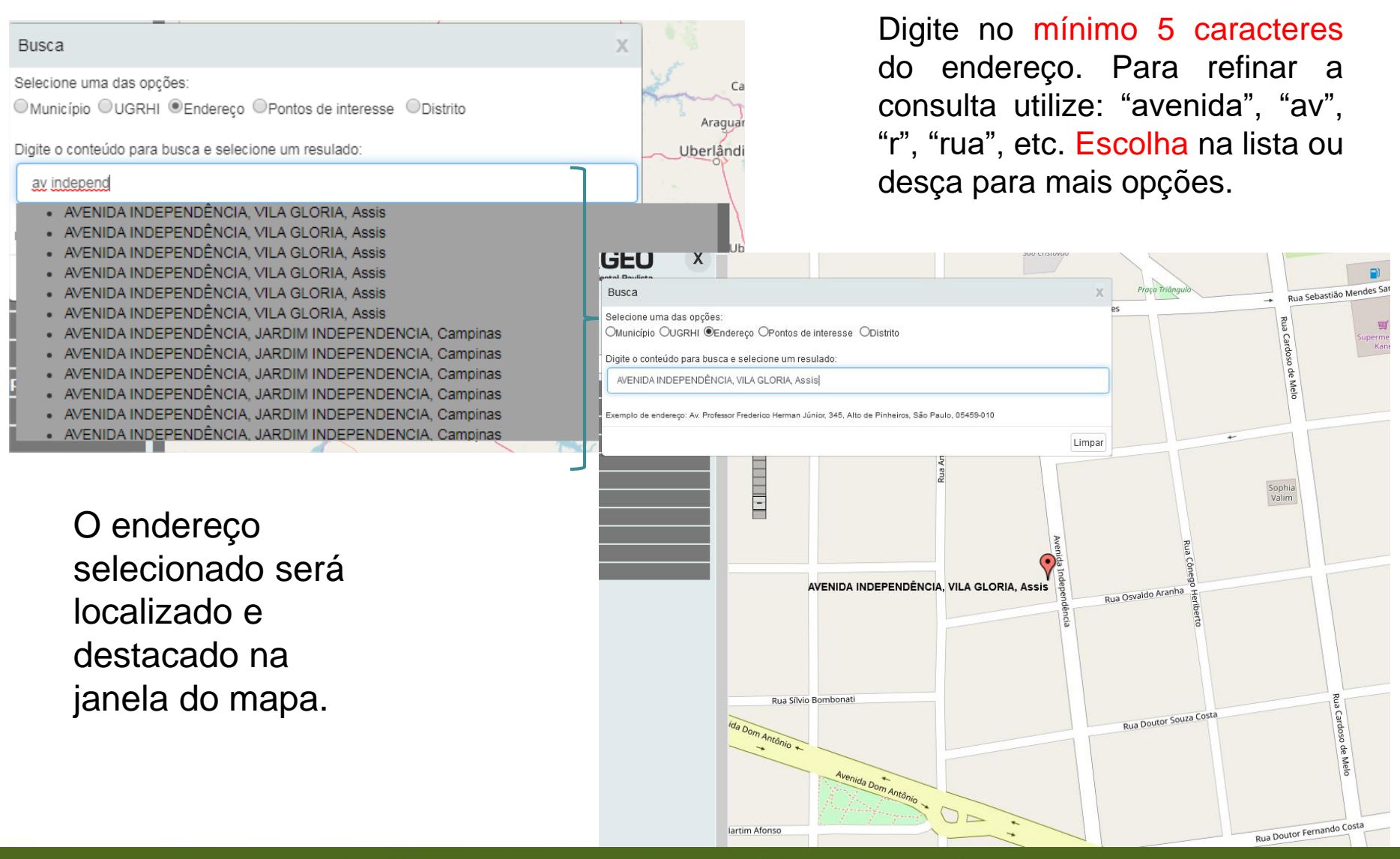

CPLA – Coordenadoria de Planejamento Ambiental CGI – Centro de Gerenciamento de Informações

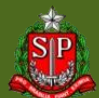

### DataGEO – Busca Pontos de Interesse

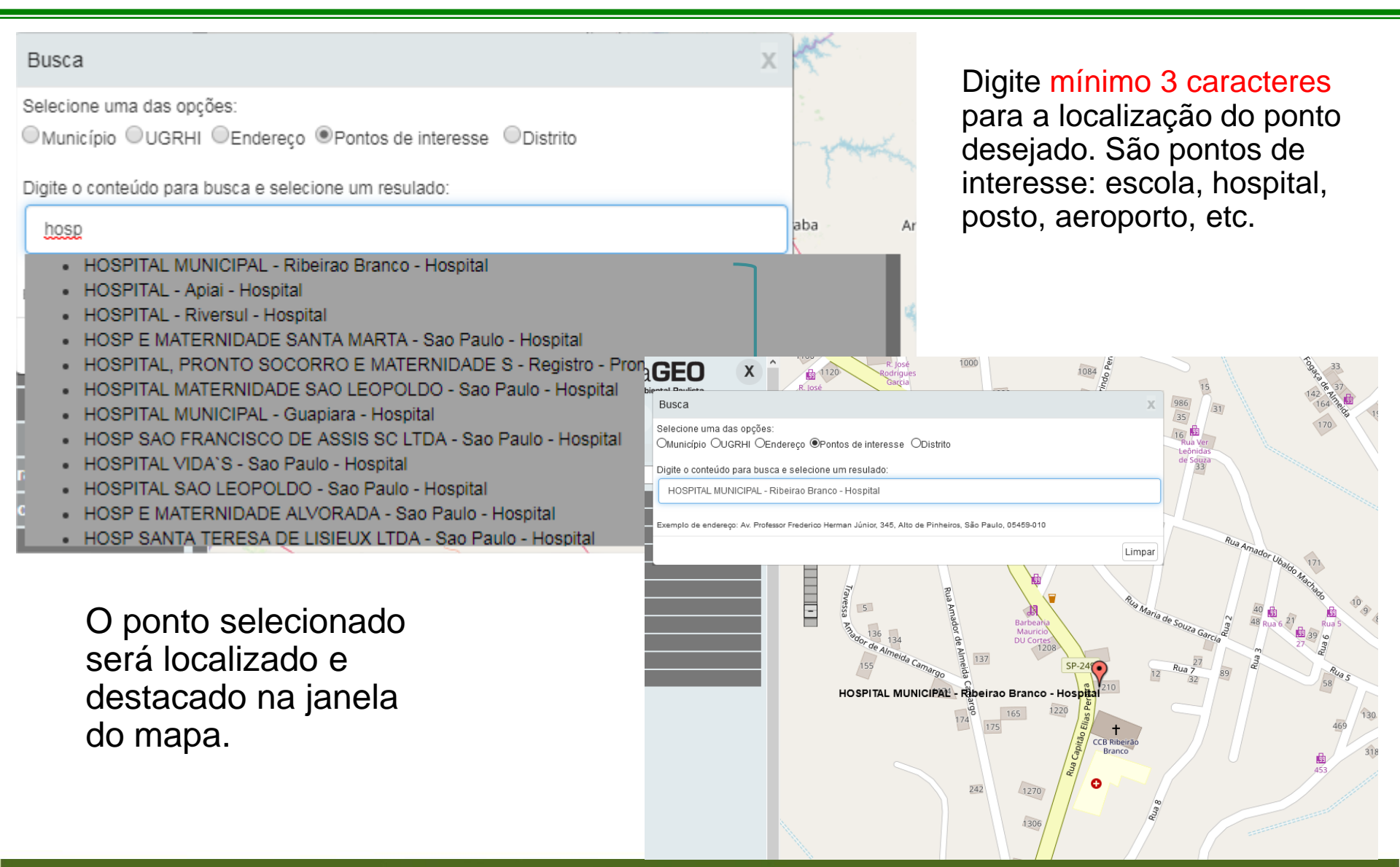

CPLA – Coordenadoria de Planejamento Ambiental

CGI – Centro de Gerenciamento de Informações

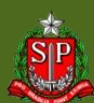

# DataGEO – Busca Distritos (cidade de SP)

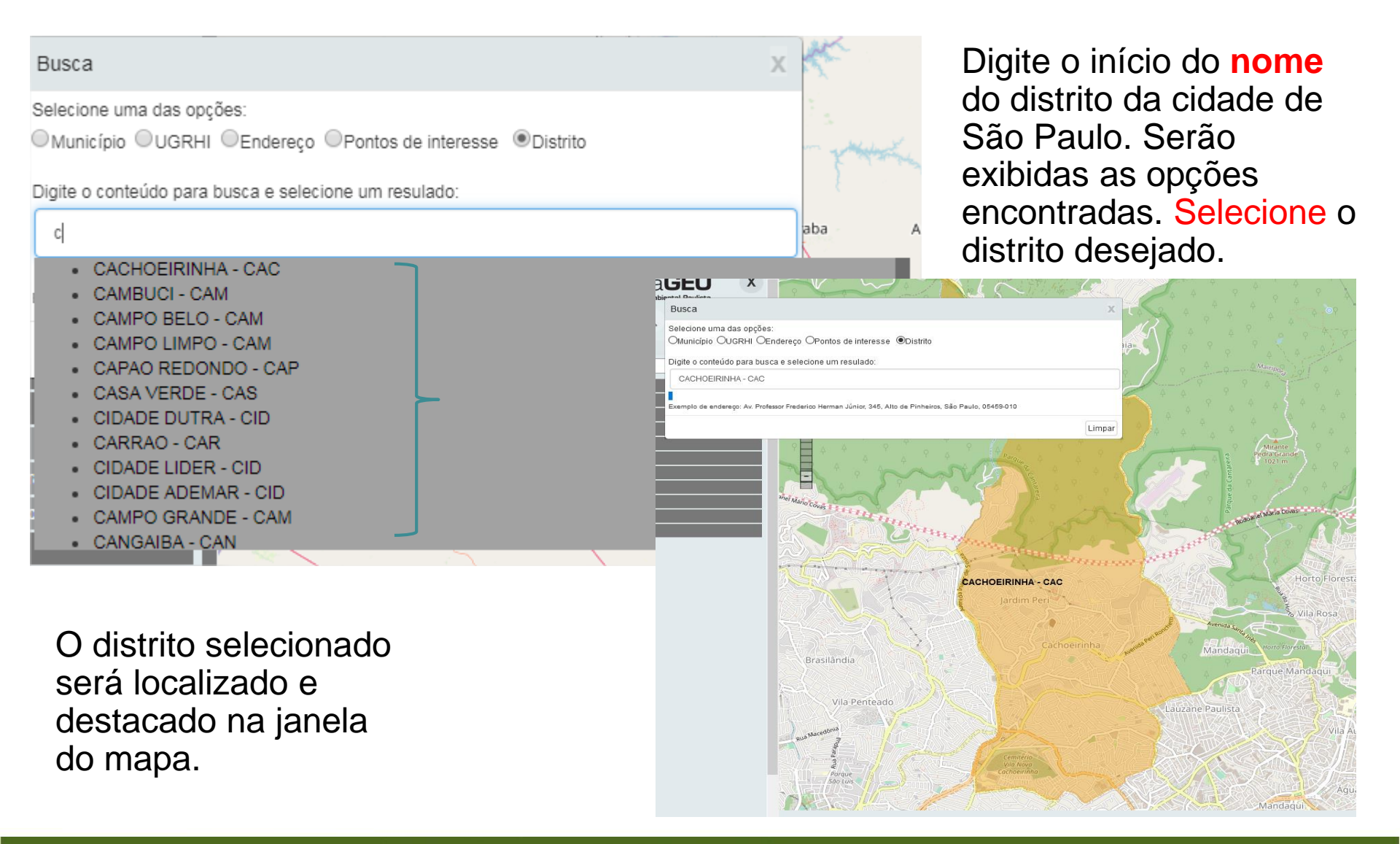

CPLA – Coordenadoria de Planejamento Ambiental CGI – Centro de Gerenciamento de Informações

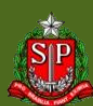

### **DataGEO – Ferramenta Altera Base Layer**

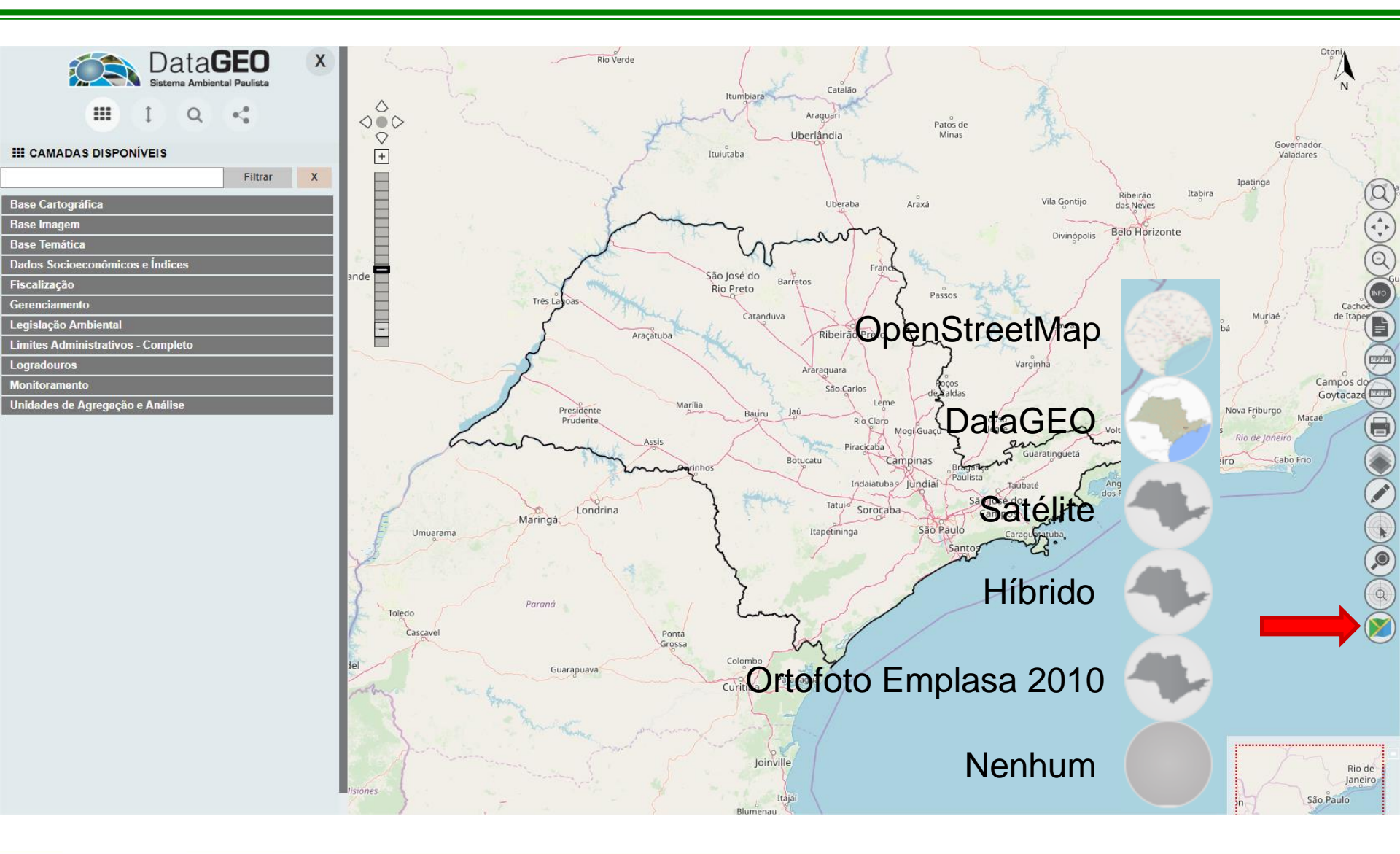

CPLA – Coordenadoria de Planejamento Ambiental CGI – Centro de Gerenciamento de Informações

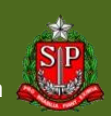

### **Painel de Camadas**

|                                    | SEO<br>al Paulista | X |
|------------------------------------|--------------------|---|
|                                    | <                  |   |
| III CAMADAS DISPONÍVEIS            |                    |   |
|                                    | Filtrar            | Х |
| Base Cartográfica                  |                    |   |
| Base Imagem                        |                    |   |
| Base Temática                      |                    |   |
| Dados Socioeconômicos e Índices    |                    |   |
| Fiscalização                       |                    |   |
| Gerenciamento                      |                    |   |
| Legislação Ambiental               |                    |   |
| Limites Administrativos - Completo |                    |   |
| Logradouros                        |                    |   |
| Monitoramento                      |                    |   |
| Unidades de Agregação e Análise    |                    |   |

Possui quatro interfaces:

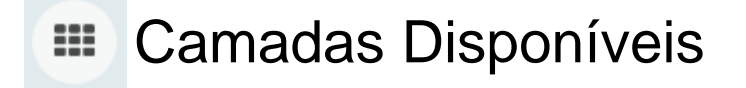

- t Camadas Selecionadas
- Q Busca por Metadados
- Serviços Externos

CPLA – Coordenadoria de Planejamento Ambiental CGI – Centro de Gerenciamento de Informações

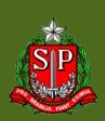

### **DataGEO – Painel de Camadas**

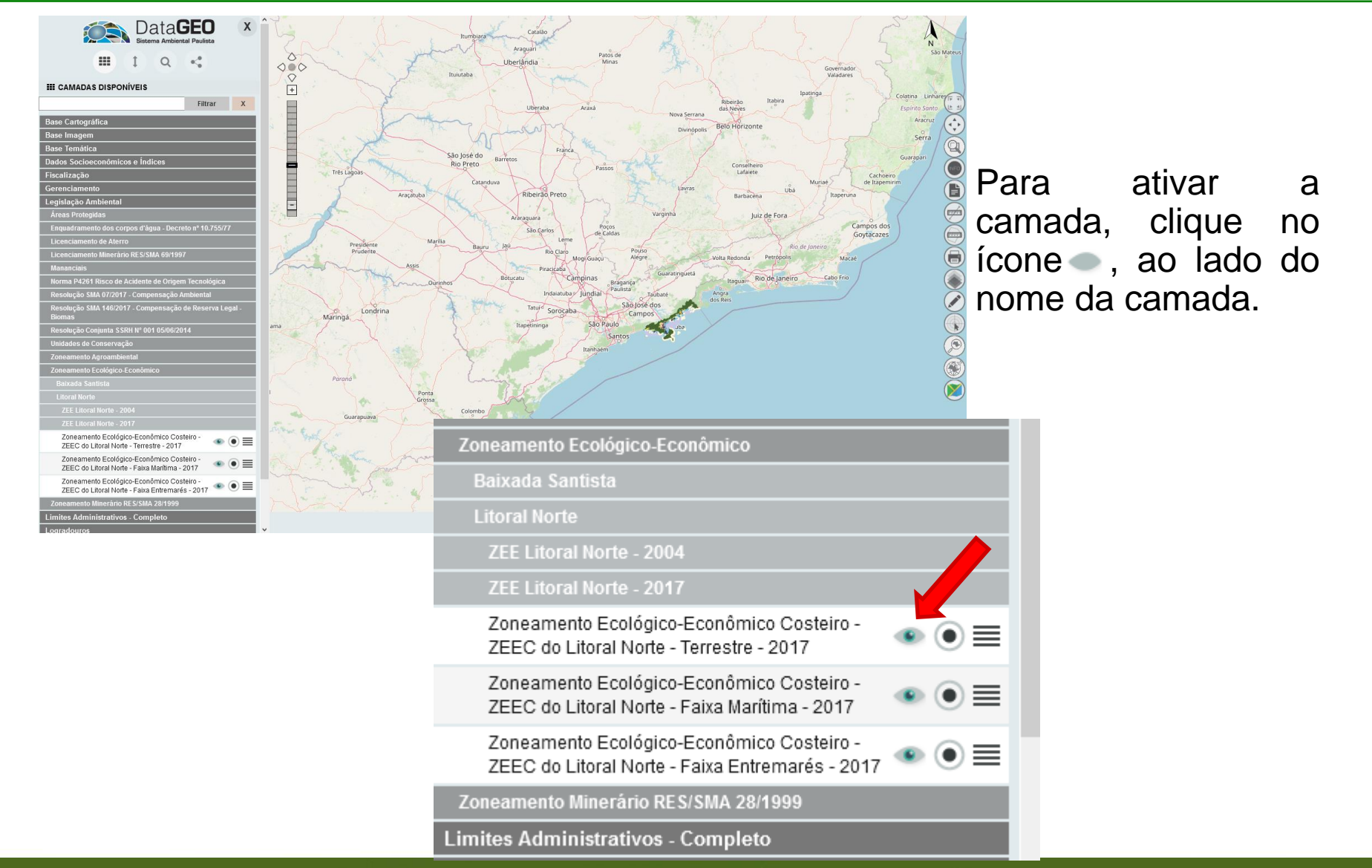

CPLA – Coordenadoria de Planejamento Ambiental

CGI – Centro de Gerenciamento de Informações

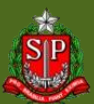

### DataGEO – Painel de Camadas

| Data <b>GE</b>                                                                      | D X     | Riov                                                                                                    | ferde                                                                                                    | Catalão                |                    |                     |                                    |
|-------------------------------------------------------------------------------------|---------|----------------------------------------------------------------------------------------------------|----------------------------------------------------------------------------------------------------|------------------------|--------------------|---------------------|------------------------------------|
|                                                                                     |         |                                                                                                    | 2 mint                                                                                                    | Araguari<br>Uberlândia | Patos de<br>Minas  | M                   |                                    |
| III CAMADAS DISPONÍVEIS                                                             |         | +                                                                                                    | Ituiutaba                                                                                                    | and the property       |                    | And the second      | Valadar                            |
| bacia Fil                                                                           | ltrar X |                                                                                                    | 1                                                                                                    |                        |                    | $\lambda$           | Ipatinga                           |
| Base Cartográfica                                                                   |         |                                                                                                    |                                                                                                    | Uberaba A              | Araxá              | Vila Gontijo das Ne | āo Itabira                         |
| Base Imagem                                                                         |         |                                                                                                    | the there                                                                                                    | 1 detro                |                    | Belo H              | lorizonte                          |
| imagens EMPLASA                                                                     |         |                                                                                                    |                                                                                                    | a property             |                    | Divinopolis         |                                    |
| Imagens IGC                                                                         |         |                                                                                                    | São losá do                                                                                                    | Franca                 | My 2               |                     |                                    |
| Portal de Imagens - DigitalGlobe                                                    |         |                                                                                                    | Rio Preto                                                                                                    | Barretos               | Passos             | ~                   | onselheiro                         |
| Imagens IKONOS 2002 - RMSP                                                          |         | Três Lagoas                                                                                                    | This I Catan                                                                                                   | duva                   | 3                  | Xir /               | Lafaiete                           |
| Imagens Landsat 2010                                                                |         |                                                                                                    | Aracatuba                                                                                                    | Ribeirão Preto         | X.                 | Lavras              | Ubá                                |
| Imagens Rapideye 2011                                                               | ••=     |                                                                                                    |                                                                                                    | $\times$               | the states         |                     |                                    |
| Imagens RapidEye 2013/2014                                                          |         |                                                                                                    | - My                                                                                                    | Araraquara             | j, oov             | arginha             | Juiz de Fora                       |
| Mosaico de imagens IKONOS da Bacia do<br>Guarapiranga - 2012                        | ••=     | Presidente                                                                                                    | Marilia                                                                                                    | São Carlos<br>Leme     | Poços<br>de Caldas | ET Start            | Nova Friburgo                      |
| Ortofotos Projeto de Preservação da Mata Atlântica<br>(PPMA) - 2001                 | ••=     | Prudente                                                                                                    | Assis                                                                                                    | Rio Claro<br>Mog       | Guaçu Alégre       | Volta Red           | donda Petrópolis<br>Rio de Janeiro |
| Ortofotos Região APRM-B - 2006 (EMAE)                                               |         |                                                                                                    |                                                                                                    | Botucatu               | inas               | Guaratinguetá       | Rio de Janeiro Cabo Frio           |
| Ortofotos Região da Bragantina - 2007 (CDHU)                                        |         |                                                                                                    | Chan Ourinnos                                                                                                  | Indaiatuba             | Paulista<br>Tai    | ibaté Angra         | Jun Var                            |
| Ortofotos Região do Vale do Paraíba - 2007 (CDHU)                                   |         | A Company                                                                                                    |                                                                                                    | Tatulo -               | São José de        | os dos Reis         |                                    |
| Ortofotos Região Metropolitana da Baixada Santista -<br>2007 (CDHU)                 | ••      | ama De Londrina                                                                                                    |                                                                                                    | Itapetininga           | São Paulo Campos   | aguatatuba          |                                    |
| Ortofotos Região Metropolitana de Campinas - 2008<br>(CDHU)                         | ••      | $\sum_{i=1}^{n} \sum_{j=1}^{n} \sum_{i=1}^{n} \sum_{j=1}^{n} \sum_{i=1}^{n} \sum_{i=1}^{n} \sum_{i=1}^{n} \sum_{i=1}^{n} \sum_{i=1}^{n} \sum_{i=1}^{n} \sum_{i=1}^{n} \sum_{i=1}^{n} \sum_{i=1}^{n} \sum_{i=1}^{n} \sum_{i=1}^{n} \sum_{i=1}^{n} \sum_{i=1}^{n} \sum_{i=1}^{n} \sum_{i=1}^{n} \sum_{i=1}^{n} \sum_{i$ |                                                                                                    | 1 1 1                  | Santos             | 2.                  |                                    |
| Ortofotos do Estado de São Paulo - 2010 / 2011<br>(EMPLASA)                         | ••      | Paraná                                                                                                    |                                                                                                    |                        |                    |                     |                                    |
| Base Temática                                                                       |         |                                                                                                    |                                                                                                    | my of the              |                    |                     |                                    |
| Antrópico                                                                           |         |                                                                                                    | Ponta<br>Grossa                                                                                                | Son H                  |                    |                     |                                    |
| Biótico                                                                             |         |                                                                                                    | Colombo                                                                                                    | F 9 /                  |                    |                     |                                    |
| Biota FAPESP                                                                        |         | Guarapuava                                                                                                    | Curitiba                                                                                                    | Paranaguá              |                    |                     |                                    |
| Conexão Mata Atlântica                                                              |         | the growing                                                                                                    | Cultuba                                                                                                    |                        |                    |                     |                                    |
| Áreas Prioritárias para Restauração e<br>Conservação na bacia do Rio Paraíba do Sul | ••      | and the stand the second                                                                                                    | phone the                                                                                                    | 27-1-                  |                    |                     |                                    |
| Reserva da Biosfera                                                                 |         |                                                                                                    | we have been a second as a second as a second as a second as a second as a second as a second as a second as a | inville.               |                    |                     |                                    |
| Biomas do Estado de São Paulo                                                       |         |                                                                                                    | Jo                                                                                                    |                        |                    |                     |                                    |
| Inventário Florestal 2005                                                           |         |                                                                                                    |                                                                                                    | Itaiai                 |                    |                     |                                    |

É possível procurar camadas utilizando o "Filtrar";

As camadas que atendem ao critério da busca aparecerão em negrito.

CPLA – Coordenadoria de Planejamento Ambiental

CGI - Centro de Gerenciamento de Informações

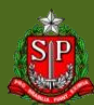

### **DataGEO – Painel de Camadas**

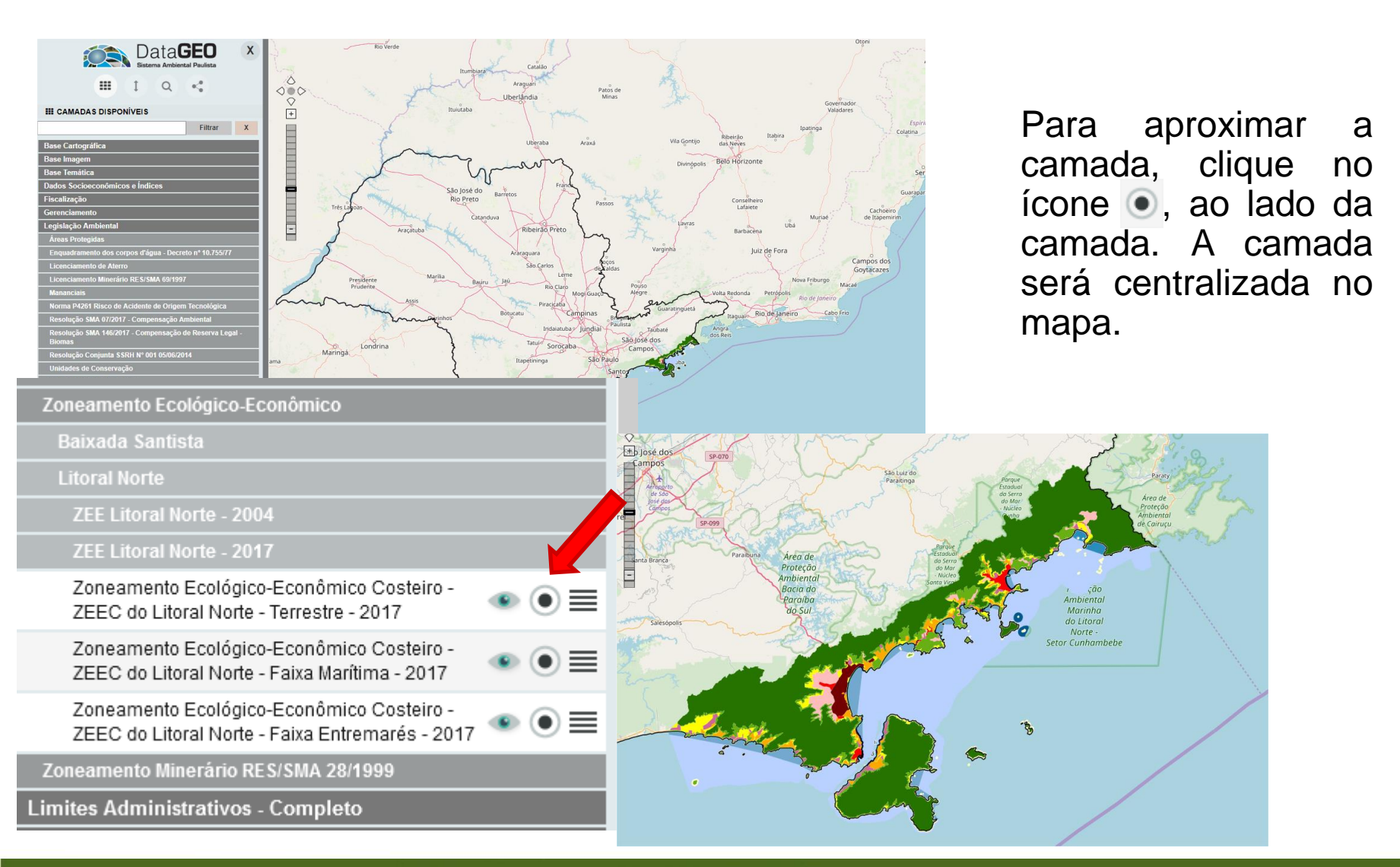

CPLA – Coordenadoria de Planejamento Ambiental

CGI – Centro de Gerenciamento de Informações

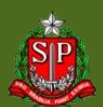

# DataGEO – Camadas Selecionadas

Permite que as camadas habilitadas no visualizador tenham sua ordem alterada (acima ou abaixo em relação a outras camadas) ou sejam removidas.

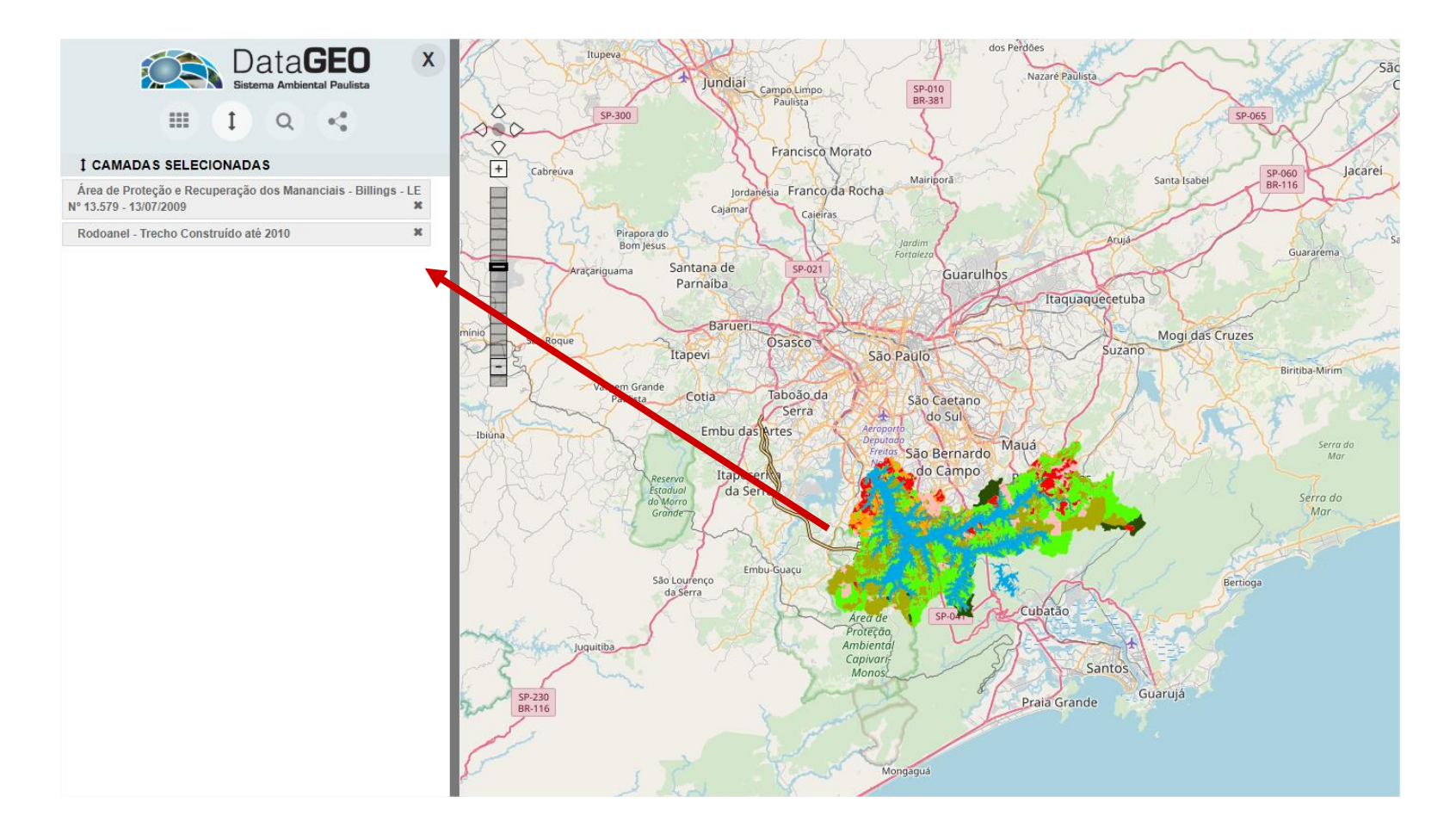

CPLA – Coordenadoria de Planejamento Ambiental CGI – Centro de Gerenciamento de Informações

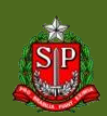

### DataGEO – Busca por Metadados

| C                    |       | Da     | ta <b>G</b> | SEO<br>al Paulista | x   |
|----------------------|-------|--------|-------------|--------------------|-----|
| (                    |       | I      | ۹           | 4                  |     |
| Q BUSCA POR          | METAD | ADOS   |             |                    |     |
| DataGEO              |       | √ Tîtu | 0           |                    | ~   |
| flora                |       |        |             |                    | Q 🖸 |
| Nº total de registro | os: 6 |        |             |                    | _   |

- Quantidade de Autos Consolidados de Flora e Total de Área Degradada por Município - 2019
- 2. 🚺 Áreas com Intervenção na Flora 2017
- 3. OÁreas com Intervenção na Flora 2018
- 4. OÁreas com Intervenção na Flora 2019
- 5. OÁreas com Intervenção na Flora 2020
- 6. 👩 Áreas com Intervenção na Flora 2021

Realiza consulta ao <u>catálogo completo de</u> metadados do DataGEO. Digite a palavra/tema que será utilizada para a busca;

Para uma busca mais dirigida, opte por buscar no "Título" ou no "Assunto". A opção "Qualq. Campo" buscará em todos os campos do metadado.

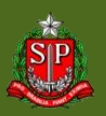

CPLA – Coordenadoria de Planejamento Ambiental

### DataGEO – Busca por Metadados

# O ícone de informação ① existente em cada registro exibe os metadados da camada.

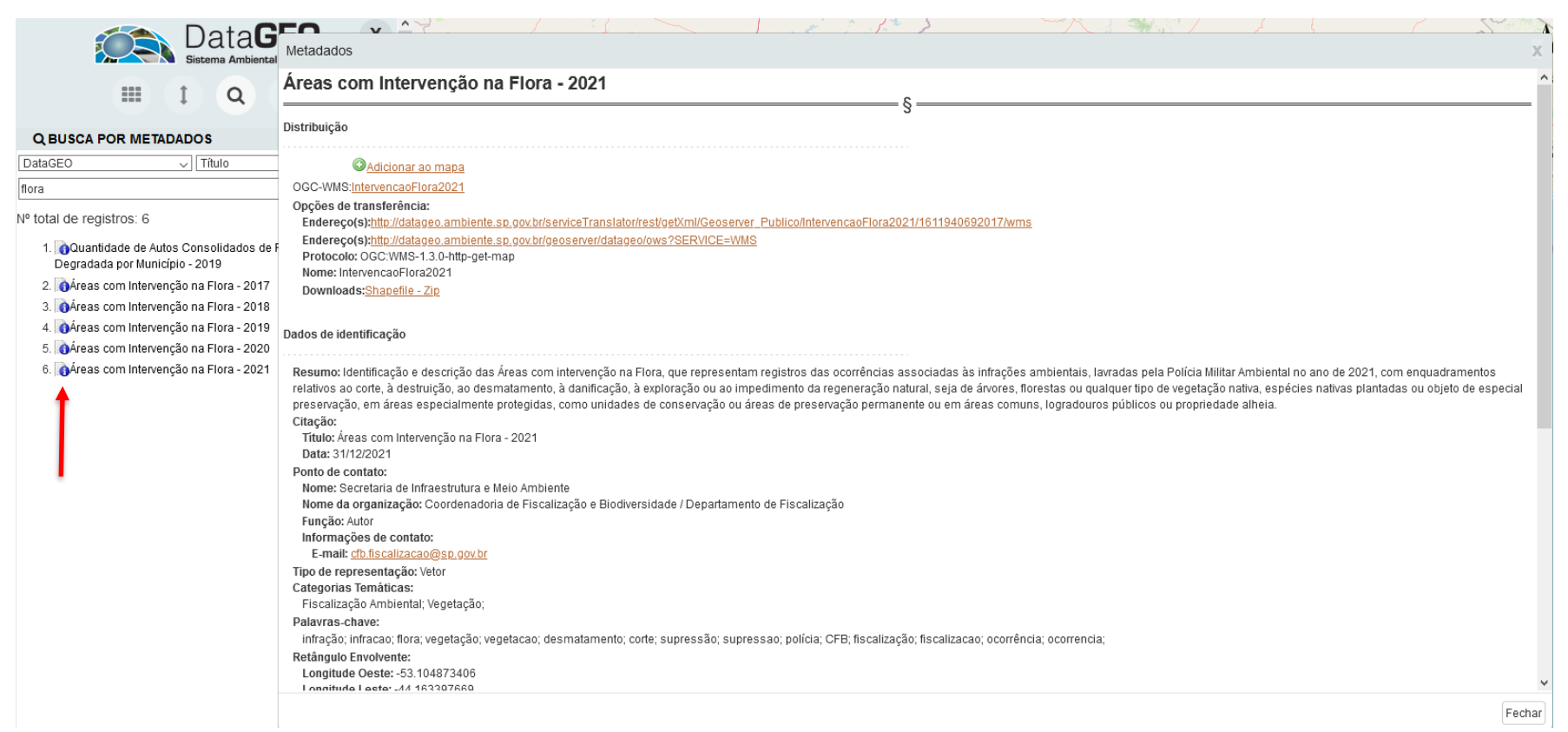

CPLA – Coordenadoria de Planejamento Ambiental

CGI – Centro de Gerenciamento de Informações

#### GOVERNO DO ESTADO DE SÃO PAULO

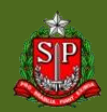

# DataGEO – Busca por Metadados

É possível adicionar a camada diretamente na tela de mapa e/ou fazer o *download* do mapa em formado *shapefile*, quando permitido pelo produtor da informação.

| Metadados                                                                                                    | x                                                                                                    |
|----------------------------------------------------------------------------------------------------|----------------------------------------------------------------------------------------------------|
| Áreas com Intervenção na Flora - 2021                                                                                                    | Â                                                                                                    |
| Distribuição                                                                                                    |                                                                                                    |
| Adicionar ao mapa         OGC-WINS:IntervencaoFlora2021         Opções de transferência:         Endereço(s):http://datageo.ambiente.sp.gov.br/serviceTranslator/rest/getVmlCenerver_Publico/IntervencaoFlora2021/1611940692017/wms         Endereço(s):http://datageo.ambiente.sp.gov.br/geoserver/datageo/ows?SERVICE=IntervencaoFlora2021/1611940692017/wms         Protocolo: OGC:WINS-13.0-http-get-map         Nome: IntervencaoFlora2021         ItervencaoFlora2021         ItervencaoFlora2021         ItervencaoFlora2021         Mome: IntervencaoFlora2021         ItervencaoFlora2021         ItervencaoFlora2021 | Arguin Pars de<br>Invitable<br>Invitable<br>I |

CPLA – Coordenadoria de Planejamento Ambiental

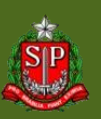

CGI – Centro de Gerenciamento de Informações

### **DataGEO – Serviços Externos**

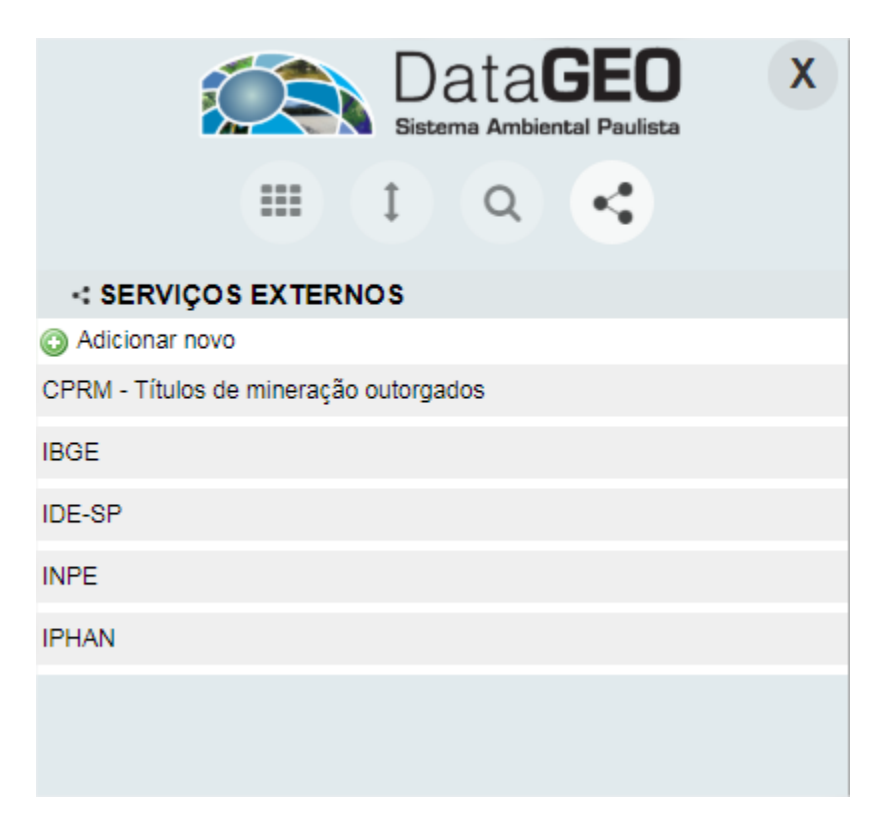

É possível conectar o visualizador a outros serviços previamente configurados ou configurar o acesso a novos serviços.

tica

CPLA – Coordenadoria de Planejamento Ambiental

### Serviços Externos

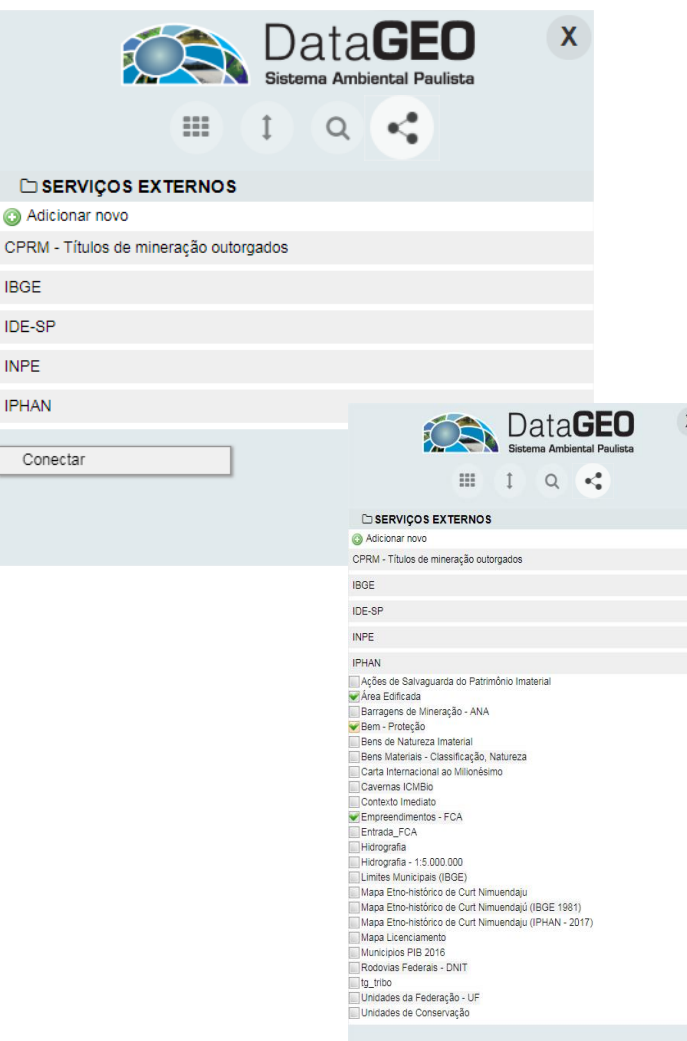

IBGE

INPE

Para exibir as camadas existentes, em cada servidor externo, clique com o botão direito do mouse sobre o nome do servidor e em seguida clique em "Conectar".

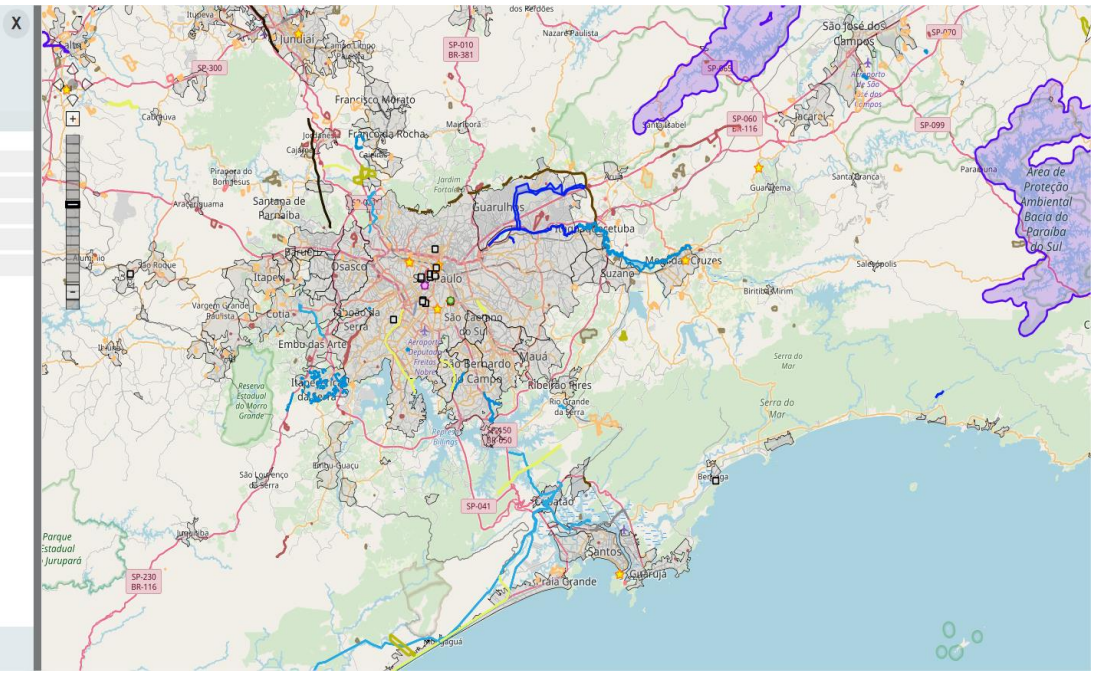

CPLA – Coordenadoria de Planejamento Ambiental CGI – Centro de Gerenciamento de Informações

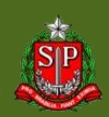

# Serviços Externos

Também é possível adicionar um endereço externo para acesso no visualizador

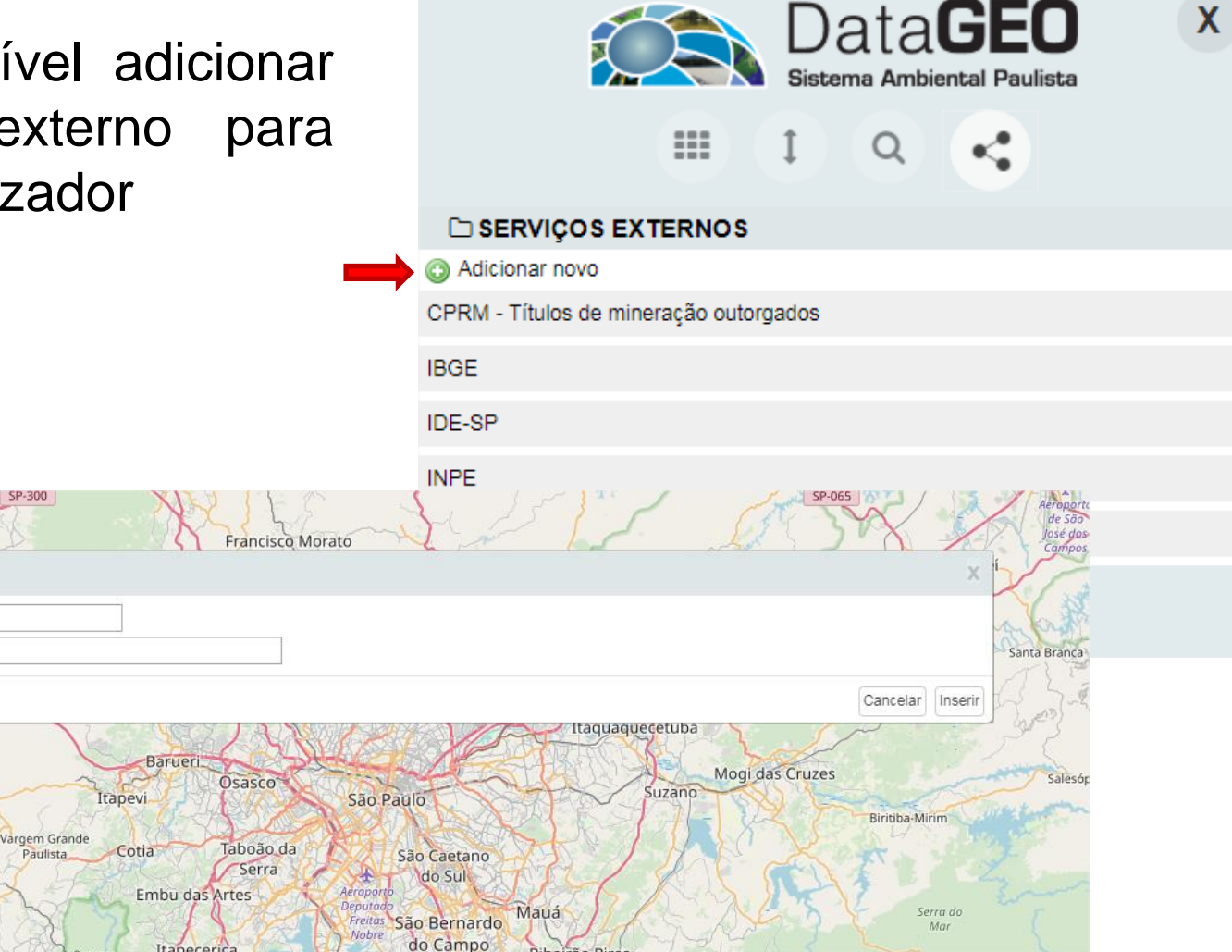

CPLA – Coordenadoria de Planejamento Ambiental CGI – Centro de Gerenciamento de Informações

Thiúna

D

Nome\*: URL\*:

Inserir Serviços Externos

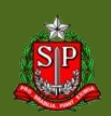

# DataGEO – Janela do Mapa

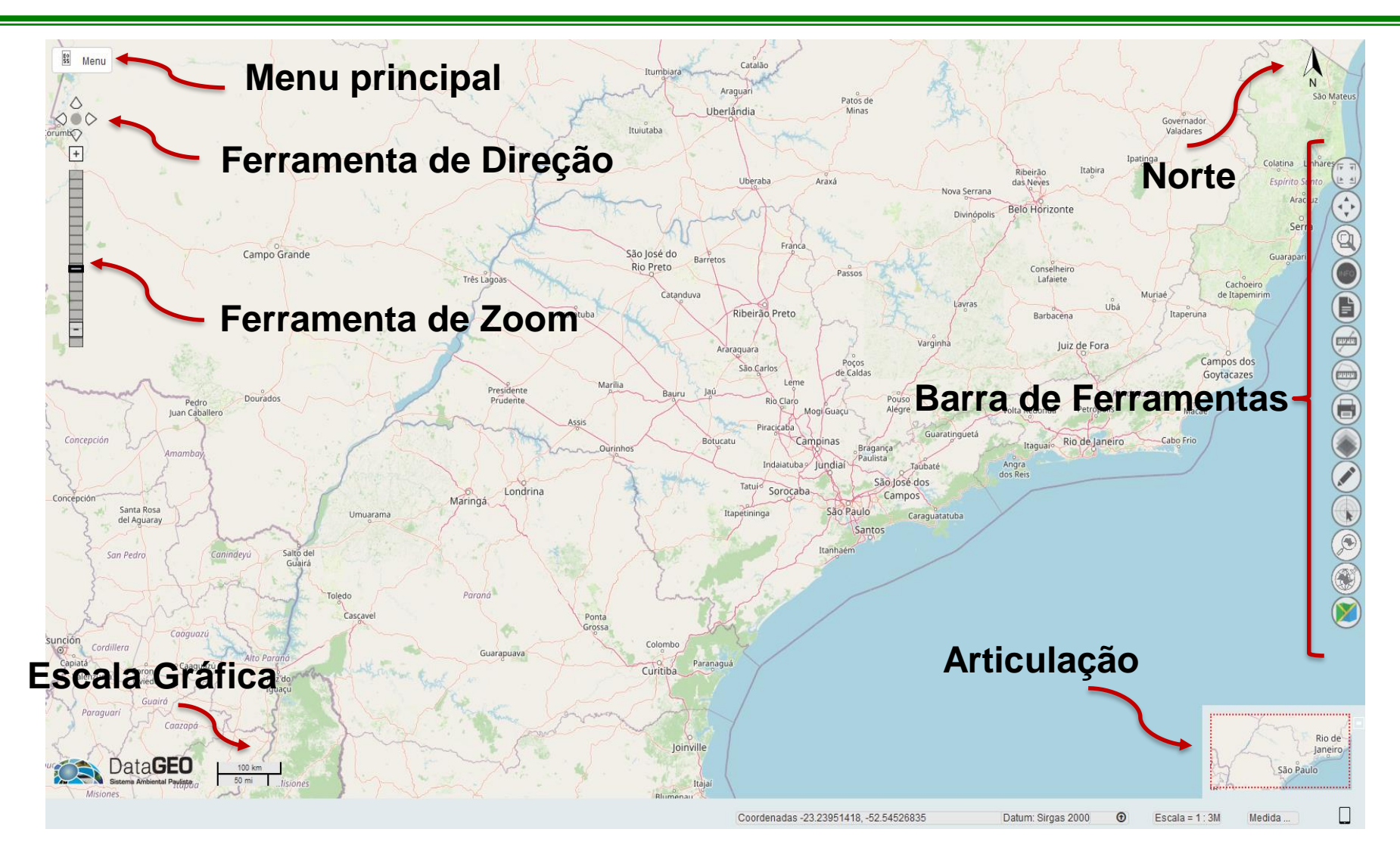

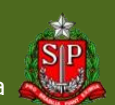

CPLA – Coordenadoria de Planejamento Ambiental CGI – Centro de Gerenciamento de Informações

GOVERNO DO ESTADO DE SÃO PAULO

### DataGEO – Barra de Status

É possível obter informações adicionais sobre a janela do mapa como coordenadas e valores de medições cartográficas.

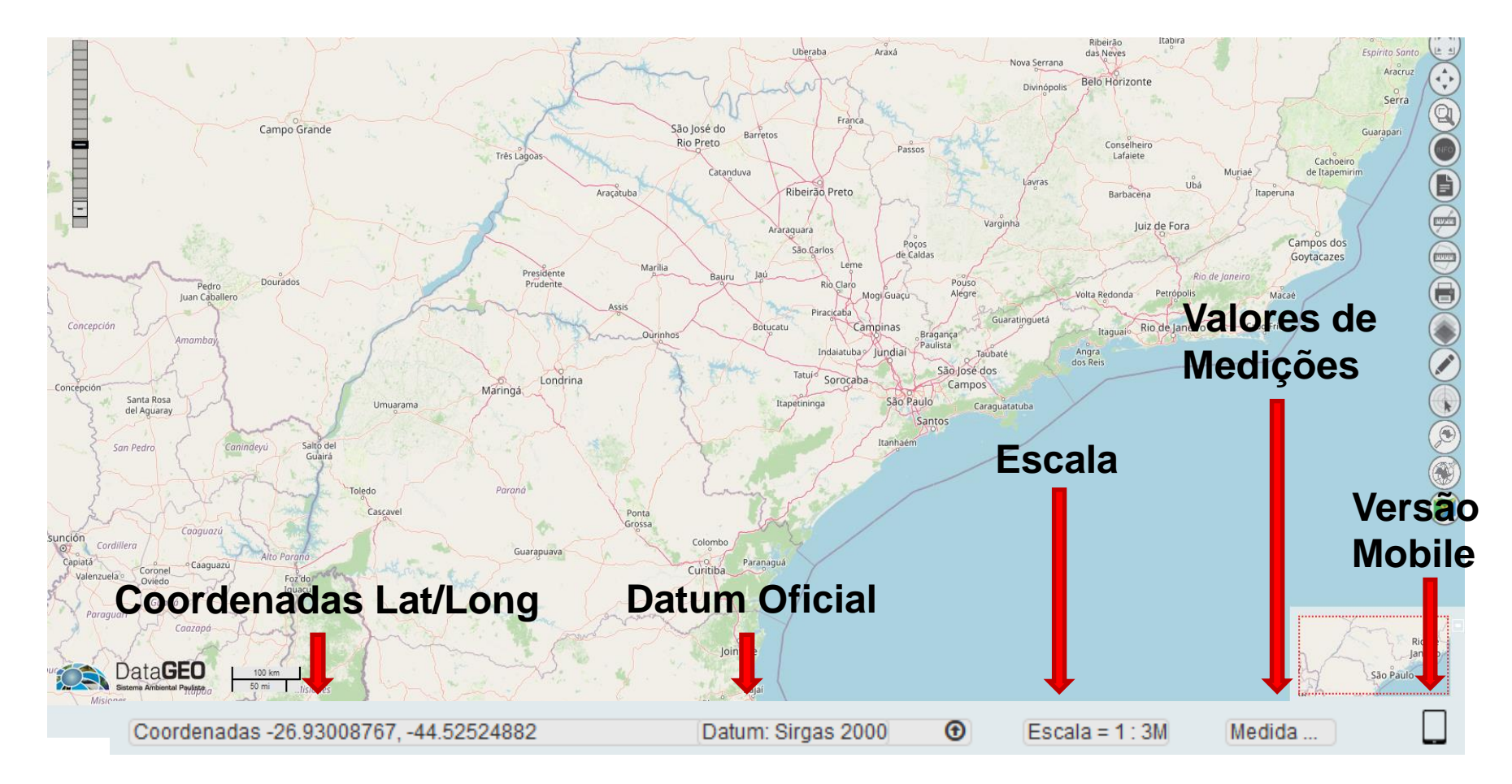

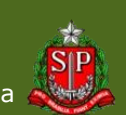

CPLA – Coordenadoria de Planejamento Ambiental

CGI - Centro de Gerenciamento de Informações

### DataGEO – Ferramenta de Impressão

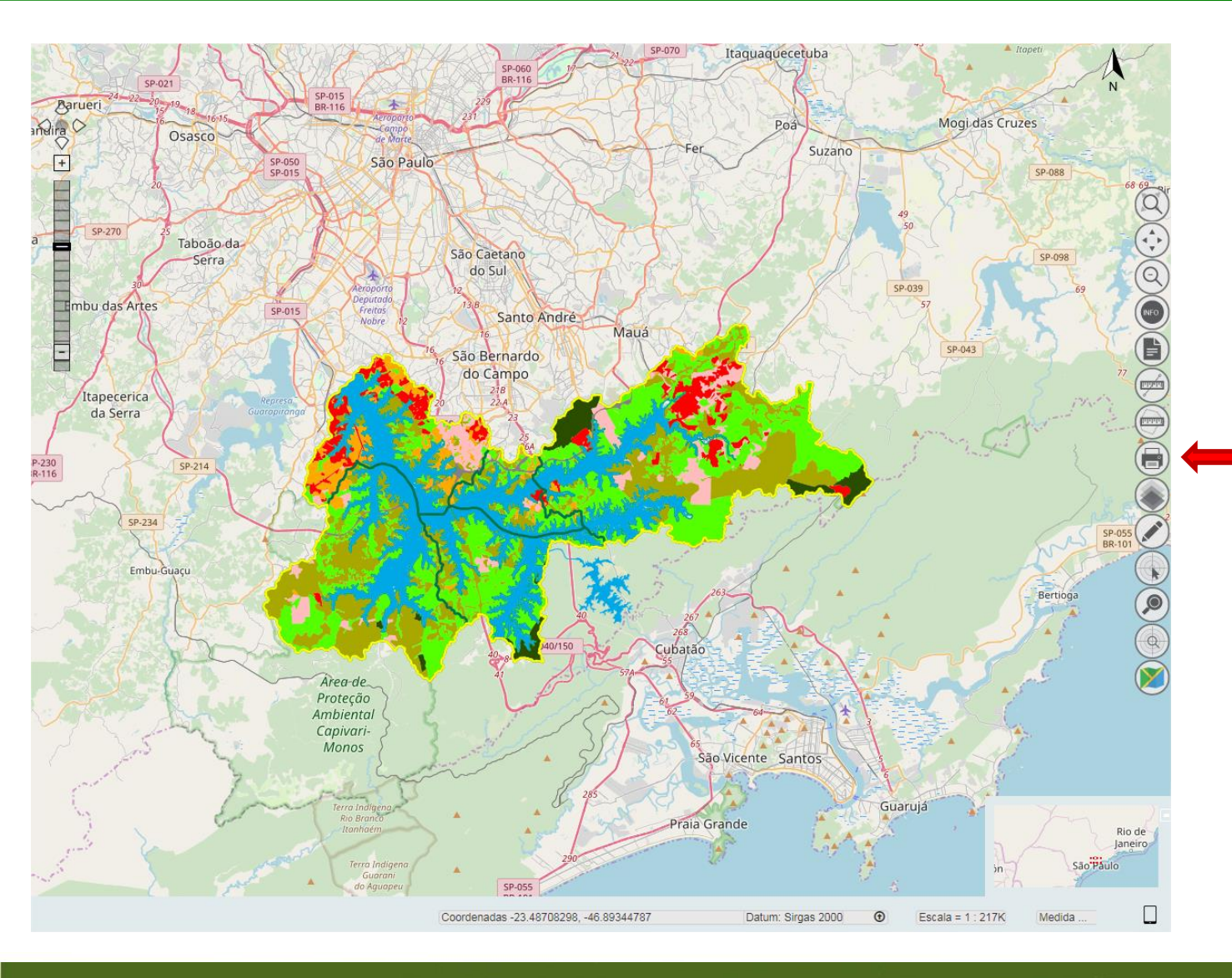

Escolha a(s) camada(s) que deseja imprimir

Na Barra de Ferramentas, use o botão "Impressão"

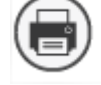

CPLA – Coordenadoria de Planejamento Ambiental CGI – Centro de Gerenciamento de Informações

#### GOVERNO DO ESTADO DE SÃO PAULO

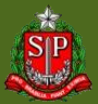

# DataGEO – Ferramenta de Impressão

| Configuração de In                                                                                     | npressão    | x                              |
|----------------------------------------------------------------------------------------------------|-------------|--------------------------------|
| Informações do r                                                                                       | napa        |                                |
| Título<br>Subtitulo<br>Elaborado por<br>Configurações de                                               | e impressão |                                |
| Formato<br>Retrato Pri<br>Tamanho<br>A4 A3<br>Visualização<br>Largura 29,2<br>Altura<br>21,0<br>Altura | aisagem     |                                |
|                                                                                                    |             | Pré-visualização Limpar Fechar |

Será exibida a caixa de Configuração de impressão. Nela poderão ser preenchidas informações como Título e Responsável

Também poderão ser definidos o formato e tamanho de impressão desejados

Use o botão "Prévisualização" para seguir

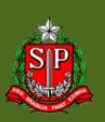

CPLA – Coordenadoria de Planejamento Ambiental

CGI – Centro de Gerenciamento de Informações

# DataGEO – Ferramenta de Impressão

#### Pré-visualização

Formato: Paisagem 🧹 Configurar Legenda

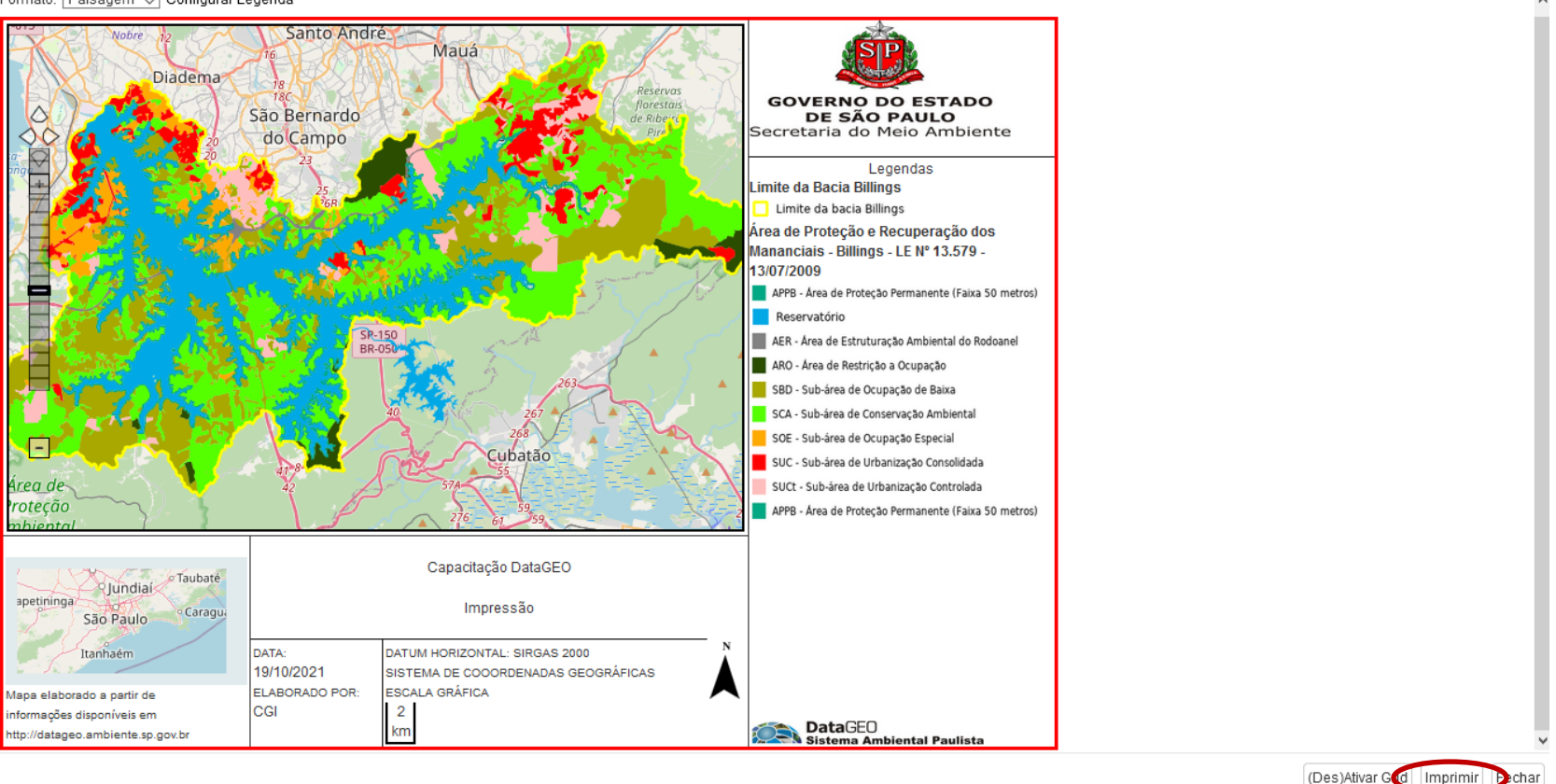

Informação de Data, Datum e Legendas são inseridas automaticamente.

Para finalizar, clique em "Imprimir" – a saída é no formato PDF.

CPLA – Coordenadoria de Planejamento Ambiental

CGI – Centro de Gerenciamento de Informações

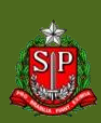

### **DataGEO – Visualizador e Funcionalidades**

### **IMPORTANTE**

Apesar de possuir diversas ferramentas interessantes que ajudam no trabalho diário, o Visualizador NÃO É uma ferramenta SIG. Trabalhos mais elaborados que necessitem outros recursos além dos apresentados aqui devem ser realizados em ferramentas como ArcGIS ou QGIS, entre outras. A seguir iremos mostrar como usar os dados do DataGEO também nessas ferramentas.

CPLA – Coordenadoria de Planejamento Ambiental CGI – Centro de Gerenciamento de Informações Acesso via serviço: WMS;

 WMS: "Web Map Service" → interface para solicitações de imagens de mapas georreferenciados de uma base de dados geoespaciais, por meio da Internet;

 Acesso via programas de Geoprocessamento (QGIS, ArcGIS,...).

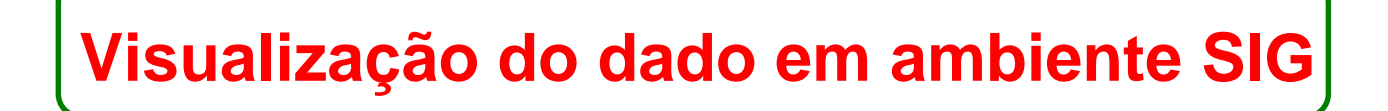

CPLA – Coordenadoria de Planejamento Ambiental CGI – Centro de Gerenciamento de Informações

### Endereço do serviço WMS disponível no METADADO do dado

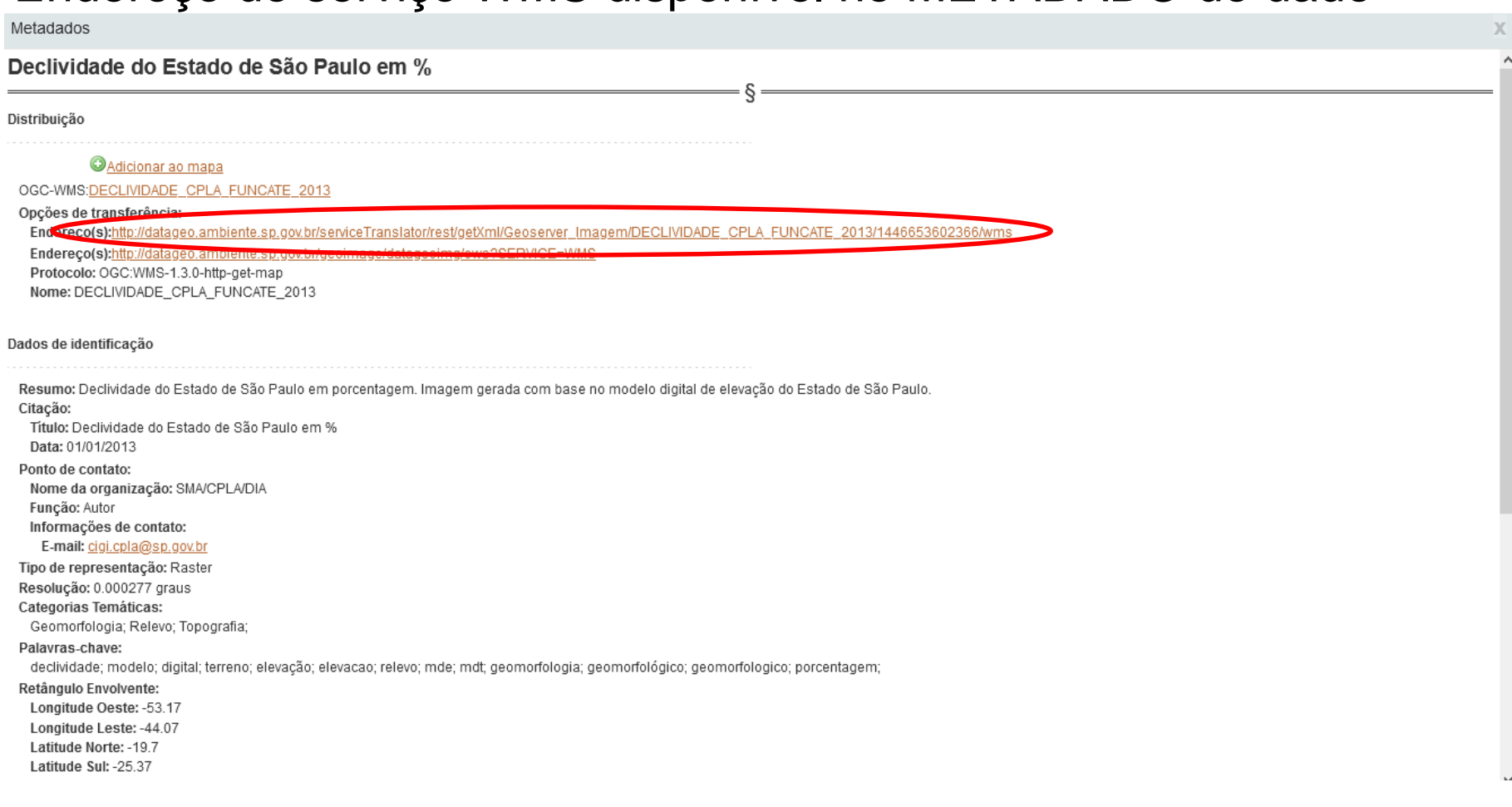

CPLA – Coordenadoria de Planejamento Ambiental

CGI – Centro de Gerenciamento de Informações

#### GOVERNO DO ESTADO DE SÃO PAULO

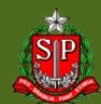

Como acessar o serviço WMS?

- Programas de Geoprocessamento

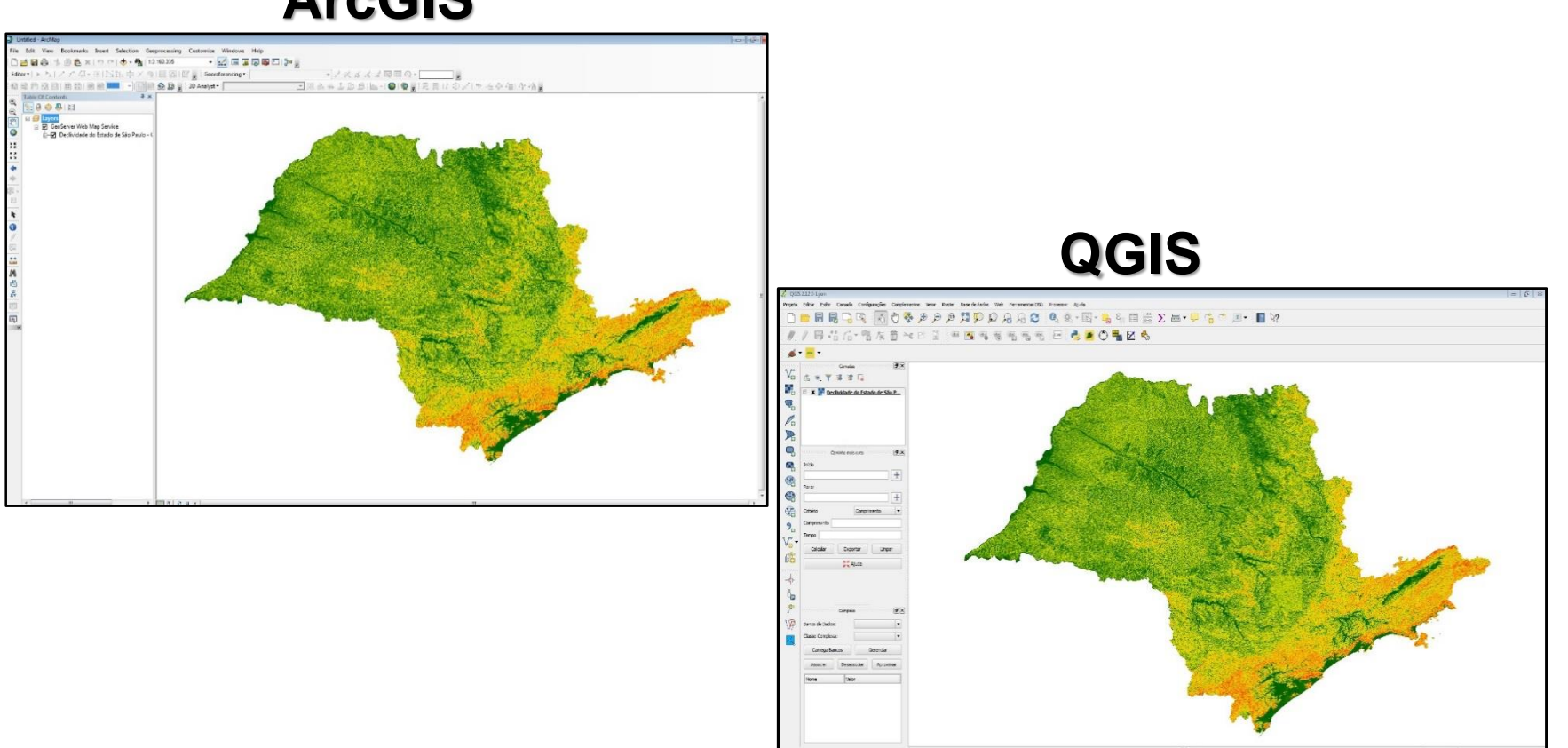

### ArcGIS

CPLA – Coordenadoria de Planejamento Ambiental

CGI – Centro de Gerenciamento de Informações

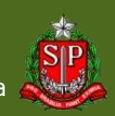

# DataGEO – Acesso via Serviço (WMS) – ArcGIS

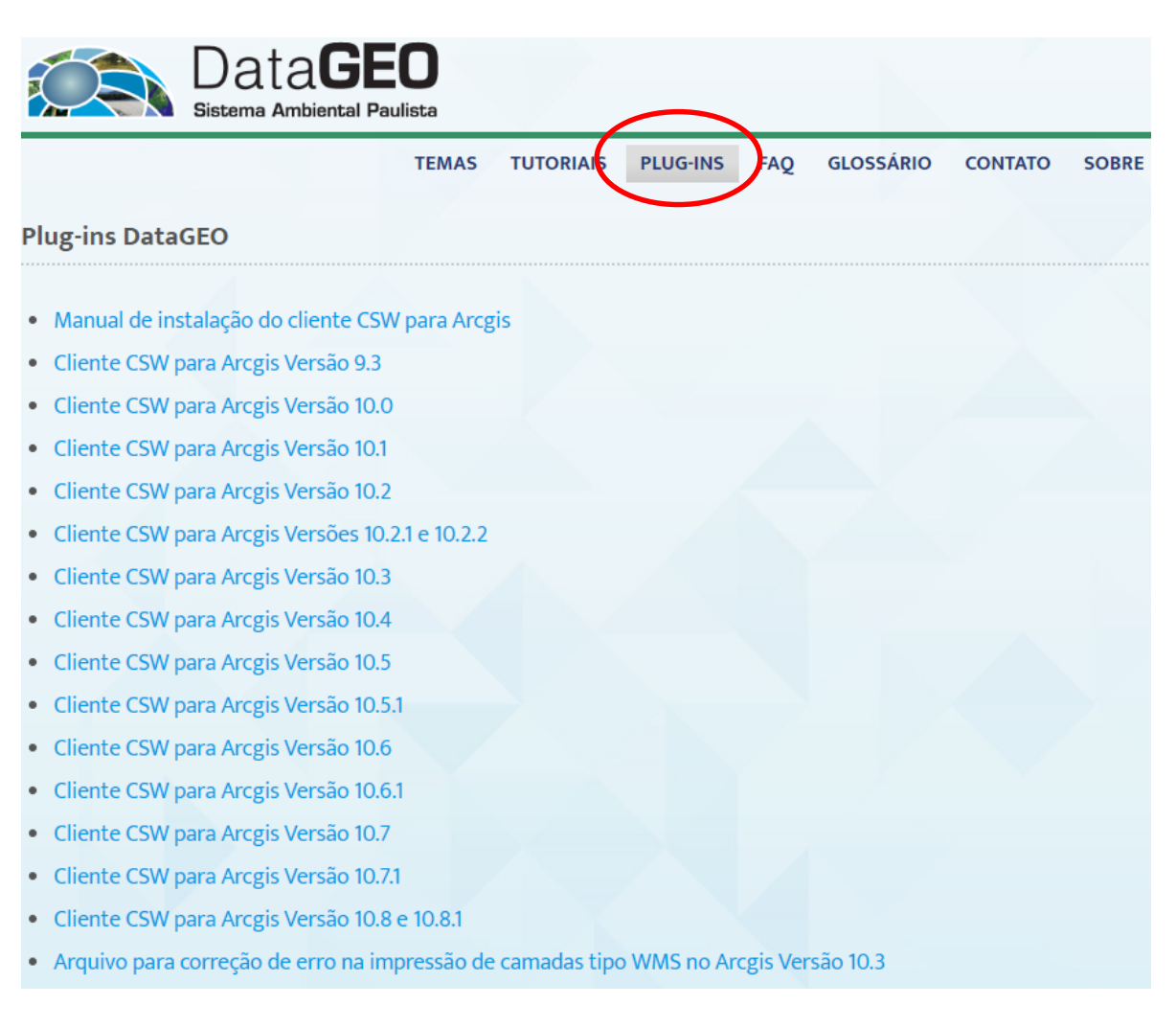

Pelo catálogo de serviços tem-se acesso a todas as camadas do DataGEO.

Basta instalar um Plug-In, para o CSW – Catalog Service Web.

Os Plug-Ins são por versão do ArcGIS e o manual de instalação também está disponível no mesmo local.

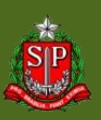

CPLA – Coordenadoria de Planejamento Ambiental

CGI – Centro de Gerenciamento de Informações

Como acessar o serviço WMS?

- Programas de Geoprocessamento:
  - ArcGIS: CSW (DataGEO)

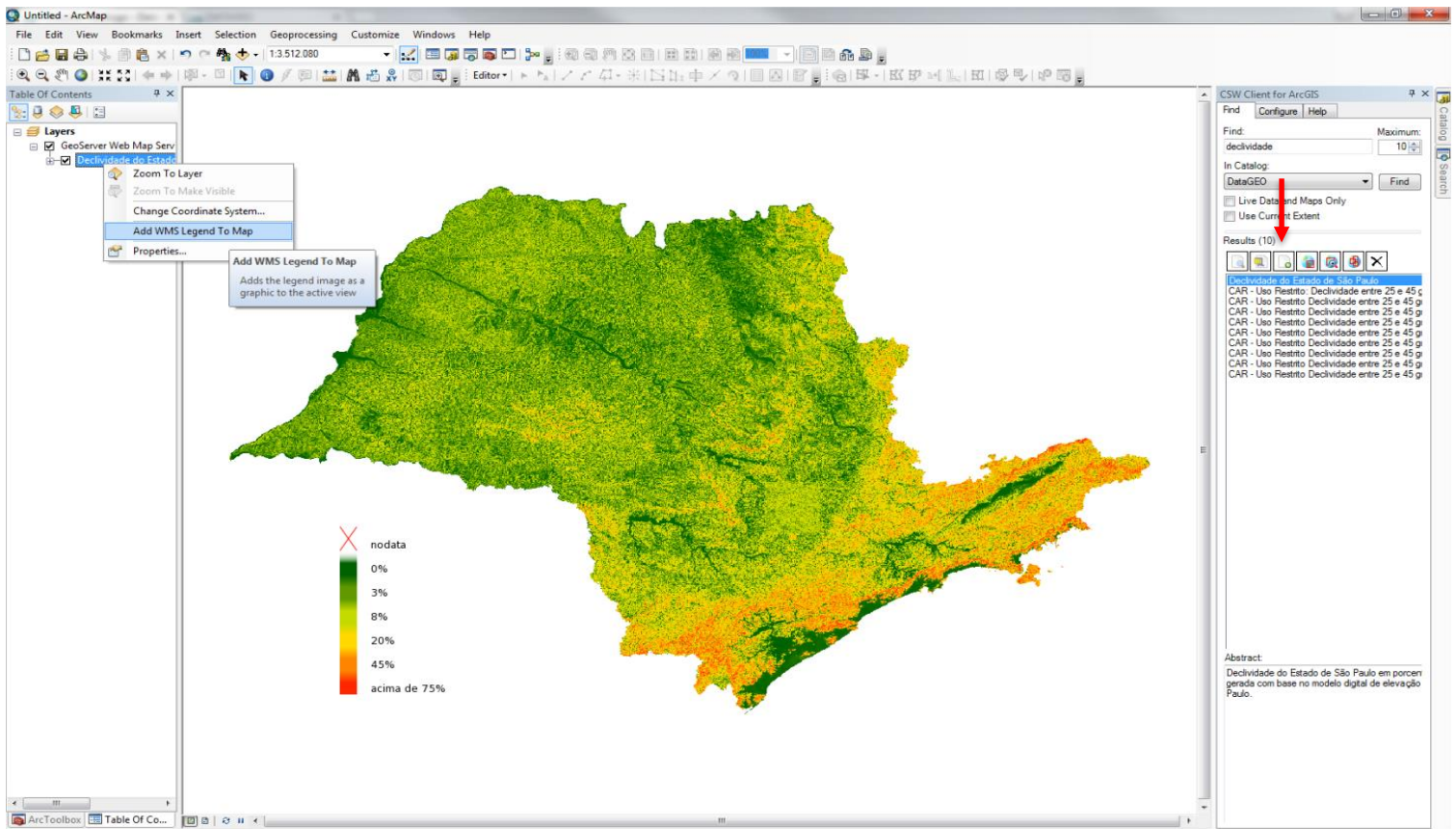

-53,051 -20,564 Decimal Degrees

CPLA – Coordenadoria de Planejamento Ambiental CGI – Centro de Gerenciamento de Informações

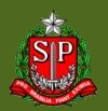

### Como acessar o serviço WMS?

- Programas de Geoprocessamento:
  - QGIS

| 46 *. T 🔅 🖬 La                                                                                                    | Projetos recentes                                                                                                    | C         |                                                                    |                                                                                                    |
|----------------------------------------------------------------------------------------------------|----------------------------------------------------------------------------------------------------|-----------|--------------------------------------------------------------------|----------------------------------------------------------------------------------------------------|
|                                                                                                    |                                                                                                    |           | 🖉 Criar um                                                         | na nova WMS conexão                                                                                                    |
|                                                                                                    | Adicionar Camada(s) a partir de um Servidor WM(T)S                                                                                                    | 3         | Detalhes                                                           | s da conexão                                                                                                    |
|                                                                                                    | Cemadas Ordem de camada 'Tfesets' Busca de servidor                                                                                                    |           | Nome                                                               | Dedividade                                                                                                    |
|                                                                                                    | Dedividade *                                                                                                    |           | URL                                                                | biente.sp.gov.br/serviceTranslator/rest/getXml/Geoserver_Imagem/DECLIVIDADE_CPLA_FUNCATE_2013/1446653602366/w                                                                  |
|                                                                                                    | Conectar Novo Editar Excluir Carregar Salvar Adicionar servidores padrões                                                                                                    |           | Autent                                                             | ticação Configurações                                                                                                    |
| Caminho mais curto                                                                                                    | ID Nome Título Resumo                                                                                                    |           | Se o si<br>Usuári                                                  | ierviço requer autenticação basica, entre com um nome de usuário em uma senha opcional                                                                                         |
| nicio                                                                                                    |                                                                                                    | Q.        | Senha                                                              |                                                                                                    |
| *                                                                                                    |                                                                                                    |           |                                                                    |                                                                                                    |
| arar                                                                                                    |                                                                                                    |           |                                                                    |                                                                                                    |
| <b>T</b>                                                                                                    | ⊂Codificação da imagem                                                                                                    |           |                                                                    |                                                                                                    |
| riterio Comprimento 👻                                                                                                    |                                                                                                    |           |                                                                    |                                                                                                    |
|                                                                                                    |                                                                                                    |           |                                                                    |                                                                                                    |
| Coluder Consulta Linear                                                                                                    | Opções                                                                                                    |           |                                                                    |                                                                                                    |
| Calcular Exportar Limpar                                                                                                    | Tamanho do bloco                                                                                                    |           |                                                                    |                                                                                                    |
| Ajuda                                                                                                    | Limite de feição para GetFeatureInto                                                                                                    |           |                                                                    |                                                                                                    |
|                                                                                                    |                                                                                                    |           |                                                                    |                                                                                                    |
|                                                                                                    | WGS 84 Mudança                                                                                                    |           |                                                                    |                                                                                                    |
|                                                                                                    | WGS 84 Mudanpa                                                                                                    |           |                                                                    |                                                                                                    |
| Complexe (B) X                                                                                                    | WGS 84 Mudanpa                                                                                                    |           |                                                                    |                                                                                                    |
| Complexe 🕑 🗶                                                                                                    | VIGS 84  VIGS 84  VI |           | Referênc                                                           | ae [                                                                                                    |
| Complexe (F) X<br>anco de Dados:<br>tesse Complexa:                                                                                                    | WGS 84     Mudança       Usar WMS Legend contextual        None da camada        Adiciona     Fechar       Ajuda                                                                                                    |           | Referênc<br>Modo DP                                                | te (<br>1 todos                                                                                                    |
| Complexe<br>anco de Dados:<br>Jesse Complexa:<br>Carrepa Bancos<br>Gerendar                                                                                                    | MGS 84 Mudança Usar WMS Legend contextual Nome da camada Adiciona Pechar Ajuda Pronto                                                                                                    |           | Referênc<br>Modo DPI<br>Ignor                                      | tia<br>1 todos<br>rar GeMagi/GetTile LRI relatados em recursos<br>7 de Festureinfo LRI relatados em recursos                                                                   |
| Complexe E Complexe Complexes Complexes Comple | MGS 84 Mudança Usar WMS Legend contextual Nome da camada Adicona Pechar Ajuda Pronto                                                                                                    |           | Referênc<br>Modo DPI<br>Ignor<br>Ignor<br>Ignor                    | ae  <br>1 todos<br>rar GeMagu/GetTile URI relatados em recursos<br>rar GeMestureInfo URI relatados em recursos<br>rar orienteção de sizo (WMS 1.3/MMTS)                        |
| Complex ()<br>anco de Dados:<br>Jesse Complexa:<br>Carrega Bancos<br>Gerendar<br>Associar<br>Dessesociar<br>Aroximar                                                                                                    | MGS 84 Mudança Usar WMS Legend contextual Nome de camada Addicons Fecher Aguda Pronto                                                                                                    | <u>4</u>  | Referênc<br>Modo DP<br>Ignor<br>Ignor<br>Ignor                     | sa<br>1 todos<br>rar GeMag/GeTTHE URI relatados em recursos<br>rar GeFeatureInfo URI relatados em recursos<br>rar orientação de exo (UMS 1.3,UMFTS)<br>rter orientação de eixo |
| Complexe ()<br>Sanco de Dados:<br>Jesse Complexo:<br>Carrega Bancos Gerendar<br>Associar Desassociar Aproximar<br>Nome Valor                                                                                                    | WGS 84 Mudança Usar WMS Legend contextual None da canada Adiciona Pechar Ajuda Pronto                                                                                                    | <u>16</u> | Referênc<br>Modo DPJ<br>Ignor<br>Ignor<br>Ignor<br>Janver<br>Suavi | cia<br>1 todos<br>rar GeMap/GetTile URI relatados em recursos<br>rar orienteção do eixo (VIMS 1.3/VMTS)<br>ter orienteção do eixo (VIMS 1.3/VMTS)<br>ter orienteção de pixemap |

CPLA – Coordenadoria de Planejamento Ambiental

CGI – Centro de Gerenciamento de Informações

#### GOVERNO DO ESTADO DE SÃO PAULO

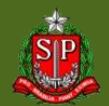

Como acessar o serviço WMS?

- Programas de Geoprocessamento:
  - QGIS

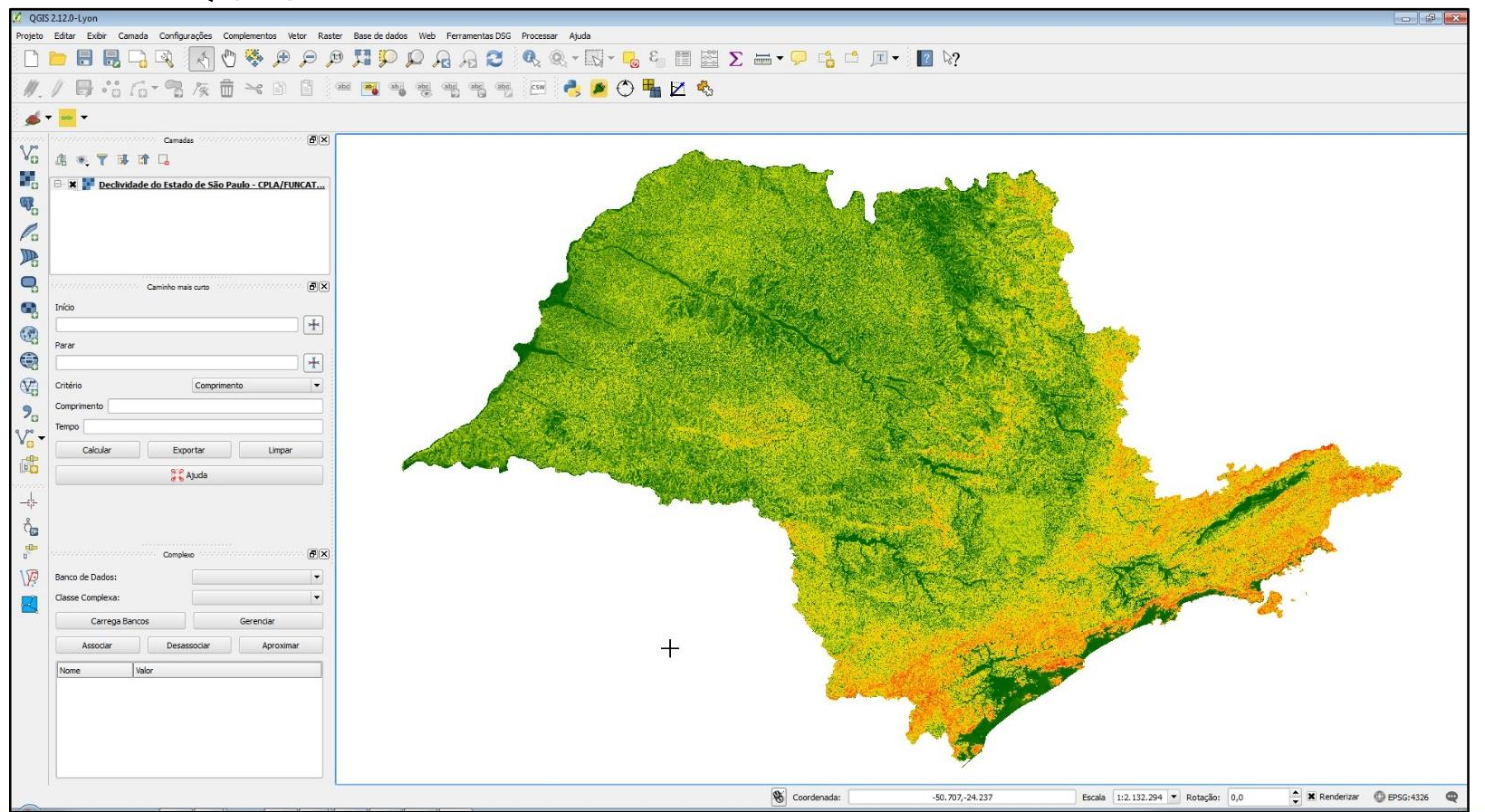

CPLA – Coordenadoria de Planejamento Ambiental

CGI – Centro de Gerenciamento de Informações

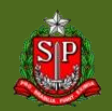

### DataGEO – Download de Camadas

 A permissão de *download* da camada é dada pelo produtor do dado;

 Sugerimos sempre que possível o uso do WMS ao download, pois garante-se a atualidade do dado;

 Não temos autorização para entrega de dados/shapes. Os dados <u>disponíveis</u> atualizados estão no DataGEO. Caso necessário, entrar em contato com o responsável pelo dado (vide Metadados).

CPLA – Coordenadoria de Planejamento Ambiental

### DataGEO – Download de Camadas

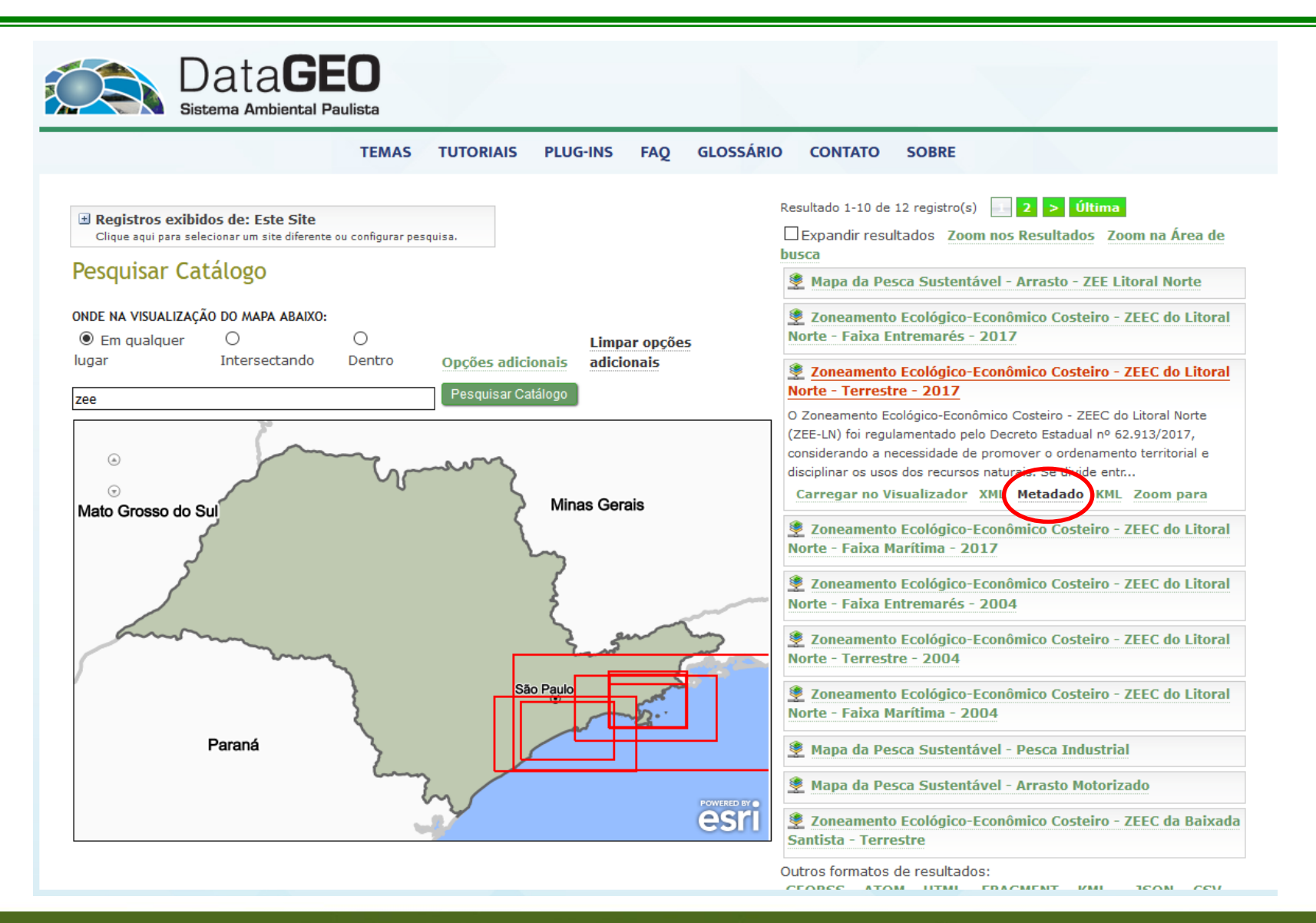

CPLA – Coordenadoria de Planejamento Ambiental

CGI – Centro de Gerenciamento de Informações

#### GOVERNO DO ESTADO DE SÃO PAULO

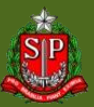

### DataGEO – Download de Camadas

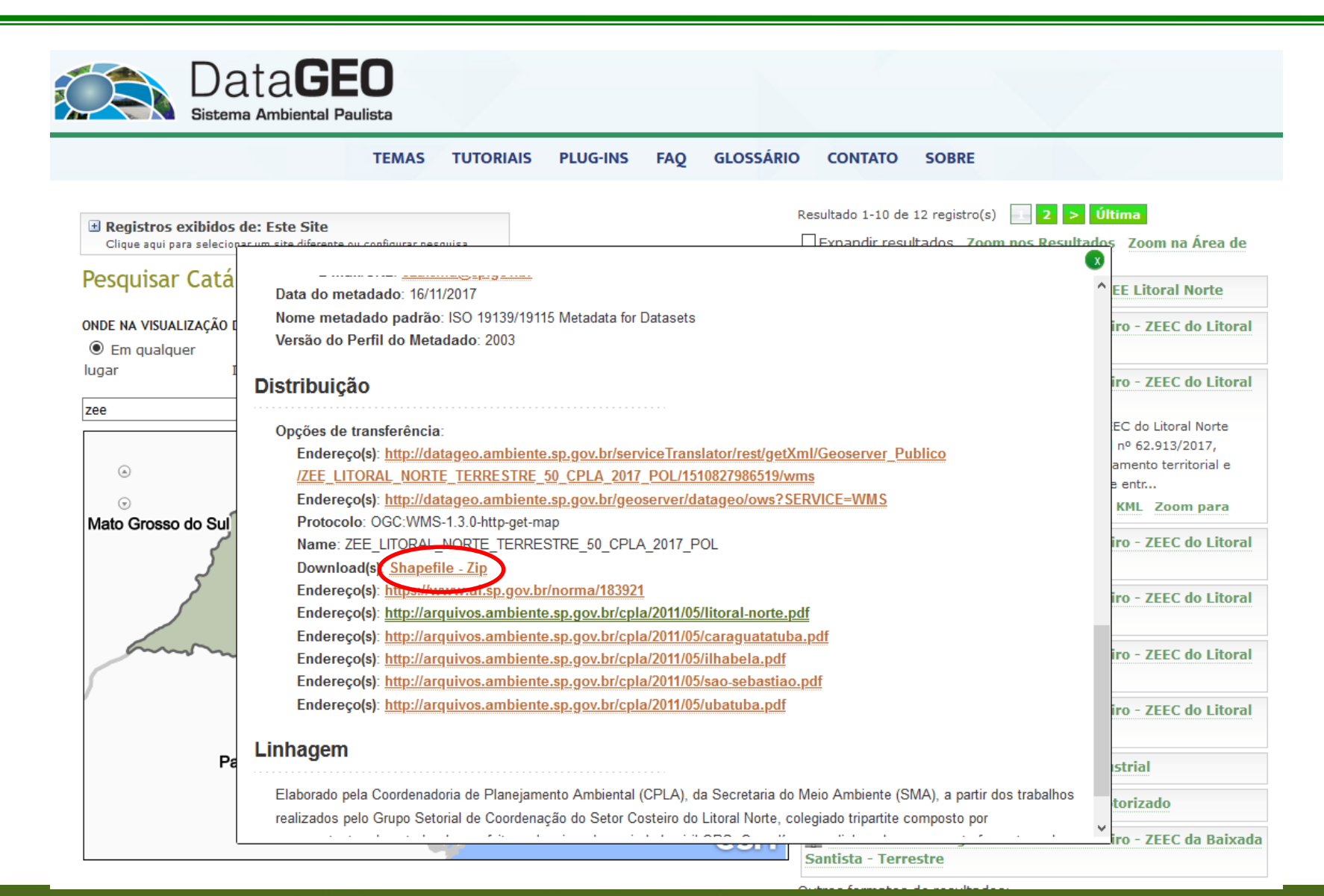

CPLA – Coordenadoria de Planejamento Ambiental

#### CGI – Centro de Gerenciamento de Informações

#### GOVERNO DO ESTADO DE SÃO PAULO

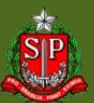

# DataGEO – Download de KML

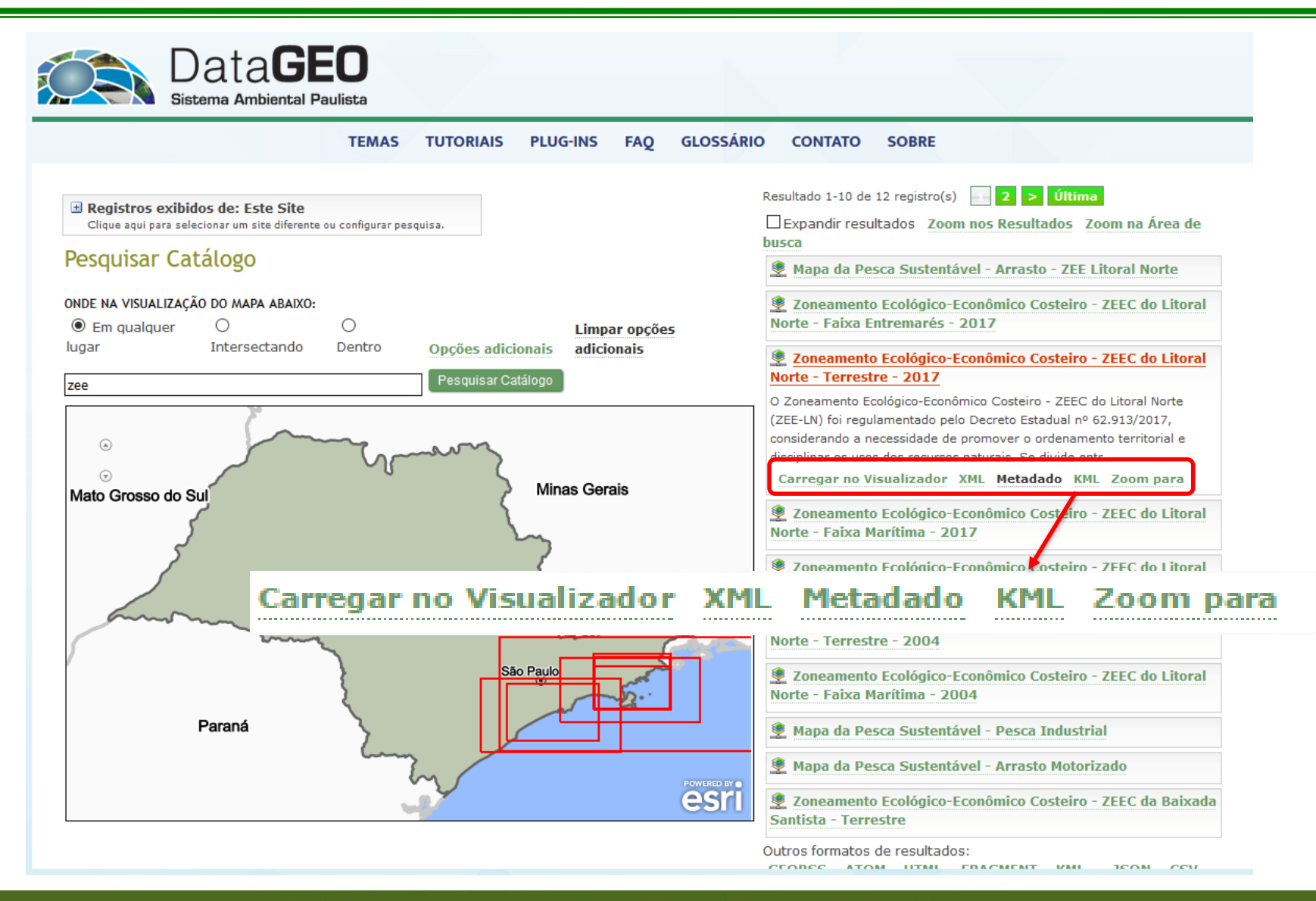

CPLA – Coordenadoria de Planejamento Ambiental

CGI – Centro de Gerenciamento de Informações

#### GOVERNO DO ESTADO DE SÃO PAULO

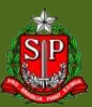

# DataGEO – Visualização por Assunto

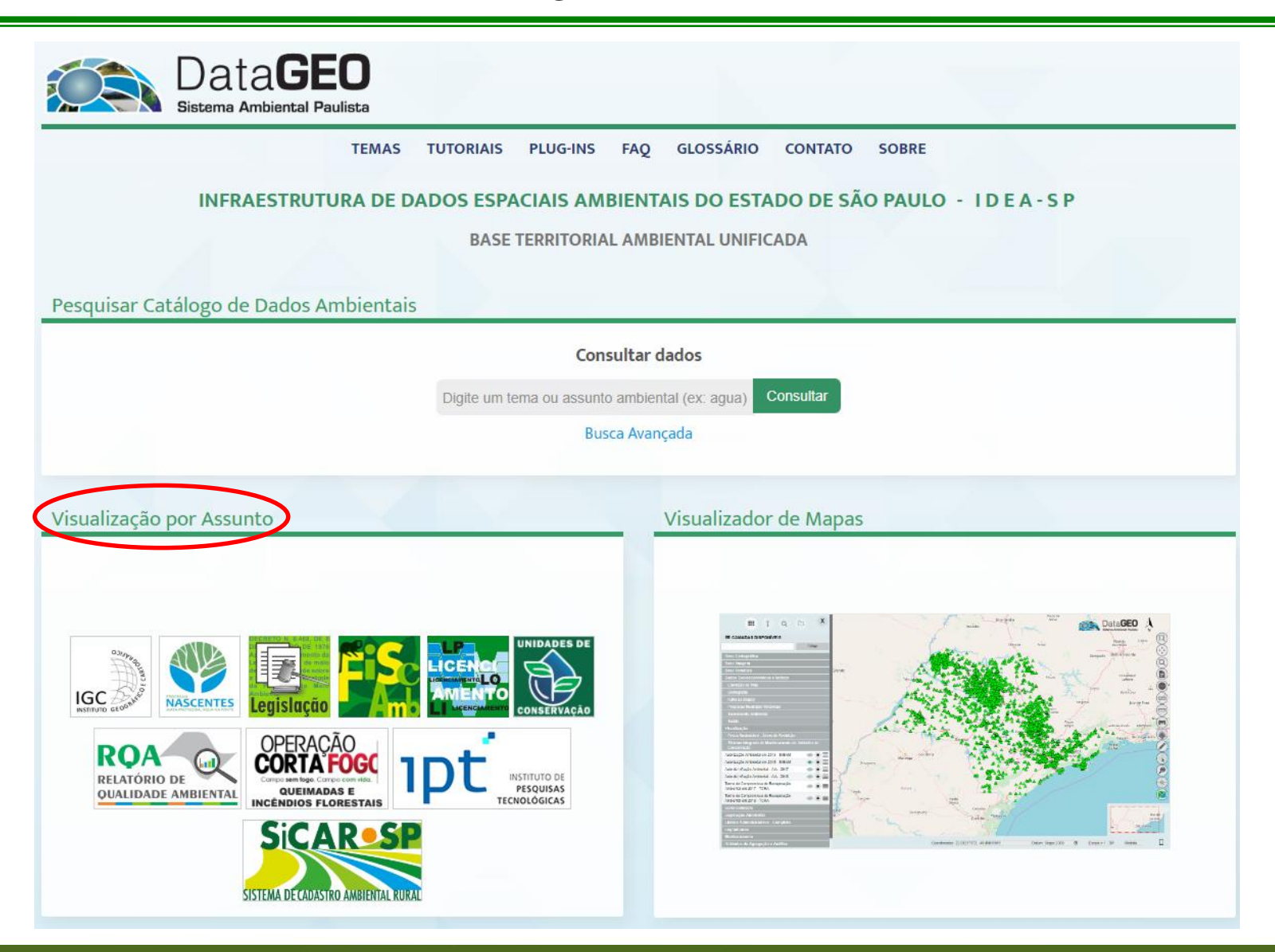

CPLA – Coordenadoria de Planejamento Ambiental

CGI – Centro de Gerenciamento de Informações

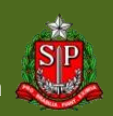

# DataGEO – Visualização por Assunto

### Contexto de Unidades de Conservação

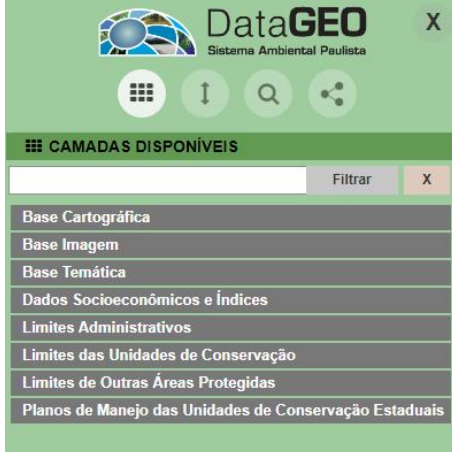

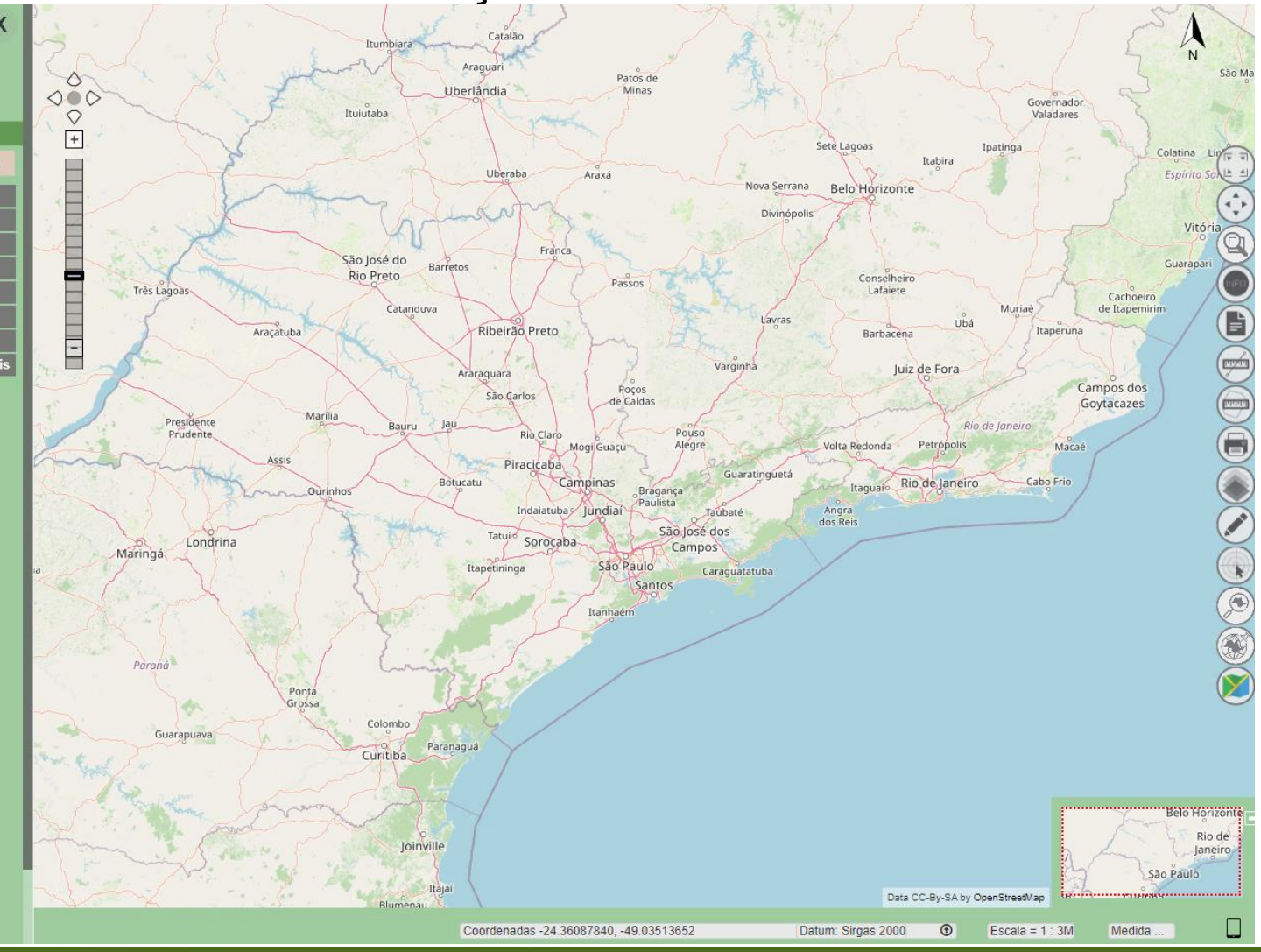

CPLA – Coordenadoria de Planejamento Ambiental

#### GOVERNO DO ESTADO DE SÃO PAULO

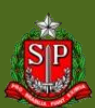

Secretaria de Meio Ambiente, Infraestrutura e Logística

CGI – Centro de Gerenciamento de Informações

# **DataGEO – Perguntas Frequentes (FAQ)**

| Data <b>GEO</b><br>Sistema Ambiental Paulista                                                               |
|----------------------------------------------------------------------------------------------------|
| TEMAS TUTORIAIS PLUG-INS FAQ GLOSSÁRIO CONTATO SOBRE                                                        |
| Perguntas e Respostas                                                                                       |
| 1. Como realizar o download de uma camada?                                                                  |
| 2. Por que algumas camadas somem quando se dá zoom?                                                         |
| 3. Por que não consigo dar zoom máximo em determinadas camadas no visualizador?                             |
| 4. Por que algumas camadas acessadas via CSW não aparecem no PDF ou na impressão?                           |
| 5. Ao fazer uma pesquisa no CSW do ArcGIS, as camadas não são mostradas e pede login e senha. O que é isso? |
| 6. Quais informações encontro no Acesso Restrito?                                                           |
| 7. É possível visualizar as informações do DataGeo no Google Earth?                                         |
|                                                                                                    |

CPLA – Coordenadoria de Planejamento Ambiental CGI – Centro de Gerenciamento de Informações

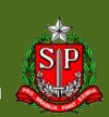

| Data <b>GEO</b><br>Sistema Ambiental Paulista                                                                                           |           |
|----------------------------------------------------------------------------------------------------|-----------|
| TEMAS TUTORIAIS PLUG-INS FAQ GLOSSÁRIO CONTATO SOBRE                                                                                    |           |
| Tutoriais DataGEO                                                                                                    |           |
| • Como fazer download de dados no DataGeo? Assista ao vídeo.                                                                            |           |
| • Como fazer download de dados no formato KML no DataGeo? Assista ao vídeo.                                                             |           |
| • Aprenda a utilizar as diversas ferramentas que o DataGEO oferece! Clique para ler o tutorial.                                         |           |
| • Manipulando e visualizando dados da base territorial ambiental unificada do Estado de São Paulo (DataGEO) no QGIS - Clique para ler o | tutorial. |

CPLA – Coordenadoria de Planejamento Ambiental CGI – Centro de Gerenciamento de Informações

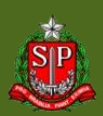

### DataGEO – Glossário

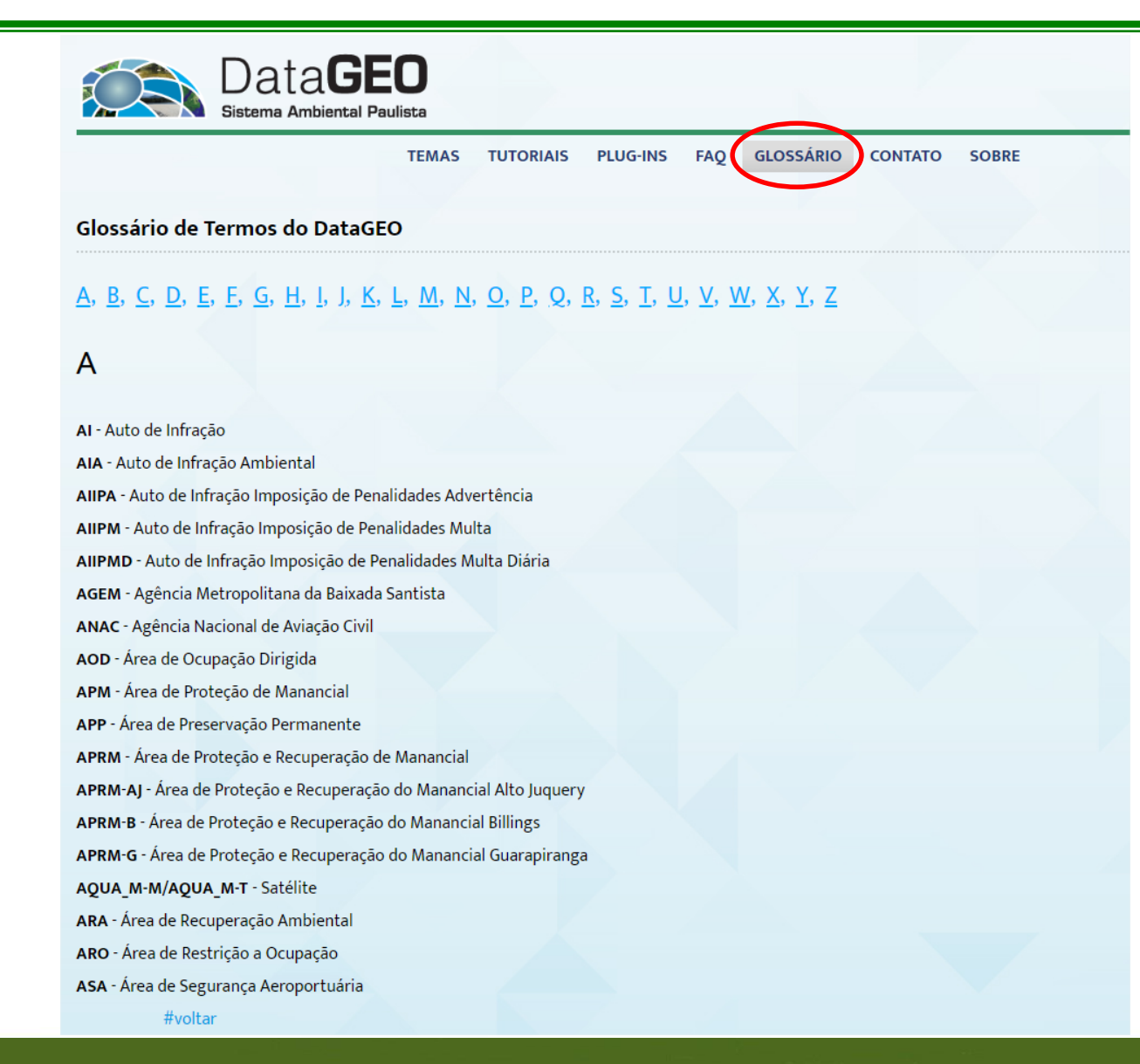

CPLA – Coordenadoria de Planejamento Ambiental CGI – Centro de Gerenciamento de Informações

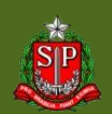

### DataGEO – Contato

| D<br>Siste                                                                                           | ata <b>GEO</b><br>ema Ambiental Paulista                                                                                                    |
|----------------------------------------------------------------------------------------------------|----------------------------------------------------------------------------------------------------|
|                                                                                                    | TEMAS TUTORIAIS PLUG-INS FAQ GLOSSÁRIO CONTATO SOBRE                                                                                                    |
| Agradecemos o se                                                                                     | eu contato!                                                                                                    |
| Para garantir que nos                                                                                | ssas mensagens cheguem em sua caixa de entrada, adicione o endereço datageo@sp.gov.br a sua lista de contatos.                                            |
| Este portal deper<br>preencha o formu<br>Assunto:<br>Seu nome:<br>Seu e-mail:<br>Sugestão ou dúvida: | nde do seu contato para nos ajudar a deixá-lo melhor. Se você tiver alguma dúvida ou sugestão sobre o site, por favor<br>ulário abaixo.<br>Sugestão •<br> |
| Textos em* <b>Bold-Italic</b> ind                                                                    | Enviar e-mail<br>dicam campo de preenchimento obrigatório.                                                                                                |

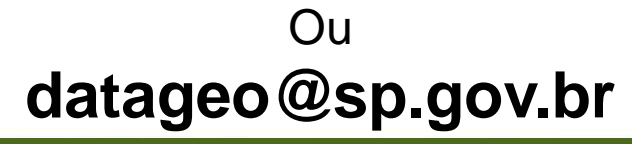

CPLA – Coordenadoria de Planejamento Ambiental

CGI – Centro de Gerenciamento de Informações

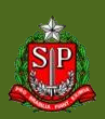

### Dúvidas: datageo@sp.gov.br

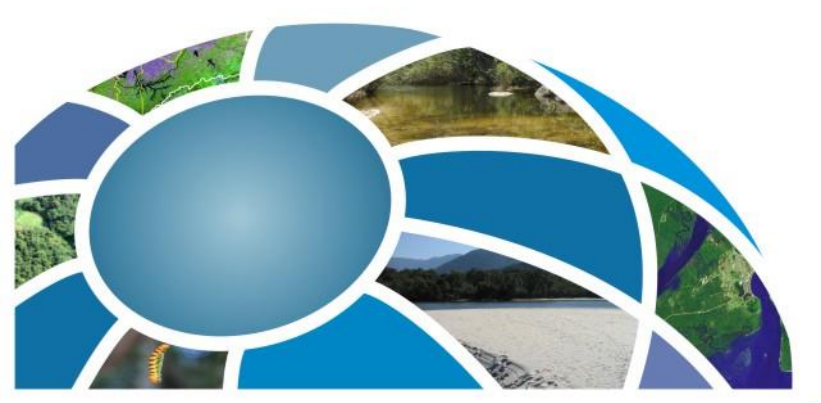

CPLA – Coordenadoria de Planejamento Ambiental CGI – Centro de Gerenciamento de Informações

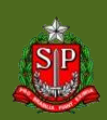